PUB.DIM-619

# Canon

#### Camescope vidéo numérique Manuel d'instruction

Digital-Video-Camcorder Bedienungsanleitung

Videocamera digitale Manuale di istruzioni Français

Deutsch

Italiano

# MV750i/MV730i/ MV700i/MV700/MV690

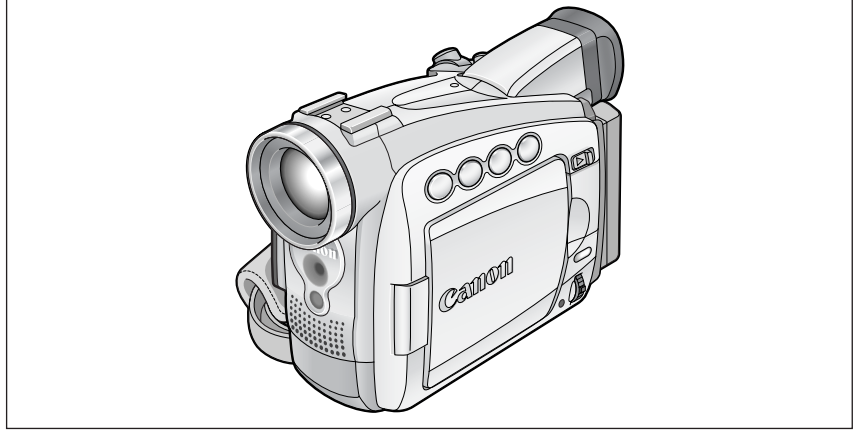

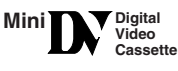

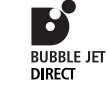

PictBridge

#### MV750i/MV730i

Veuillez lire aussi les modes d'emploi suivants.

Bitte lesen Sie auch die folgenden Bedienungsanleitungen.

Vi preghiamo altresì di leggere i manuali di istruzione di seguito elencati.

- Digital Video Software
- DV Network Software

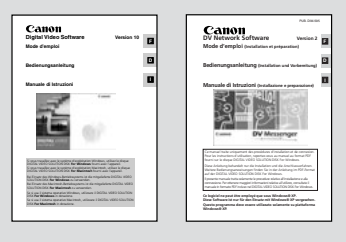

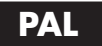

#### WARNUNG:

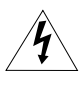

UM DAS RISIKO VON ELEKTRISCHEN SCHLÄGEN AUSZUSCHLIESSEN, ÖFFNEN SIE DAS CAMCORDER-GEHÄUSE NICHT. INNERHALB DES GERÄTS GIBT ES KEINE VOM BENUTZER ZU REPARIERENDE TEILE. DAFÜR IST AUSSCHLIESSLICH DER QUALIFIZIERTE KUNDENDIENST ZUSTÄNDIG.

#### WARNUNG:

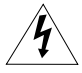

DAS GERÄT DARF AUS SICHERHEITSGRÜNDEN WEDER REGEN NOCH FEUCHTIGKEIT AUSGESETZT WERDEN.

#### VORSICHT:

#### AUS SICHERHEITSGRÜNDEN ZUR VERMEIDUNG VON FEUER, EXPLOSION ODER GERÄTEENTZÜNDUNG UND ZUR VERMEIDUNG VON FUNKTIONSSTÖRUNGEN VERWENDEN SIE BITTE AUSSCHLIESSLICH DAS EMPFOHLENE ZUBEHÖR.

#### VORSICHT:

ZIEHEN SIE NACH GEBRAUCH STETS DEN NETZSTECKER.

Das Geräteschild mit den Anschlusswerten befindet sich an der Unterseite des CA-570.

• Die technischen Anforderungen der EMV-Richtlinie werden nur bei Gebrauch des DV-Kabels CV-150F/CV-250F erfüllt.

#### Hinweise für Deutschland

#### Batterien und Akkumulatoren gehören nicht in den Hausmüll!

Im Interesse des Umweltschutzes sind Sie als Endverbraucher gesetzlich verpflichtet (Batterieverordnung), alte und gebrauchte Batterien und Akkumulatoren zurückzugeben.

Sie können die gebrauchten Batterien an den Sammelstellen der öffentlich-rechtlichen Entsorgungsträger in Ihrer Gemeinde oder überall dort abgeben, wo Batterien der betreffenden Art verkauft werden. Die Batterien werden unentgeltlich für den Verbraucher zurückgenommen.

### **Benutzung dieser Anleitung**

Wir danken Ihnen für den Kauf des Canon MV750i/MV730i/MV700i/MV700/MV690. Bitte lesen Sie diese Anleitung aufmerksam durch, bevor Sie den Camcorder benutzen, und bewahren Sie sie für spätere Bezugnahme auf.

Stellen Sie die gewünschte Sprache auf dem Display ein, bevor Sie beginnen (🕮 75).

#### In dieser Anleitung verwendete Symbole und Verweise

- O 🚺 : Auf den Camcorderbetrieb bezogene Vorsichtsmaßnahmen.
- O 🙋 : Zusätzliche Themen, welche die grundlegenden Bedienungsverfahren ergänzen.
- O 🛄 : Seitennummer.
- Tastenbezeichnungen am Camcorder oder an der Fernbedienung (MV750i/MV730i) werden mit Großbuchstaben geschrieben.
- O [] dienen zur Kennzeichnung von Menüposten, die auf dem Bildschirm angezeigt werden.
- O "Bildschirm" bezieht sich auf den LCD-Monitor und den Suchermonitor.
- O Bitte beachten Sie, dass sich die Abbildungen hauptsächlich auf den MV750i beziehen.

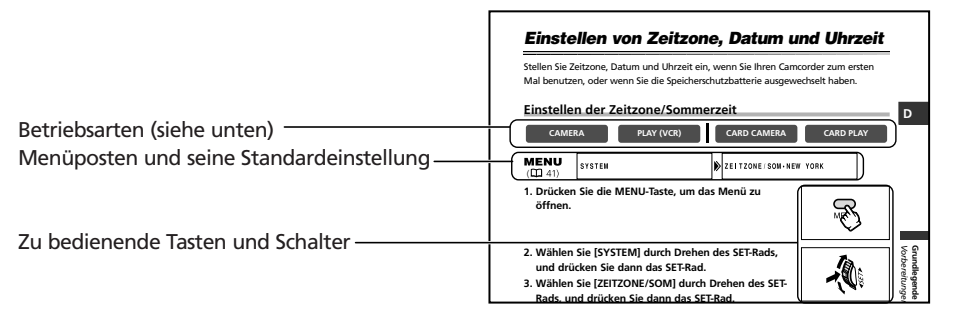

| Betriebsart | POWER-Schalter | TAPE/CARD-Schalter |
|-------------|----------------|--------------------|
| CAMERA      | CAMERA         | 📼 (TAPE)           |
| PLAY (VCR)  | PLAY (VCR)     | 📼 (TAPE)           |
| CARD CAMERA | CAMERA         | 🖸 (CARD)           |
| CARD PLAY   | PLAY (VCR)     | C (CARD)           |

Schattierter Bereich : Nur MV750i/MV730i.

: Die Funktion kann in diesem Modus verwendet werden.

CAMERA

CAMERA

: Die Funktion kann in diesem Modus nicht verwendet werden.

#### Warenzeichenangaben

- Canon und Bubble Jet sind eingetragene Warenzeichen von Canon Inc.
- Mini **DV** ist ein Warenzeichen.
- S>> ist ein Warenzeichen.
- Windows® ist ein eingetragenes Warenzeichen bzw. eine Handelsmarke der Microsoft Corporation in den Vereinigten Staaten und/oder in anderen Ländern.
- Macintosh und Mac OS sind eingetragene Warenzeichen von Apple Computer, Inc. in den Vereinigten Staaten und in anderen Ländern.
- Die übrigen Namen und Produkte, die oben nicht erwähnt werden, können eingetragene Warenzeichen oder Handelsmarken ihrer jeweiligen Firmen sein.

D

### Inhaltsverzeichnis

| Einführung                                                      |
|-----------------------------------------------------------------|
| Wichtige Hinweise zum Gebrauch                                  |
|                                                                 |
| Vorbereitungen       11         Vorbereiten der Stromversorgung |
| Aufnahme                                                        |
| Aufnahme von Filmen auf ein Band                                |
| Wiedergabe                                                      |
| Bandwiedergabe                                                  |
| Menüs und Einstellungen                                         |
| Aufnahme                                                        |
| Verwendung der Aufnahmeprogramme                                |
| Wiedergabe                                                      |
| Vergroßern des Bilds                                            |

| Sonstige Funktionen                                                 |     |
|---------------------------------------------------------------------|-----|
| Individuelle Einstellung des Camcorders                             | 74  |
| Einstellen der Sprache                                              | 75  |
| MV7507/MV7307 Ändern des Fernbedienungssensormodus                  | 76  |
| Sonstige Camcorder-Einstellungen                                    | 77  |
| Schneiden                                                           |     |
| Überspielen auf einen Videorecorder oder ein digitales Videogerät   | 79  |
| MV750;/MV730;/MV700) Überspielen von analogen Videogeräten          |     |
| (Videorecorder, Fernsehgerät oder Camcorder)                        | 81  |
| MV750;/MV730;/MV700) Überspielen von digitalen Videogeräten         |     |
| (DV-Überspielung)                                                   | 82  |
| MV750//MV730//MV700) Umwandeln von Analogsignalen in Digitalsignale |     |
| (Analog-Digital-Wandler)                                            | 84  |
| MV7507/MV7301 Ersetzen vorhandener Szenen (AV-Insert-Schnitt)       | 86  |
| MV750//MV730) Nachvertonung                                         | 88  |
| Anschluss an einen Computer über ein DV-Kabel (IEEE1394)            | 91  |
| MV7507/MV7300 Verwendung einer Speicherkarte                        |     |
| Einsetzen und Herausnehmen der Speicherkarte                        | 92  |
| Wahl der Bildqualität/Bildgröße                                     | 93  |
| Dateinummern                                                        | 95  |
| Aufzeichnen von Standbildern auf eine Speicherkarte                 | 96  |
| Überprüfen eines Standbilds direkt nach der Aufnahme                | 100 |
| Aufzeichnen von Motion JPEG-Filmen auf eine Speicherkarte           | 101 |
| Wählen des Fokussierpunkts                                          | 103 |
| Aufzeichnen von Panoramabildern (Stitch-Assistent-Modus)            | 104 |
| Wiedergabe von einer Speicherkarte                                  | 106 |
| Schützen von Bildern                                                | 109 |
| Löschen von Bildern                                                 | 110 |
| Kombinieren von Bildern (Karten-Mischen)                            | 111 |
| Kopieren von Standbildern                                           | 115 |
| Formatieren einer Speicherkarte                                     | 117 |
| Anschluss an einen Computer über ein USB-Kabel                      | 118 |
| Erzeugen eines Startbilds                                           | 119 |
| MV7501/MV730D Direktdruck                                           |     |
| Ausdrucken von Standbildern                                         | 120 |
| Wählen der Druckeinstellungen (Papier/Stil)                         | 123 |
| Drucken mit Druckauftragseinstellungen                              | 126 |
| Zusätzliche Informationen                                           |     |
| Bildschirmanzeigen                                                  | 128 |
| Liste der Meldungen                                                 | 131 |
| Wartung/Sonstiges                                                   | 134 |
| Fehlersuche                                                         | 140 |
| Systemübersicht                                                     | 143 |
| Sonderzubehör                                                       | 144 |
| Technische Daten                                                    | 147 |
| Stichwortverzeichnis                                                | 149 |
|                                                                     |     |

D

### Überprüfen des mitgelieferten Zubehörs

| Objektivdeckel und<br>Objektivdeckelschnur      | Lithium-Knopfbatterie<br>CR1616 | Schulterriemen SS-900                      | Akku BP-508 |
|-------------------------------------------------|---------------------------------|--------------------------------------------|-------------|
| O p                                             | +                               |                                            |             |
| Kompaktnetzgerät<br>CA-570<br>(inkl. Netzkabel) | Stereo-Videokabel<br>STV-250N   | SCART-Adapter<br>PC-A10<br>(Europa, Asien) |             |
|                                                 |                                 |                                            |             |
| MV750;/MV730;                                   | I                               | I                                          |             |

| Fernbedienung<br>WL-D82 | Zwei R6-Batterien<br>(AA) | SD-Speicherkarte<br>SDC-8M (enthält<br>Musterbilder) | USB-Kabel IFC-300PCU |
|-------------------------|---------------------------|------------------------------------------------------|----------------------|
|                         |                           | 2.48                                                 |                      |
|                         |                           |                                                      |                      |

DIGITAL VIDEO SOLUTION DISK For Windows For Macintosh

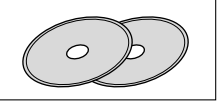

**MV75**0i

Weitwinkelvorsatz WA-30.5

#### MV750i/MV730i/MV700i/MV700/MV690

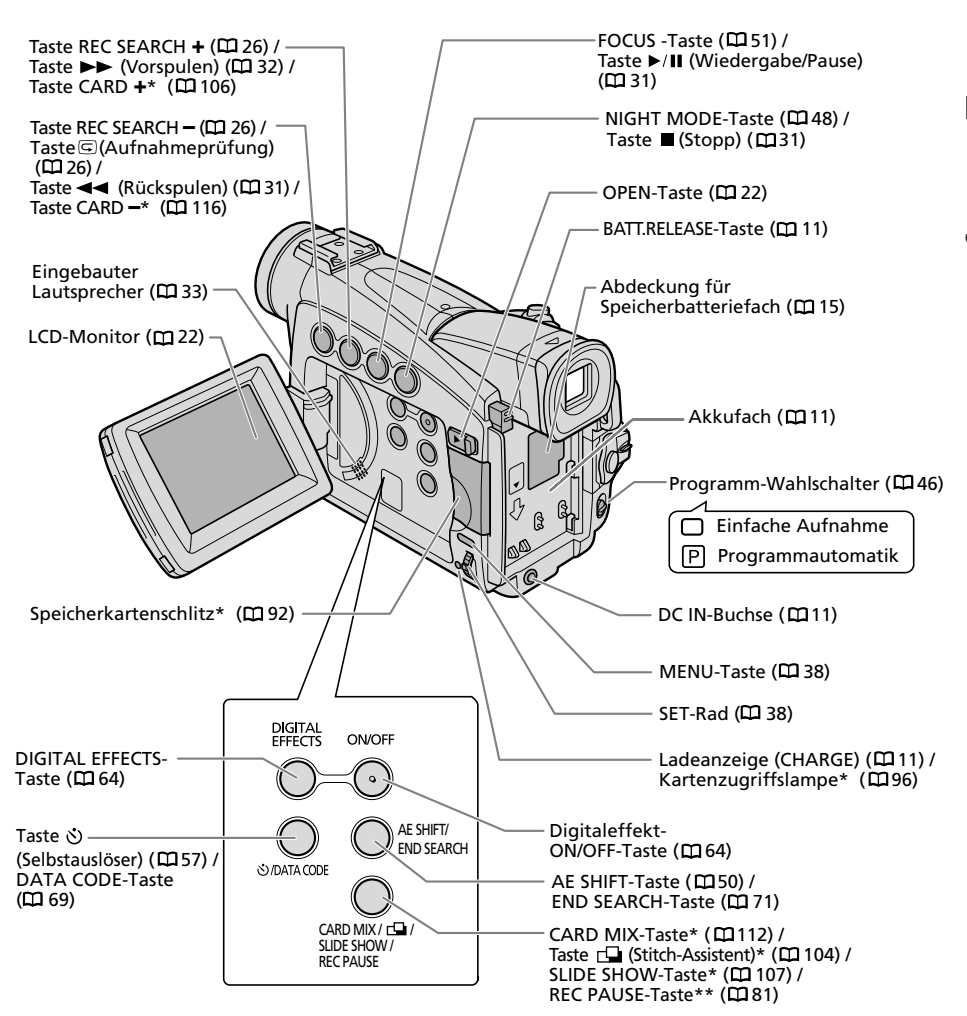

\* Nur MV750i/MV730i.

\*\* Nur MV750i/MV730i/MV700i.

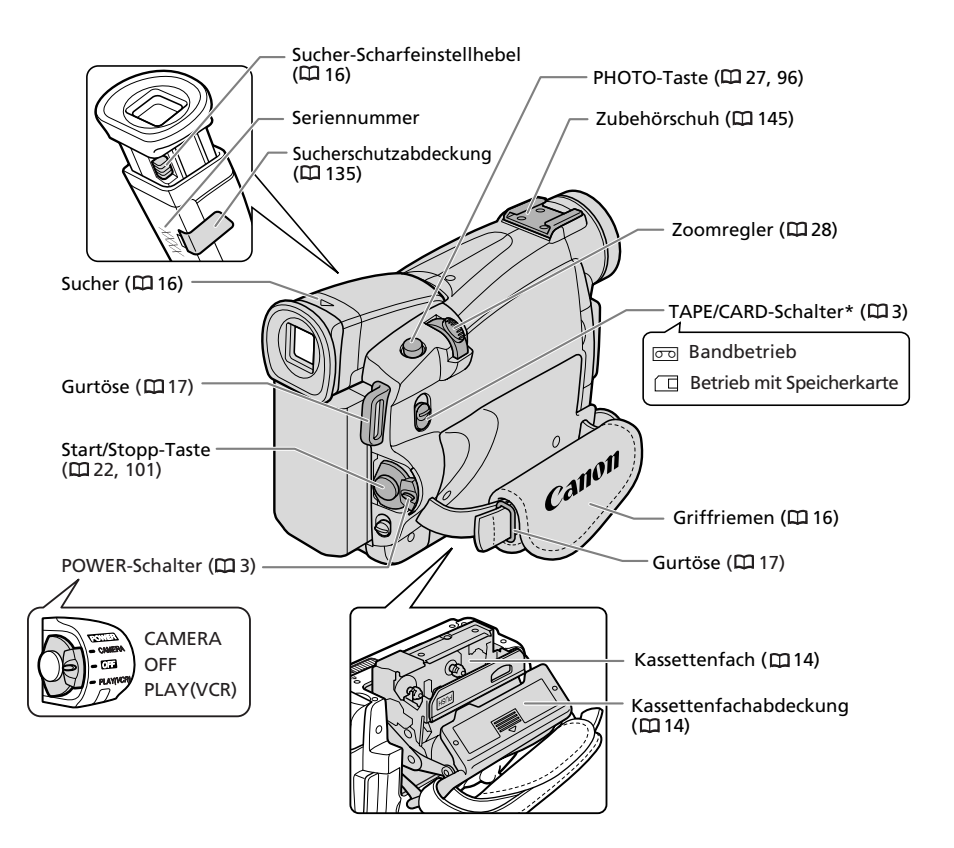

\* Nur MV750i/MV730i.

D

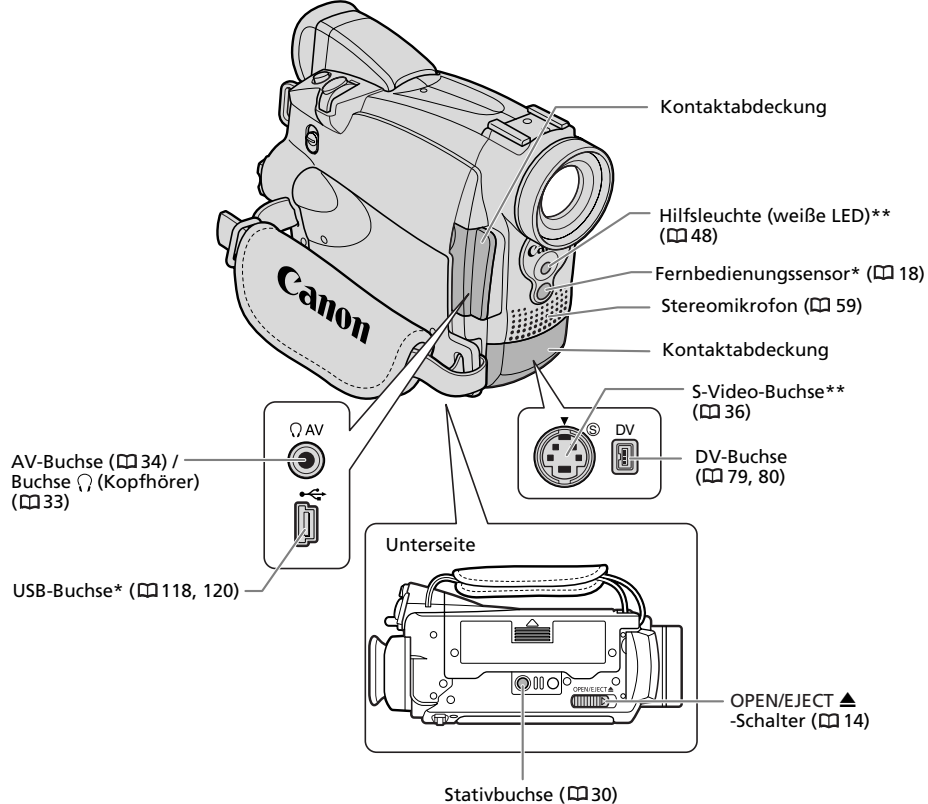

\* Nur MV750i/MV730i.

\*\* Nur MV750i.

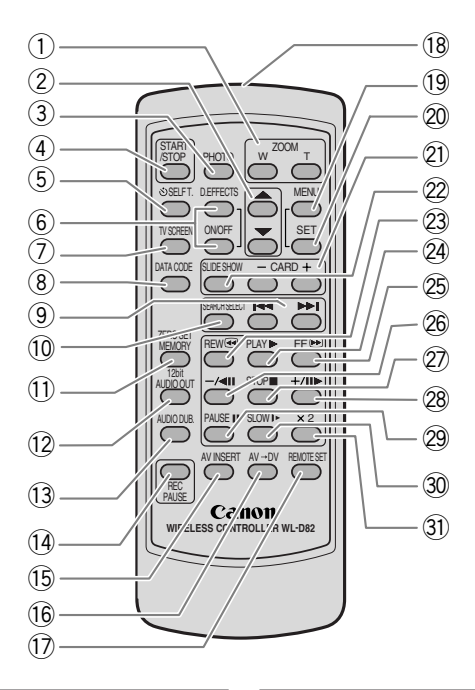

- (1) Zoom-Tasten (C228)
- 2) Wahltasten (🖽 38)
- ③ PHOTO-Taste (印 27, 96)
- (4) START/STOP-Taste (122, 101)
- 5) ல் SELF T.-Taste (🖽 57)
- 6 D. EFFECTS-Taste, ON/OFF-Taste (C 64)
- (7) TV SCREEN-Taste (🕮 128)
- 8 DATA CODE-Taste (CC 69)
- (9) ₩4/▶→-Tasten (🖽 73)
- 10 SEARCH SELECT-Taste (C 73)
- (1) ZERO SET MEMORY-Taste (C 72)
- (12) 12bit AUDIO OUT-Taste (12) 89)
- (13) AUDIO DUB.-Taste (C) 88)
- (14) REC PAUSE-Taste (CD 81)
- (15) AV INSERT-Taste (CC 86)
- (16) AV → DV-Taste (112) 84)

- REMOTE SET-Taste (□ 76)
   Sender
   MENU-Taste (□ 38)
   SET-Taste (□ 38)
   CARD -/+-Tasten (□ 106)
   SLIDE SHOW-Taste (□ 107)
   Taste REW ( (□ 31))
   Taste PLAY ▶ (□ 31)
   Taste FF (□ (□ 32))
   Taste STOP (□ 31)
   Taste +/II▶ (□ 32)
   Taste PAUSE II (□ 32)
- 30 Taste SLOW ► (□ 32)
- (31) × 2-Taste (11 32)

### Vorbereiten der Stromversorgung

#### Anbringen des Akkus

- 1. Drehen Sie den POWER-Schalter auf OFF.
- 2. Ziehen Sie den Sucher nach oben.
- 3. Bringen Sie den Akku am Camcorder an.
  - Entfernen Sie die Anschlussabdeckung des Akkus.
  - Schieben Sie den Akku mit leichtem Druck in Pfeilrichtung, bis er einrastet.

#### Laden des Akkus

- 1. Schließen Sie das Netzkabel an das Netzgerät an.
- 2. Stecken Sie das Netzkabel in eine Netzsteckdose.
- 3. Schließen Sie das Netzgerät an die DC IN-Buchse des Camcorders an.

Die Ladeanzeige (CHARGE) beginnt zu blinken. Wenn der Ladevorgang beendet ist, leuchtet sie ständig.

4. Trennen Sie das Netzgerät nach Abschluss des Ladevorgangs vom Camcorder. Ziehen Sie das

Netzkabel von der Netzsteckdose ab, und trennen Sie es vom Netzgerät.

5. Nehmen Sie den Akku nach dem Gebrauch ab.

Drücken Sie die BATT. RELEASE-Taste, um den Akku abzunehmen.

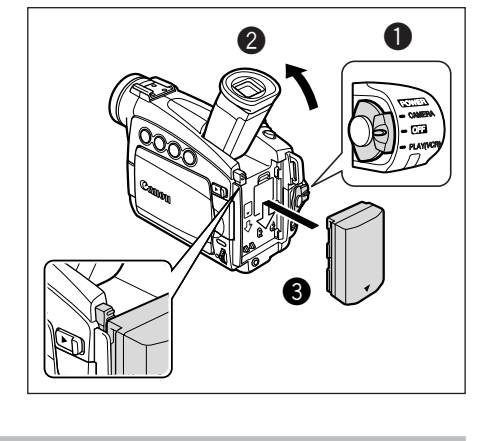

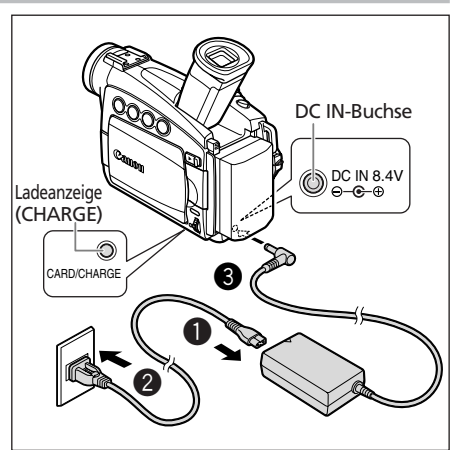

D

#### Betrieb des Camcorders mit Netzstrom

- 1. Drehen Sie den POWER-Schalter auf OFF.
- 2. Schließen Sie das Netzkabel an das Netzgerät an.
- 3. Stecken Sie das Netzkabel in eine Netzsteckdose.
- 4. Schließen Sie das Netzgerät an die DC IN-Buchse des Camcorders an.

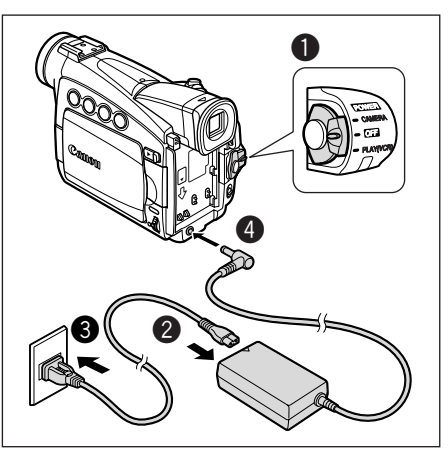

- O Schalten Sie den Camcorder aus, bevor Sie das Netzgerät anschließen oder abtrennen.
- O Wenn das Netzgerät in der Nähe eines Fernsehgerätes verwendet wird, kann es Bildstörungen verursachen. Vergrößern Sie den Abstand zwischen dem Netzgerät und dem Fernsehgerät oder dem Antennenkabel.
- Schließen Sie keine Produkte, die nicht ausdrücklich empfohlen werden, an die DC IN-Buchse des Camcorders oder das Netzgerät an.
- O Das Netzgerät kann während des Betriebs ein Geräusch abgeben. Dies ist keine Funktionsstörung.
- O Unterlassen Sie das Abtrennen und Wiederanschließen des Netzkabels, während ein Akku geladen wird. Der Akku wird möglicherweise nicht richtig geladen, selbst wenn die Ladeanzeige (CHARGE) ständig leuchtet. Der Ladevorgang des Akkus kann ebenfalls gestört werden, wenn ein Stromausfall während des Ladevorgangs auftritt. Nehmen Sie den Akku ab, und bringen Sie ihn wieder am Camcorder an.

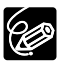

O Wenn die Ladeanzeige (CHARGE) schnell blinkt, ist der Akku möglicherweise defekt.

O Die Ladeanzeige (CHARGE) informiert über den Ablauf des Ladevorgangs. 0-50%: Ein Blinkzeichen pro Sekunde

Mehr als 50 %: Zwei Blinkzeichen pro Sekunde

100%: Stetiges Leuchten

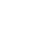

#### O Lade-, Aufnahme- und Wiedergabezeiten

|                |        | BP-508         | BP-512/    | BP-514     | BP-522     | BP-535     |
|----------------|--------|----------------|------------|------------|------------|------------|
|                |        |                | BP-511     |            |            |            |
|                |        | (mitgeliefert) | (optional) | (optional) | (optional) | (optional) |
| Ladezeit       |        | 110 Min.       | 120 Min.   | 150 Min.   | 210 Min.   | 310 Min.   |
| Maximale       | Sucher | 125 Min.       | 225 Min.   | 260 Min.   | 455 Min.   | 730 Min.   |
| Aufnahmezeit   | LCD    | 85 Min.        | 155 Min.   | 180 Min.   | 320 Min.   | 520 Min.   |
| Typische       | Sucher | 65 Min.        | 125 Min.   | 145 Min.   | 255 Min.   | 405 Min.   |
| Aufnahmezeit*  | LCD    | 45 Min.        | 85 Min.    | 100 Min.   | 175 Min.   | 280 Min.   |
| Wiedergabezeit | t      | 90 Min.        | 170 Min.   | 195 Min.   | 345 Min.   | 550 Min.   |

Die nachstehenden Zeiten sind Näherungswerte und hängen von den jeweiligen Bedingungen beim Laden, Aufnehmen oder Wiedergeben ab.

\* Ungefähre Aufnahmezeiten bei wiederholten Bedienungsvorgängen, wie Start/Stopp, Zoomen, Ein-/Ausschalten. Die tatsächliche Zeit kann kürzer sein.

- Laden Sie den Akku bei Temperaturen zwischen 5 °C und 40 °C.
- Ein Lithiumionen-Akku kann in jedem Ladezustand aufgeladen werden. Im Gegensatz zu herkömmlichen Akkus muss er nicht völlig leer oder entladen sein, bevor er wieder aufgeladen wird.
- Wir empfehlen daher, stets genügend Akkus für das 2- bis 3-fache der geplanten Aufnahmezeit mitzunehmen.
- Um den Akku zu schonen, sollten Sie den Camcorder ausschalten, anstatt ihn im Aufnahmepausemodus zu belassen.

### Einlegen/Herausnehmen einer Kassette

Verwenden Sie nur Videokassetten mit dem Zeichen Mini JN.

1. Verschieben Sie den OPEN/EJECT-Schalter, um die Kassettenfachabdeckung zu öffnen.

Das Kassettenfach öffnet sich automatisch.

- 2. Legen Sie die Kassette ein bzw. nehmen Sie sie heraus.
  - Legen Sie die Kassette so ein, dass das Fenster zum Griffriemen weist.
  - Zum Herausnehmen ziehen Sie die Kassette gerade aus dem Fach.
- 3. Drücken Sie auf die Markierung PUSH am Kassettenfach, bis es einrastet.
- 4. Warten Sie, bis das Kassettenfach automatisch einfährt, bevor Sie die Kassettenfachabdeckung schließen.

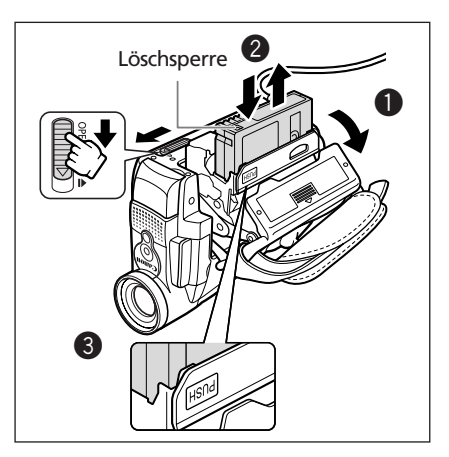

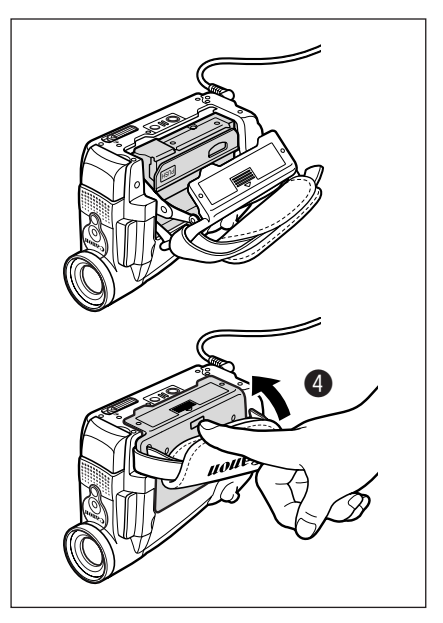

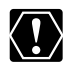

- O Unterlassen Sie jede Behinderung des automatischen Öffnungs- und Schließungsvorgangs des Kassettenfachs, und versuchen Sie nicht, die Abdeckung vor dem vollständigen Einfahren des Kassettenfachs zu schließen.
- O Achten Sie darauf, dass Sie sich nicht die Finger in der Kassettenfachabdeckung klemmen.

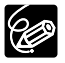

Wenn der Camcorder an eine Stromquelle angeschlossen ist, können Kassetten auch in der Stellung OFF des POWER-Schalters eingelegt oder herausgenommen werden.

### Einsetzen der Speicherbatterie

Die Speicherbatterie verhindert, dass die im Camcorder gespeicherten Daten (Datum, Uhrzeit (D 19) und andere Camcorder-Einstellungen) verloren gehen, wenn die Spannungsquelle abgetrennt wird. Versorgen Sie den Camcorder beim Auswechseln der Speicherbatterie mit Netzstrom, damit die Einstellungen erhalten bleiben.

- 1. Öffnen Sie die Speicherbatteriefach-Abdeckung.
- 2. Legen Sie die Lithiumbatterie mit nach außen weisendem Pluspol + ein.

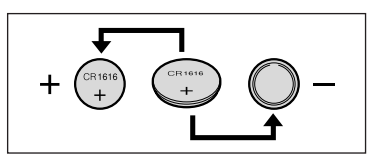

3. Schließen Sie die Abdeckung.

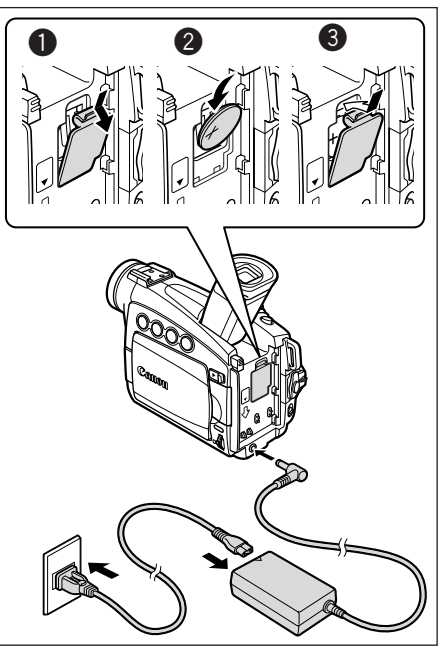

#### WARNUNG!

- Die in diesem Gerät verwendete Batterie kann bei falscher Behandlung einen Brand oder eine chemische Verätzung verursachen. Unterlassen Sie Aufladen, Zerlegen, Erwärmen über 100 °C oder Verbrennen der Batterie.
- Ersetzen Sie die Batterie durch eine neue des Typs CR1616 von Panasonic, Hitachi Maxell, Sony, Toshiba, Varta oder Renata. Bei Verwendung anderer Batterien kann Brand- oder Explosionsgefahr bestehen.
- Bringen Sie die verbrauchte Batterie zur sicheren Entsorgung zum Händler.

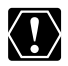

- O Halten Sie die Batterie nicht mit einer Pinzette oder anderen Metallwerkzeugen, weil dies einen Kurzschluss verursacht.
- O Wischen Sie die Batterie mit einem sauberen, trockenen Tuch ab, um einwandfreien Kontakt zu gewährleisten.
- O Bewahren Sie die Batterie für Kinder unzugänglich auf. Falls sie verschluckt wird, suchen Sie sofort einen Arzt auf. Falls das Batteriegehäuse undicht wird, kann die Batterieflüssigkeit den Magen- und Darmtrakt angreifen.
- O Unterlassen Sie das Zerlegen, Erwärmen oder Eintauchen der Batterie in Wasser, um Explosionsgefahr zu vermeiden.

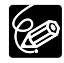

Die Speicherbatterie hat eine Lebensdauer von etwa einem Jahr. 🕁 blinkt rot, um Sie darauf aufmerksam zu machen, dass die Batterie ausgewechselt werden muss.

### Vorbereiten des Camcorders

#### Einstellen des Suchers (Dioptrien-Einstellung)

- 1. Schalten Sie den Camcorder ein, und halten Sie den LCD-Monitor geschlossen.
- 2. Ziehen Sie den Sucher heraus.
- 3. Nehmen Sie eine Einstellung mit dem Sucher-Scharfeinstellhebel vor.

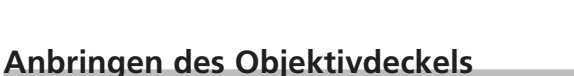

- 1. Befestigen Sie die Schnur am Objektivdeckel.
- 2. Führen Sie den Griffriemen durch die Schlaufe mit dem Metallbeschlag an der Schnur.

Drücken Sie die Tasten am Objektivdeckel zum Anbringen/Abnehmen hinein. Stecken Sie den Objektivdeckel während der Aufnahme auf den Griffriemen, und setzen Sie ihn nach der Aufnahme wieder auf das Objektiv.

#### Einstellen des Griffriemens

Halten Sie den Camcorder mit der rechten Hand, und stellen Sie den Riemen mit der linken Hand ein.

Stellen Sie den Griffriemen so ein, dass Sie den Zoomregler und die PHOTO-Taste mit dem Zeigefinger, und die Start/Stopp-Taste mit dem Daumen erreichen können.

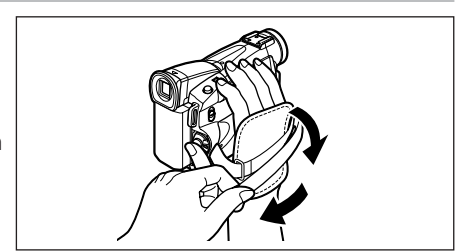

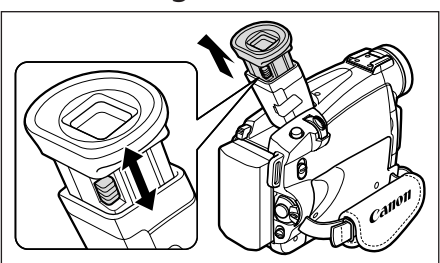

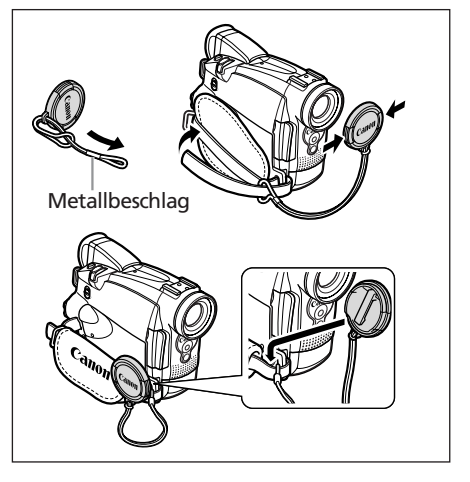

#### Anbringen des Schulterriemens

Führen Sie die Enden durch die Gurtöse, und stellen Sie die Länge des Riemens ein.

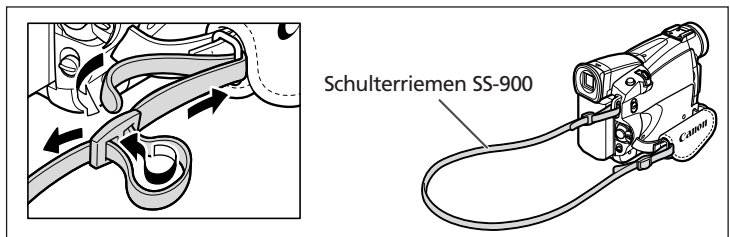

### MV750 Montieren des Weitwinkelvorsatzes

Der Weitwinkelvorsatz WA-30.5 liefert einen breiteren Blickwinkel für Innenaufnahmen oder Panoramaansichten (0,6×). Der Weitwinkelvorsatz ist ausschließlich für den Einsatz bei maximaler Weitwinkel-Einstellung vorgesehen.

#### Schrauben Sie den Weitwinkelvorsatz vollständig auf das Filtergewinde des Objektivs.

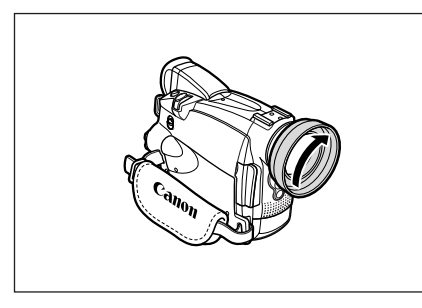

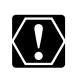

- O Blicken Sie nicht durch den Weitwinkelvorsatz direkt in die Sonne oder andere starke Lichtquellen. Sie könnten sonst Sehschäden davontragen.
   O Wenn Sie in den Telebereich zoomen, wird das Bild unscharf.
- O Der Weitwinkelvorsatz kann den Fernbedienungssensor verdecken (der Aktionsradius der Fernbedienung verringert sich) oder das Auftreten eines Schattens im Bild verursachen, wenn mit einer Videoleuchte oder der Hilfsleuchte (weiße LED) aufgenommen wird.
- O Filter können nicht mit dem Weitwinkelvorsatz verwendet werden.
- O Falls sich Staub auf dem Weitwinkelvorsatz oder dem Objektiv des Camcorders ablagert, reinigen Sie beide Linsen mit einem Blasepinsel.
- O Berühren Sie nicht die Linse, um sie vor Flecken und Fingerabdrücken zu schützen.
- O Lagern Sie den Weitwinkelvorsatz nicht an einem feuchten Ort, um Schimmelbildung zu verhindern.

### (MV750//MV730) Verwendung der Fernbedienung

Richten Sie die Fernbedienung auf den Fernbedienungssensor, wenn Sie die Tasten drücken.

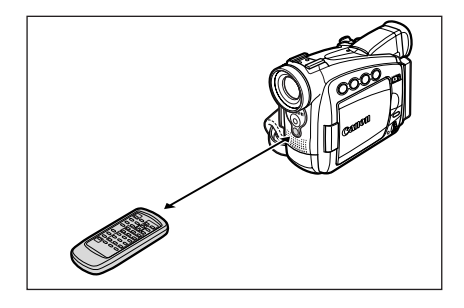

#### Einlegen der Batterien

Die Fernbedienung arbeitet mit zwei R6-Batterien(AA).

- 1. Öffnen Sie den Batteriefachdeckel.
- 2. Legen Sie die Batterien entsprechend den Markierungen + und – ein.

Wechseln Sie beide Batterien aus.

3. Schließen Sie den Batteriefachdeckel.

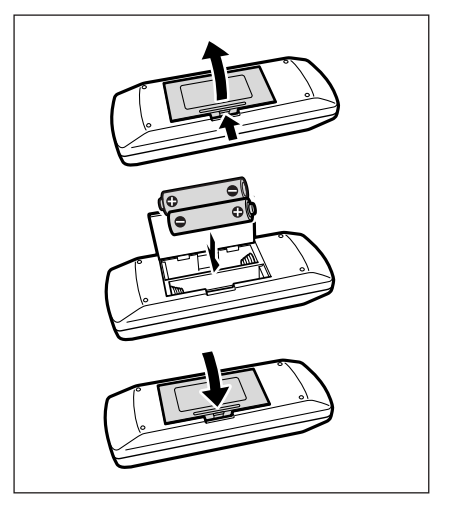

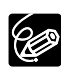

- O Der Camcorder und die Fernbdedienungen verfügen über zwei Fernbedienungsmodi (D 76). Funktioniert die Fernbedienung nicht, überprüfen Sie, ob Camcorder und Fernbedienung auf denselben Modus eingestellt sind.
- Die Fernbedienung funktioniert eventuell nicht richtig, wenn der Fernbedienungssensor einer starken Lichtquelle oder direktem Sonnenlicht ausgesetzt ist.

Stellen Sie Zeitzone, Datum und Uhrzeit ein, wenn Sie Ihren Camcorder zum ersten Mal benutzen, oder wenn Sie die Speicherbatterie ausgewechselt haben.

### Einstellen der Zeitzone/Sommerzeit

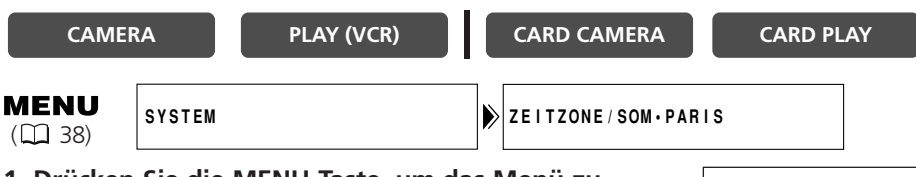

1. Drücken Sie die MENU-Taste, um das Menü zu öffnen.

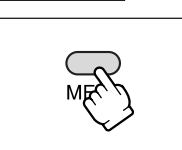

- 2. Wählen Sie [SYSTEM] durch Drehen des SET-Rads, und drücken Sie dann das SET-Rad.
- 3. Wählen Sie [ZEITZONE/SOM] durch Drehen des SET-Rads, und drücken Sie dann das SET-Rad.

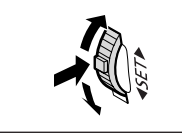

Grundlegende Funktionen -Vorbereitungen

D

Die Zeitzoneneinstellung erscheint (siehe die Tabelle auf der nächsten Seite). Die Standardeinstellung ist Paris.

4. Drehen Sie das SET-Rad zur Wahl der Einstellungsoption, die Ihrer Zeitzone entspricht, und drücken Sie dann das SET-Rad.

Wenn gegenwärtig Sommerzeit gilt, wählen Sie die Zeitzonen-Einstellung mit dem nachgestellten Symbol .

#### Einstellen von Datum und Uhrzeit

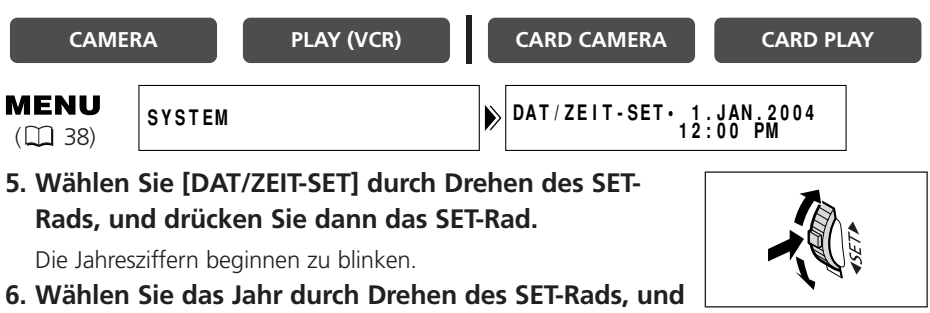

#### drücken Sie dann das SET-Rad.

- Der nächste Teil der Anzeige beginnt zu blinken.
- Stellen Sie Monat, Tag, Stunden und Minuten auf die gleiche Weise ein.

7. Drücken Sie die MENU-Taste, um das Menü zu schließen und die Uhr zu starten.

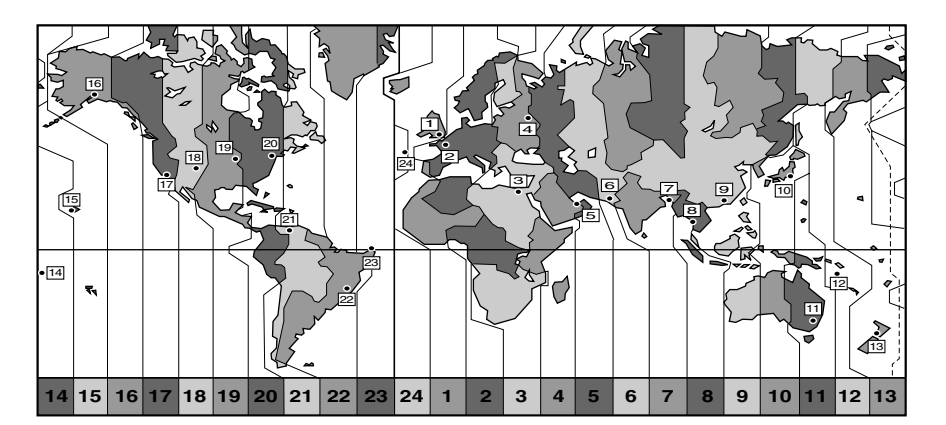

| Nr. | Zeitzone  | Nr. | Zeitzone                        |
|-----|-----------|-----|---------------------------------|
| 1   | LONDON    | 13  | WELLINGT. (Wellington)          |
| 2   | PARIS     | 14  | SAMOA                           |
| 3   | KAIRO     | 15  | HONOLULU                        |
| 4   | MOSKAU    | 16  | ANCHORAGE                       |
| 5   | DUBAI     | 17  | L.ANGELES (Los Angeles)         |
| 6   | KARACHI   | 18  | DENVER                          |
| 7   | DACCA     | 19  | CHICAGO                         |
| 8   | BANGKOK   | 20  | NEW YORK                        |
| 9   | HONG KONG | 21  | CARACAS                         |
| 10  | ТОКҮО     | 22  | RIO D JAN (Rio de Janeiro)      |
| 11  | SYDNEY    | 23  | FERNANDO. (Fernando de Noronha) |
| 12  | SALOMONEN | 24  | AZOREN                          |

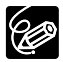

Nachdem Sie Ihre Zeitzone, das Datum und die Uhrzeit eingestellt haben, müssen Sie die Uhr nicht jedes Mal neu stellen, wenn Sie in eine andere Zeitzone reisen. Stellen Sie einfach die Zeitzone Ihres Zielortes ein; der Camcorder passt dann die Uhreinstellung automatisch an.

#### Anzeigen von Datum und Uhrzeit während der Aufnahme

Sie können das Datum und die Uhrzeit in der unteren linken Ecke des Bildschirms anzeigen.

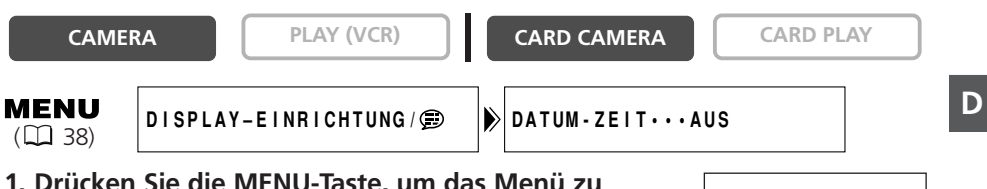

1. Drücken Sie die MENU-Taste, um das Menü zu öffnen.

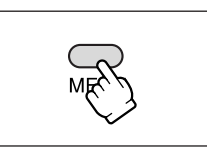

- 3. Wählen Sie [DATUM-ZEIT] durch Drehen des SET-Rads, und drücken Sie dann das SET-Rad.
- 4. Drehen Sie das SET-Rad zur Wahl von [AN].
- 5. Drücken Sie die MENU-Taste, um das Menü zu schließen.

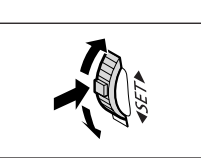

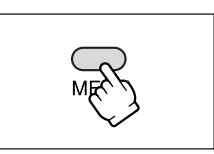

Grundlegende Funktionen -Vorbereitungen

#### Vor Aufnahmebeginn

Machen Sie zuerst eine Probeaufnahme, um zu prüfen, ob der Camcorder einwandfrei funktioniert. Bevor Sie wichtige Aufnahmen machen, sollten Sie die Videoköpfe reinigen (D 135).

#### Aufnahme

- 1. Nehmen Sie den Objektivdeckel ab.
- 2. Stellen Sie den Camcorder auf den CAMERA-Modus ein.
  - (MV7507/MV730) Stellen Sie den POWER-Schalter auf CAMERA und den TAPE/CARD-Schalter auf 📼.
  - MV7007/MV700/MV690 Stellen Sie den POWER-Schalter auf CAMERA.

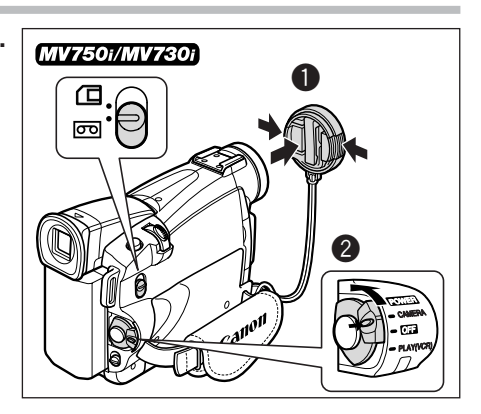

- 3. Drücken Sie die OPEN-Taste am LCD-Monitor, um den LCD-Monitor zu öffnen.
- 4. Drücken Sie die Start/Stopp-Taste, um die Aufnahme zu starten.

Drücken Sie die Start/Stopp-Taste erneut, um die Aufnahme zu unterbrechen.

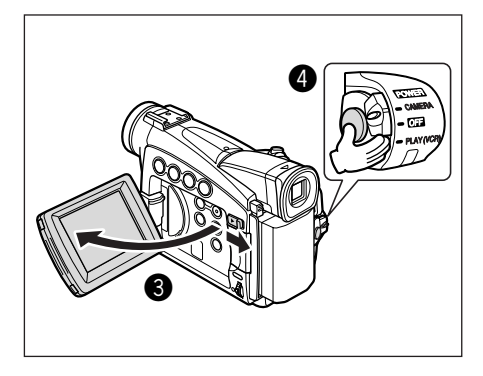

#### Nach Abschluss der Aufnahme

- 1. Drehen Sie den POWER-Schalter auf OFF.
- 2. Schließen Sie den LCD-Monitor, und stellen Sie den Sucher auf seine Ausgangsstellung zurück.
- 3. Setzen Sie den Objektivdeckel wieder auf.
- 4. Nehmen Sie die Kassette heraus.
- 5. Trennen Sie die Stromquelle ab.

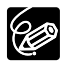

- O Warten Sie, bis das Bandzählwerk vollkommen anhält, bevor Sie mit der Aufnahme beginnen.
- O Wenn Sie die Kassette nicht herausnehmen, können Sie die nächste Szene nahtlos (ohne Rauschen oder Lücken zwischen den Aufnahmen) an die vorausgehende anfügen, selbst wenn Sie den Camcorder zwischenzeitlich ausschalten.
- O Bei hellem Umlicht kann der LCD-Monitor schlecht ablesbar sein. Verwenden Sie in solchen Fällen den Sucher.

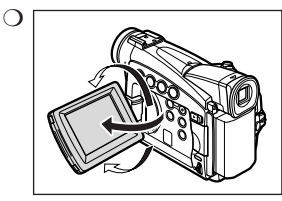

Der LCD-Monitor ist drehbar. Klappen Sie den LCD-Monitor unbedingt auf die 90°-Stellung auf, bevor Sie ihn drehen.

- O Bei der Aufnahme in der Nähe lauter Schallquellen (z.B. Feuerwerk, Trommeln oder Konzerte), besteht die Gefahr, dass der Ton verzerrt oder nicht mit dem tatsächlichen Schallpegel aufgezeichnet wird.
- Hinweis zu LCD-Bildschirm und Sucher: Die Bildschirme sind mit äußerst präzisen Fertigungstechniken hergestellt, und 99,99 % der Pixel funktionieren einwandfrei. Weniger als 0,01 % der Pixel können gelegentlich ausfallen oder als schwarze oder grüne Punkte erscheinen. Dies hat keinen Einfluss auf die Aufnahmen und stellt keine Funktionsstörung dar.

#### Wenn die aufgenommenen Personen das Bild mitverfolgen möchten

Sie können den LCD-Monitor so drehen, dass der Bildschirm nach vorne weist. Der Sucher schaltet sich ein, so dass Sie ihn benutzen können, während die Personen vor dem Camcorder das Bild auf dem LCD-Bildschirm mitverfolgen können.

Das Bild erscheint spiegelverkehrt (LCD-SPIEGEL AN). Sie können jedoch festlegen, dass das Monitorbild dem aufgezeichneten Bild entspricht (LCD-SPIEGEL AUS).

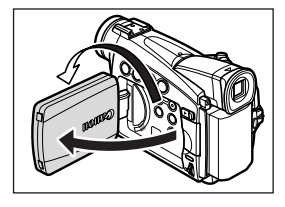

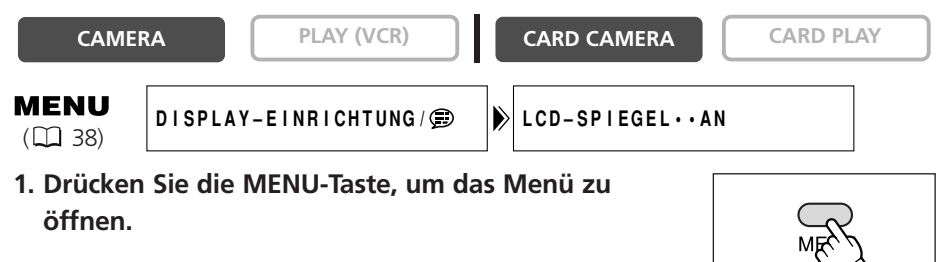

- 3. Wählen Sie [LCD-SPIEGEL] durch Drehen des SET-Rads, und drücken Sie dann das SET-Rad.
- 4. Drehen Sie das SET-Rad zur Wahl von [AUS].
- 5. Drücken Sie die MENU-Taste, um das Menü zu schließen.

Wenn [LCD-SPIEGEL] auf [AN] gesetzt wird, erscheinen nur Anzeigen für Bandbetrieb bzw. Kartenbetrieb (MV750i/MV730i) und Selbstauslöser auf dem LCD-Monitor (auf dem Suchermonitor erscheinen alle Anzeigen).

#### Einstellen der Helligkeit des LCD-Monitors

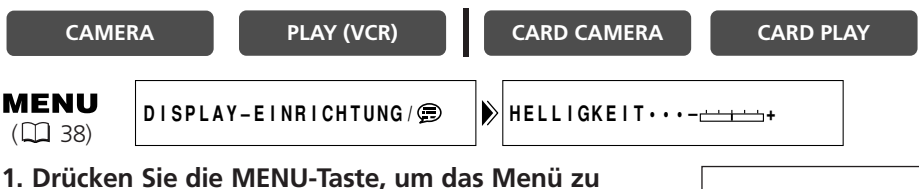

- Drücken Sie die MENU-Taste, um das Menü zu öffnen.
- 3. Wählen Sie [HELLIGKEIT] durch Drehen des SET-Rads, und drücken Sie dann das SET-Rad.
- 4. Drehen Sie das SET-Rad, um den Helligkeitspegel einzustellen.
- Drücken Sie die MENU-Taste, um das Menü zu schließen.

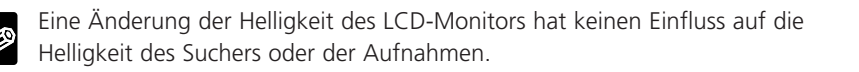

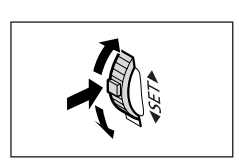

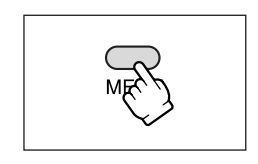

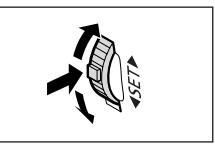

#### Bildschirmanzeigen während der Aufnahme

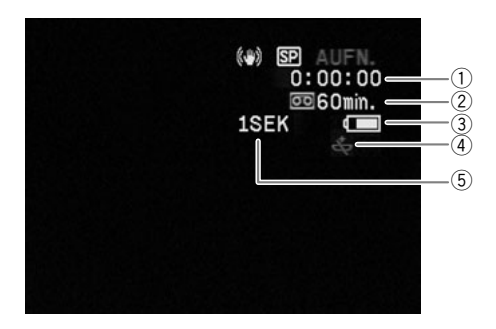

#### 1 Timecode

Zeigt die Aufnahmezeit in Stunden, Minuten und Sekunden an.

#### 2 Bandrestzeit

Zeigt die noch verbleibende Zeit auf dem Band in Minuten an. 📼 END blinkt, wenn das Bandende erreicht ist.

- Wenn die Restzeit weniger als 15 Sekunden beträgt, wird die Bandrestzeit möglicherweise nicht angezeigt.
- Je nach der Art des Bands ist die Anzeige möglicherweise nicht korrekt.

#### ③ Akkurestladung

Das Batteriesymbol zeigt den Ladezustand des Akkus an.

#### 

- 🗠 beginnt in Rot zu blinken, wenn der Akku leer ist.
- Wenn Sie einen leeren Akku anschließen, kann sich der Camcorder ausschalten, ohne in anzuzeigen.
- Je nach den Benutzungsbedingungen von Akku und Camcorder wird die tatsächliche Akkuladung möglicherweise nicht genau angezeigt.

#### (4) Wenn 🕁 blinkt

tion blinkt rot, wenn die Lithium-Knopfbatterie nicht installiert ist, oder wenn sie erschöpft ist.

#### 5 Aufnahmezähler

Der Camcorder zählt von 1 bis 10 Sekunden, wenn Sie die Aufnahme starten. Dies ist nützlich, um zu vermeiden, dass die Szenen zu kurz werden.

#### Aufnahmesuchlauf und Aufnahmeprüfung

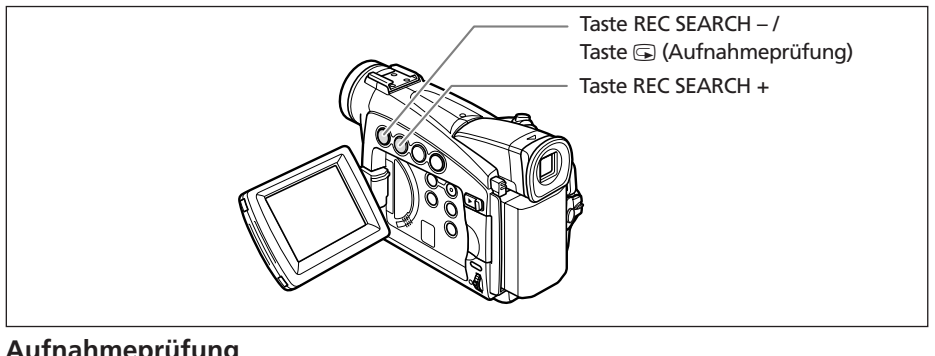

#### Aufnahmeprüfung

| CAMERA |
|--------|
|--------|

PLAY (VCR)

CARD CAMERA

CARD PLAY

Im Aufnahmepausemodus können Sie mit dieser Funktion die letzten paar Sekunden Ihrer Aufnahme wiedergeben, um die soeben aufgenommene Szene zu überprüfen.

#### Tippen Sie die Taste 🔄 (Aufnahmeprüfung) kurz an.

Der Camcorder spult das Band zurück, gibt die letzten paar Sekunden wieder, und schaltet dann wieder auf den Aufnahmepausemodus.

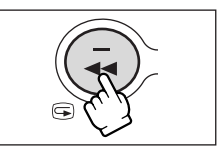

#### Aufnahmesuchlauf

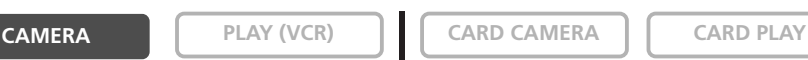

Im Aufnahmepausemodus können Sie mit dieser Funktion das Band wiedergeben (vorwärts oder rückwärts), um den Punkt aufzusuchen, an dem Sie die Aufnahme starten wollen.

#### Halten Sie die Taste REC SEARCH + (vorwärts) oder -(rückwärts) gedrückt.

- Lassen Sie die Taste an dem Punkt los, an dem Sie die Aufnahme starten wollen
- Der Camcorder schaltet auf den Aufnahmepausemodus zur
  ück.

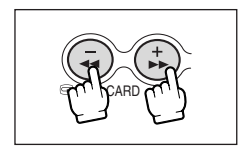

### Bandaufzeichnung von Standbildern

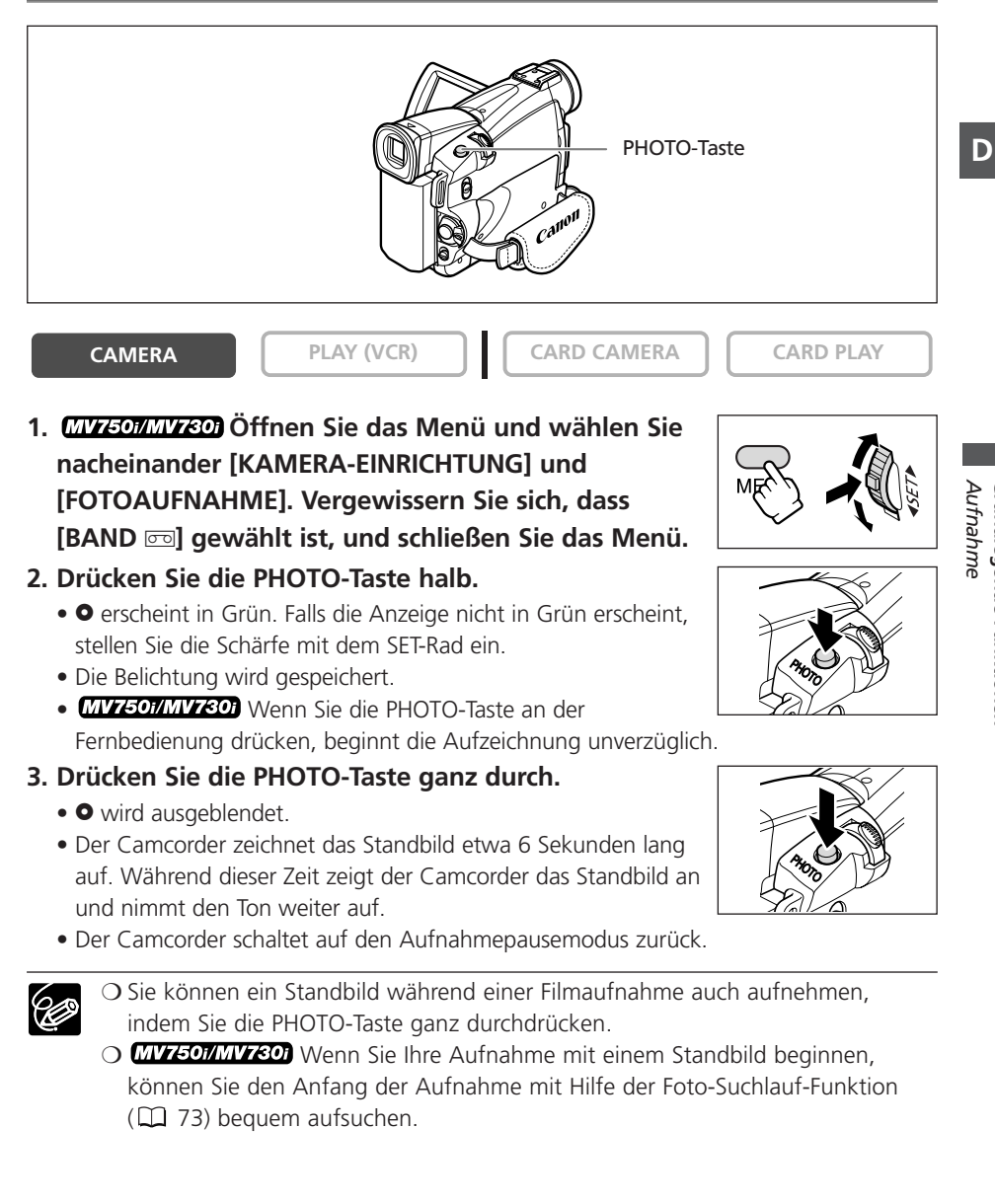

Der Camcorder schaltet automatisch zwischen dem optischen und digitalen Zoombereich um. Im digitalen Zoombereich ist die Bildauflösung etwas schlechter.

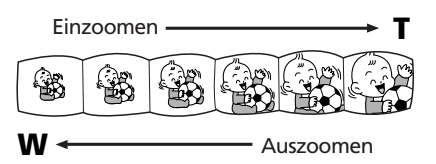

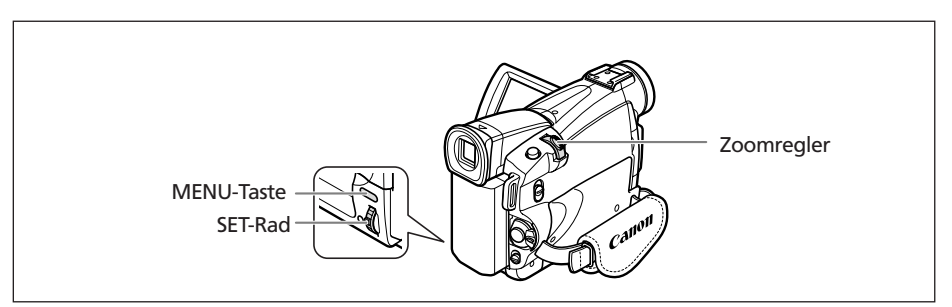

#### **Optisches Zoom**

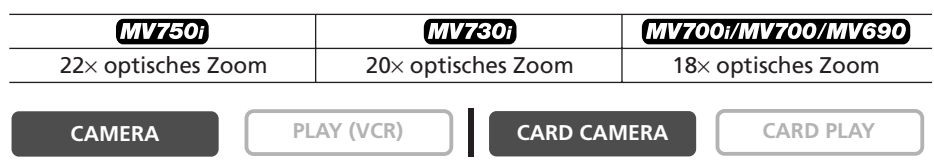

#### Drücken Sie den Zoomregler in Richtung **W**, um auszuzoomen (Weitwinkel). Drücken Sie den Zoomregler in Richtung **T**, um einzuzoomen (Tele).

Drücken Sie den Zoomregler leicht, um langsam zu zoomen. Drücken Sie den Zoomregler stärker, um schneller zu zoomen.

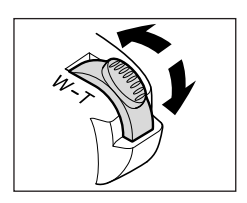

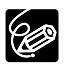

(MV7507/MV730) Sie können auch die Tasten **T** und **W** an der Fernbedienung verwenden. In diesem Fall kann die Zoomgeschwindigkeit allerdings nicht beeinflusst werden.

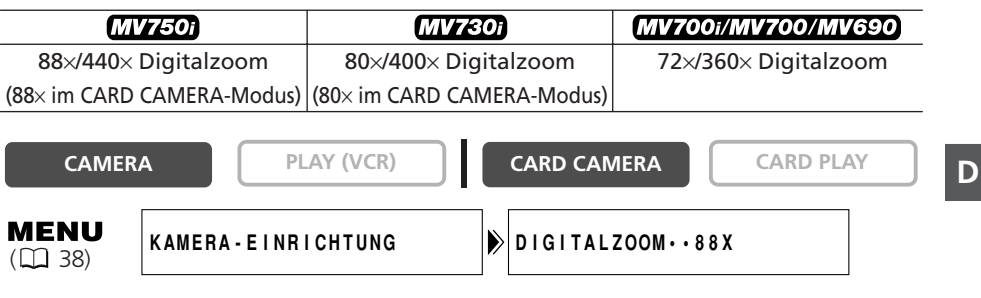

1. Drücken Sie die MENU-Taste, um das Menü zu öffnen.

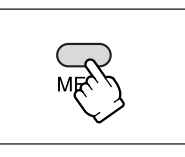

- 2. Wählen Sie [KAMERA-EINRICHTUNG] durch Drehen des SET-Rads, und drücken Sie dann das SET-Rad.
- 3. Wählen Sie [DIGITALZOOM] durch Drehen des SET-Rads, und drücken Sie dann das SET-Rad.
- 4. Drehen Sie das SET-Rad zur Wahl einer Einstellungsoption.
- 5. Drücken Sie die MENU-Taste, um das Menü zu schließen.

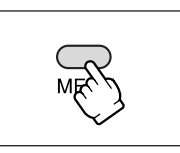

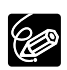

- O Der Digitalzoom kann nicht in einem der Nacht-Modi verwendet werden. O Digitalzoom kann nicht verwendet werden, wenn die Mehrbild-Anzeige
- gewählt wird. O Eine Zoomanzeige erscheint 4 Sekunden lang. Bei Einstellung des Digitalzooms auf 88× (MV750i), 80× (MV730i) bzw. 72× (MV700i/MV700/MV690) wechselt die Farbe auf Hellblau, und bei Einstellung auf 440× (MV750i), 400× (MV730i) bzw. 360× (MV700i/MV700/MV690) auf Dunkelblau.
- O Halten Sie mindestens 1 m Abstand zum Motiv. In der Weitwinkelstellung können aber auch auf Motive in nur 1 cm Abstand scharfgestellt werden.

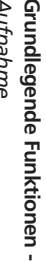

### Tipps für bessere Videoaufnahmen

#### Halten des Camcorders

Halten Sie den Camcorder zur optimalen Stabilisierung mit der rechten Hand, während Sie Ihren rechten Ellbogen am Körper abstützen. Nötigenfalls können Sie den Camcorder zusätzlich mit der linken Hand abstützen. Achten Sie darauf, dass Sie nicht das Mikrofon oder das Objektiv mit den Fingern berühren.

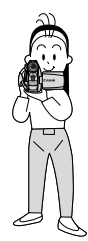

#### Für bessere Stabilität

Lehnen Sie sich gegen eine Wand

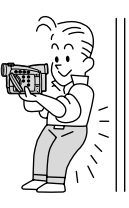

Stützen Sie sich auf die Ellbogen

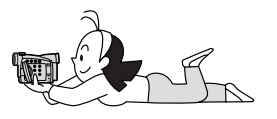

#### Beleuchtung

Achten Sie bei Aufnahmen im Freien darauf, dass Sie die Sonne im Rücken haben.

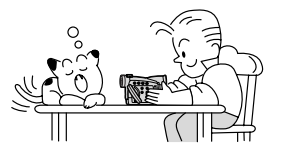

Stellen Sie den Camcorder auf einen Tisch

Verwenden Sie ein Stativ

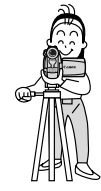

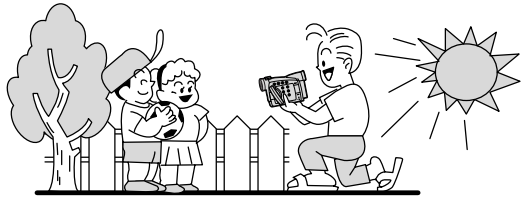

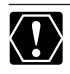

O Lassen Sie den Sucher bei Verwendung eines Stativs nicht direktem Sonnenlicht ausgesetzt, weil sonst die Innenteile schmelzen können (aufgrund der Lichtbündelung durch die Linse).

O Verwenden Sie keine Stative, deren Befestigungsschraube länger als 5,5 mm ist, weil sonst der Camcorder beschädigt werden kann.

Falls das Wiedergabebild verrauscht oder verzerrt ist, reinigen Sie die Videoköpfe mit einer Canon Kopfreinigungskassette oder einer im Handel erhältlichen Digital-Videokopfreinigungskassette (
135).

- 1. Stellen Sie den Camcorder auf den PLAY (VCR)-Modus ein.
  - MV7507/MV7307 Stellen Sie den POWER-Schalter auf PLAY (VCR) und den TAPE/CARD-Schalter auf 📼.
  - MV700#/MV700/MV690 Stellen Sie den POWER-Schalter auf PLAY (VCR).

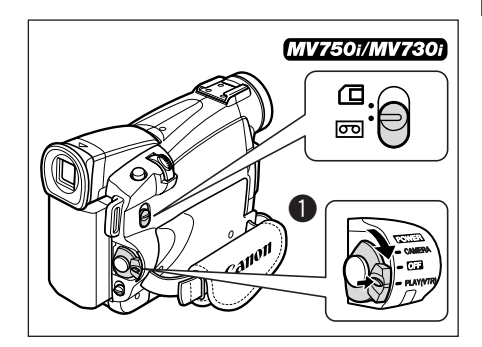

2. Öffnen Sie den LCD-Monitor.

Sie können den LCD-Monitor auch mit nach außen weisendem Bildschirm schließen.

- 3. Drücken Sie die Taste ◀◀, um das Band zurückzuspulen.
- 4. Drücken Sie die Taste ►/II, um die Wiedergabe zu starten.
- 5. Drücken Sie die Taste zum Stoppen der Wiedergabe.

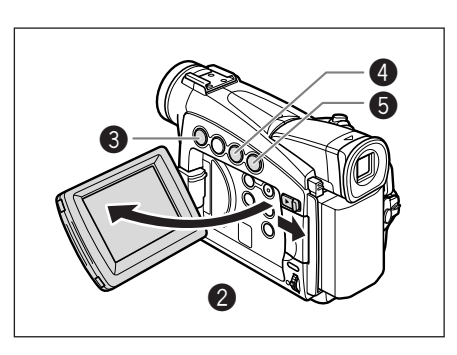

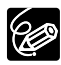

O Um den Sucher zu benutzen, müssen Sie den LCD-Monitor schließen. Der eingebaute Lautsprecher wird dadurch abgeschaltet. Schließen Sie daher bei Verwendung des Suchers einen Kopfhörer an.

O Hinweis zur Bildschirmanzeige: Während der Wiedergabe gibt der Timecode die Stunden, Minuten, Sekunden und Vollbilder an. Wenn die Restzeit weniger als 15 Sekunden beträgt, wird die Bandrestzeit möglicherweise nicht angezeigt. D

#### Spezielle Wiedergabefunktionen

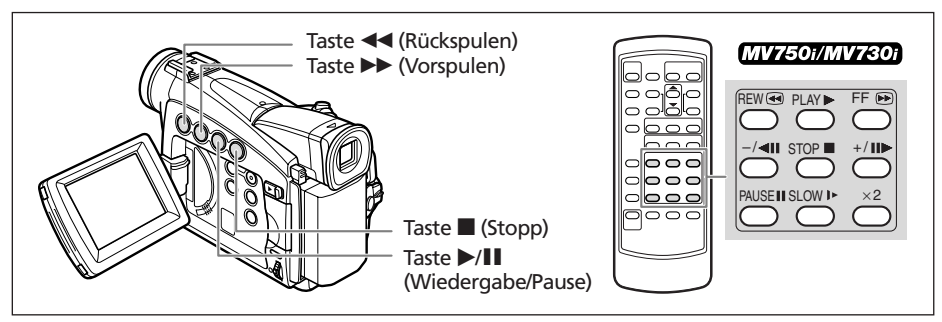

#### /II (Wiedergabepause)

Zum Unterbrechen der Wiedergabe drücken Sie die Taste ►/III während der Normalwiedergabe.

#### ►► (Schnelle Wiedergabe vorwärts) / ◄◄ (Schnelle Wiedergabe rückwärts)

Das Band wird mit 11,5facher Normalgeschwindigkeit (vorwärts oder rückwärts) wiedergegeben. Halten Sie die Taste während der Normalwiedergabe oder des Vorspulvorgangs gedrückt.

#### MV750i/MV730i

#### -/ **II** (Rückwärts-Wiedergabe)

Drücken Sie die Taste an der Fernbedienung während der Normalwiedergabe. Drücken Sie die Taste ► (Wiedergabe), um auf Normalwiedergabe zurückzuschalten.

## +/II (Einzelbild-Weiterschaltung) / -/ II (Einzelbild-Wiedergabe rückwärts)

Das Band wird Bild für Bild wiedergegeben. Drücken Sie die Taste an der Fernbedienung wiederholt während der Wiedergabepause. Halten Sie die entsprechende Taste gedrückt, um eine Serie von Einzelbildern vorwärts oder rückwärts wiederzugeben.

#### SLOW I► (Zeitlupe vorwärts)/(Zeitlupe rückwärts)

Das Band wird mit etwa 1/3 der Normalgeschwindigkeit wiedergegeben. Drücken Sie die Taste an der Fernbedienung während der Normal- oder Rückwärtswiedergabe. Drücken Sie die Taste ► (Wiedergabe), um auf Normalwiedergabe zurückzuschalten.

#### × 2 (×2-Wiedergabe vorwärts)/(2×-Wiedergabe rückwärts)

Das Band wird mit 2-facher Normalgeschwindigkeit wiedergegeben. Drücken Sie die Taste an der Fernbedienung während der Normal- oder Rückwärtswiedergabe. Drücken Sie die Taste ▶ (Wiedergabe), um auf Normalwiedergabe zurückzuschalten.

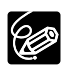

- O Der Ton wird während der Spezialwiedergabe stummgeschaltet.
- O Bei manchen Spezialwiedergabefunktionen können Bildverzerrungen auftreten. O Der Camcorder schaltet nach 5 Minuten im Wiedergabepausemodus

O Der Camcorder schaltet nach 5 Minuten im Wiedergabepausemodus automatisch auf Stopp, um das Band und die Videoköpfe zu schützen.

Wenn Sie den LCD-Monitor für die Wiedergabe verwenden, gibt der Camcorder den Ton über den eingebauten Lautsprecher wieder. Wenn Sie den LCD-Monitor schließen, wird der eingebaute Lautsprecher abgeschaltet.

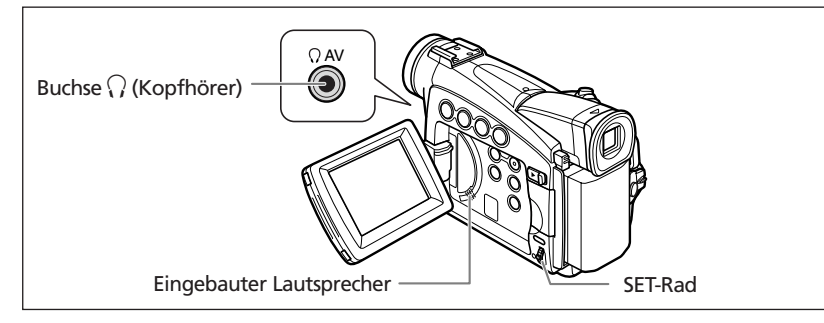

#### Bei Verwendung eines Kopfhörers

Die Kopfhörerbuchse dient auch als AV-Buchse. Ein Kopfhörer kann nur benutzt werden, wenn " $\Omega$ " auf dem Bildschirm angezeigt wird. Ist das nicht der Fall, ändern Sie die Einstellung nach dem folgenden Verfahren.

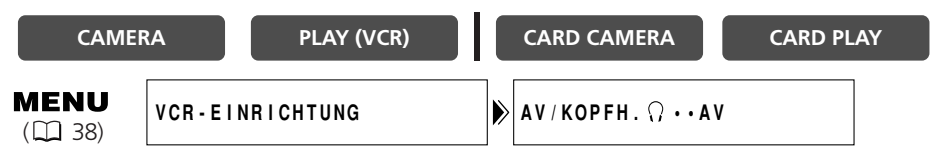

Öffnen Sie das Menü, und wählen Sie [VCR-EINRICHTUNG]. Wählen Sie den Posten [AV/KOPFH. ?], setzen Sie ihn auf [KOPFHÖRER ?], und schließen Sie das Menü.

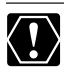

○ Wenn "∩" angezeigt wird, ist der eingebaute Lautsprecher abgeschaltet.
 ○ Schließen Sie einen Kopfhörer nur an, wenn "∩" angezeigt wird, weil sonst Rauschen erzeugt wird.

#### Einstellen der Lautstärke

CAMERA

PLAY (VCR)

CARD CAMERA

CARD PLAY

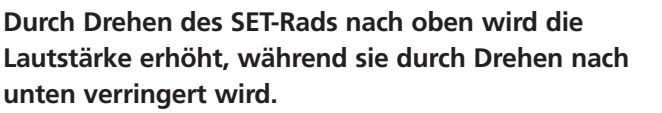

- Ein Lautstärkebalken erscheint 2 Sekunden lang.
- Sie können die Lautstärke völlig abschalten, indem Sie das SET-Rad nach unten drehen, bis [AUS] erscheint. Drehen Sie das SET-Rad nach oben, um die Lautstärke wieder zu erhöhen.

D

### Wiedergabe auf einem Fernsehschirm

Die AV-Buchse dient auch als Kopfhörerbuchse. Wenn "<sup>()</sup>" auf dem Bildschirm angezeigt wird, ändern Sie die Einstellung nach dem folgenden Verfahren.

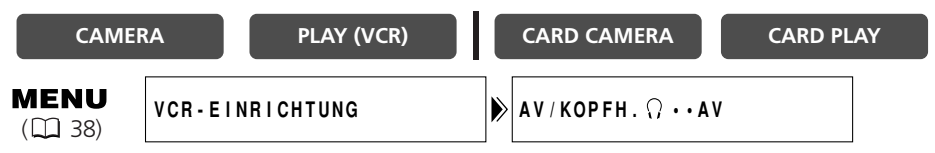

Öffnen Sie das Menü, und wählen Sie [VCR-EINRICHTUNG]. Wählen Sie den Posten [AV/KOPFH. ()], setzen Sie ihn auf [AV], und schließen Sie das Menü.

### Fernsehgeräte mit SCART-Anschluss

Schlagen Sie auch in der Bedienungsanleitung des Fernsehgerätes oder Videorecorders nach.

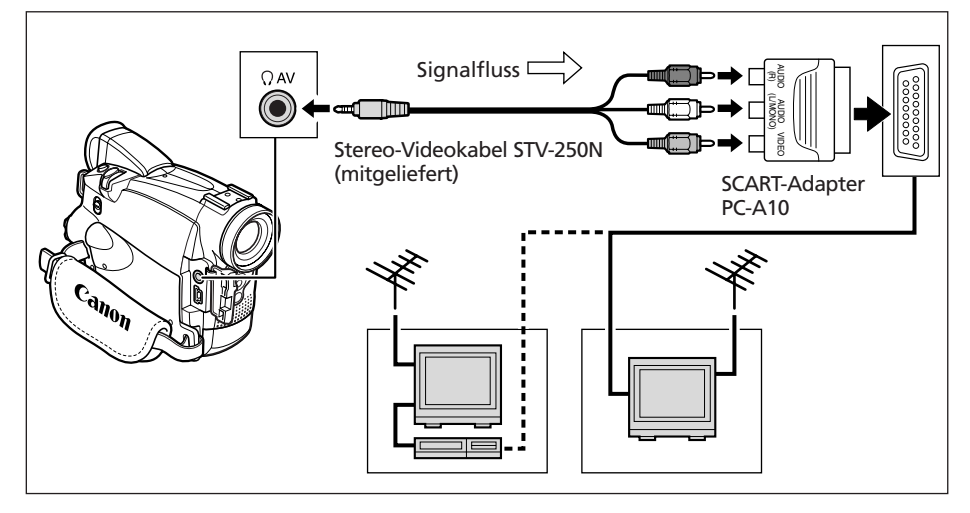

- 1. Schalten Sie alle Geräte aus, bevor Sie die Anschlüsse vornehmen.
- 2. Schließen Sie den SCART-Adapter PC-A10 an den SCART-Anschluss des Fernsehgerätes oder Videorecorders an.
- 3. Schließen Sie das Stereo-Videokabel STV-250N an die AV-Buchse des Camcorders und die Audio/Video-Buchsen des SCART-Adapters an. Schließen Sie den weißen Stecker an die weiße AUDIO-Buchse L (links), den roten Stecker an die rote AUDIO-Buchse R (rechts) und den gelben Stecker an die gelbe Videobuchse VIDEO an.
- 4. Wenn Sie den Camcorder an ein Fernsehgerät anschließen, stellen Sie den Eingang auf VIDEO ein. Wenn Sie den Camcorder an einen Videorecorder anschließen, stellen Sie den Eingang auf LINE ein.

Der SCART-Adapter PC-A10 ist nur für Ausgabe vorgesehen. Um Aufnahmen über den analogen Eingang oder Analog/Digital-Umwandlung durchzuführen, verwenden Sie bitte einen SCART-Adapter mit Eingangsfunktion (im Handel erhältlich).

#### Fernsehgeräte mit Audio/Video-Buchsen

Schlagen Sie auch in der Bedienungsanleitung des Fernsehgerätes oder Videorecorders nach.

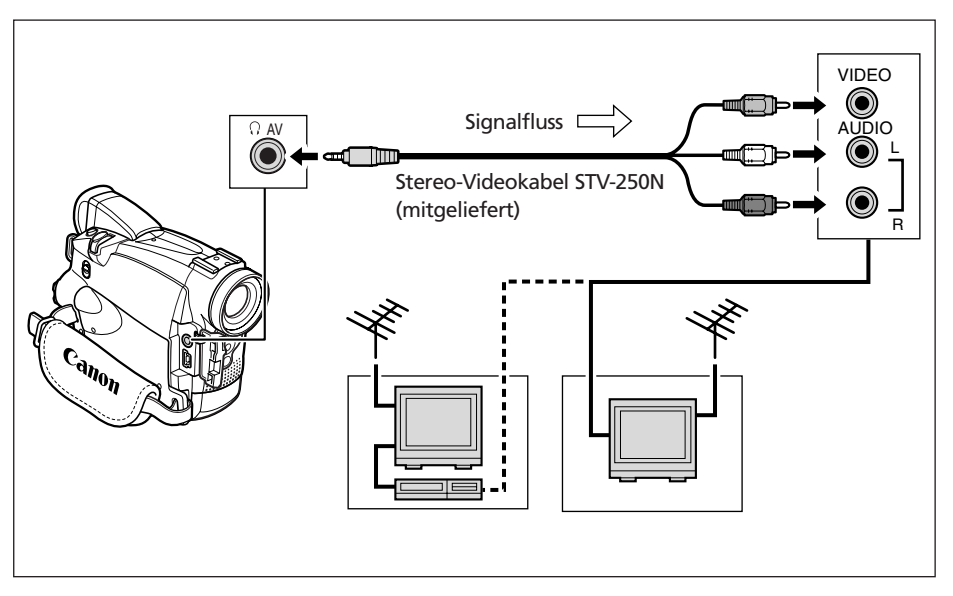

- 1. Schalten Sie alle Geräte aus, bevor Sie die Anschlüsse vornehmen.
- 2. Schließen Sie das Stereo-Videokabel STV-250N an die AV-Buchse des Camcorders und die Audio/Video-Buchsen des Fernsehgerätes/Videorecorders an.

Schließen Sie den weißen Stecker an die weiße Audiobuchse L (links), den roten Stecker an die rote Audiobuchse R (rechts) und den gelben Stecker an die gelbe Videobuchse VIDEO an.

3. Wenn Sie den Camcorder an ein Fernsehgerät anschließen, stellen Sie den Eingang auf VIDEO ein. Wenn Sie den Camcorder an einen Videorecorder anschließen, stellen Sie den Eingang auf LINE ein.

#### **MV750** Fernsehgeräte mit S-(S1)-Videoeingangsbuchse

Schlagen Sie auch in der Bedienungsanleitung des Fernsehgerätes oder Videorecorders nach.

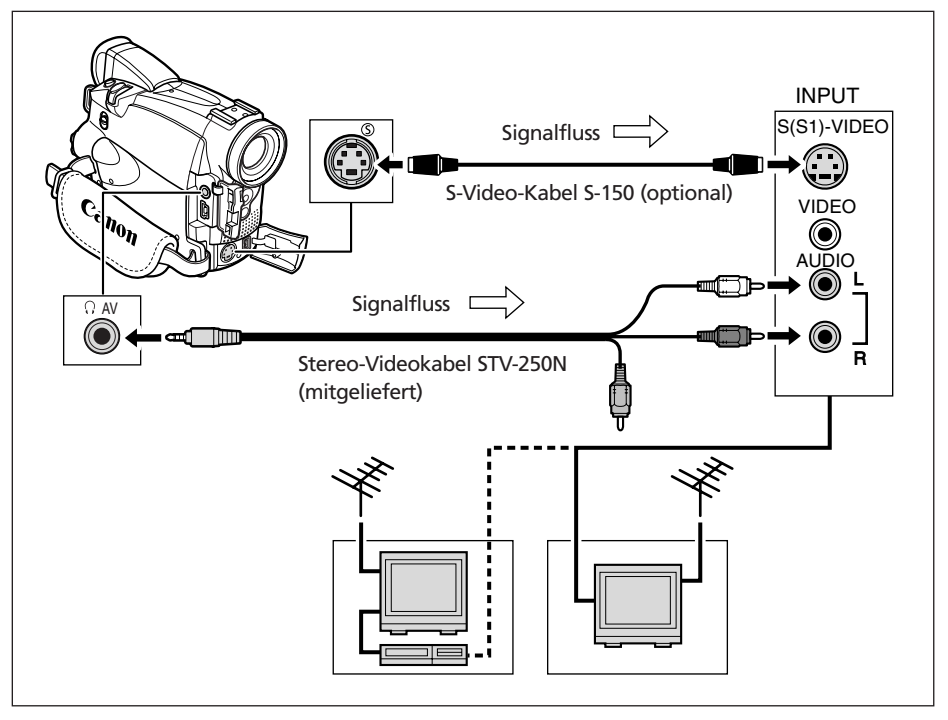

- 1. Schalten Sie alle Geräte aus, bevor Sie die Anschlüsse vornehmen.
- 2. Schließen Sie das S-Video-Kabel S-150 (optional) an die S-Video-Buchse an.
- 3. Schließen Sie das Stereo-Videokabel STV-250N an die AV-Buchse des Camcorders und die Audiobuchsen des Fernsehgerätes/Videorecorders an.

Schließen Sie den weißen Stecker an die weiße AUDIO-Buchse L (links) und den roten Stecker an die rote AUDIO-Buchse R (rechts) an. Schließen Sie den gelben Stecker nicht an.

4. Wenn Sie den Camcorder an ein Fernsehgerät anschließen, stellen Sie den Eingang auf VIDEO ein. Wenn Sie den Camcorder an einen Videorecorder anschließen, stellen Sie den Eingang auf LINE ein.

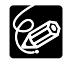

O Wir empfehlen die Stromversorgung des Camcorders über eine Netzsteckdose.
 O WY750 Um eine höhere Bildqualität zu erzielen, empfehlen wir die Verwendung eines Fernsehgerätes mit S-Buchse (S1).
### Wahl des Audio-Ausgangskanals

Wenn Sie ein Band wiedergeben, auf dem der Ton in zwei Kanälen aufgezeichnet ist, können Sie die Ausgangskanäle wählen.

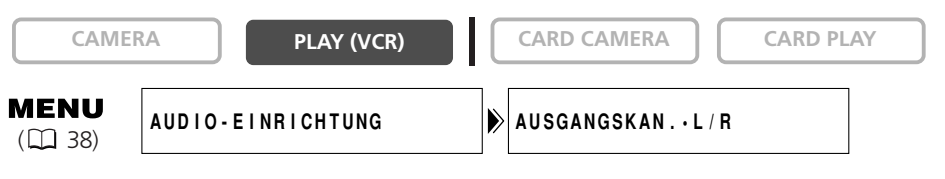

1. Drücken Sie die MENU-Taste, um das Menü zu öffnen.

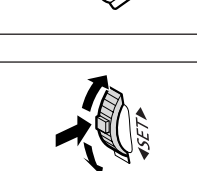

- 2. Wählen Sie [AUDIO-EINRICHTUNG] durch Drehen des SET-Rads, und drücken Sie dann das SET-Rad.
- 3. Wählen Sie [AUSGANGSKAN.] durch Drehen des SET-Rads, und drücken Sie dann das SET-Rad.
- 4. Drehen Sie das SET-Rad zur Wahl einer Einstellungsoption.
  - L/R: Stereo: Kanal L + R, Zweikanalton: Hauptkanal + Nebenkanal.
  - L/L: Stereo: L Kanal, Zweikanalton: Hauptkanal.
  - R/R: Stereo: R Kanal, Zweikanalton: Nebenkanal.
- 5. Drücken Sie die MENU-Taste, um das Menü zu schließen.

| MER |  |
|-----|--|
|     |  |

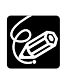

Wenn Sie den Camcorder ausschalten, wird die Funktion auf L/R zurückgestellt.

Über Menüs, die auf dem Bildschirm angezeigt werden, erhalten Sie Zugriff auf viele der fortgeschrittenen Funktionen des Camcorders.

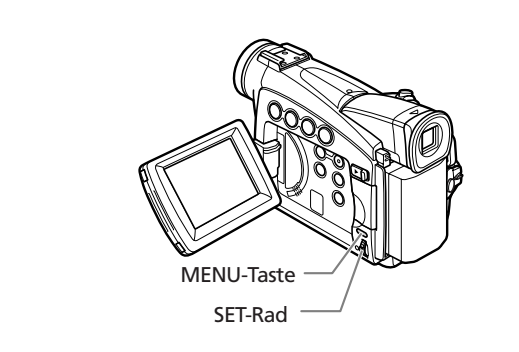

### Auswählen von Menüs und Einstellungen

- 1. Drücken Sie die MENU-Taste, um das Menü zu öffnen.
- MER
- 2. Wählen Sie das gewünschte Untermenü durch Drehen des SET-Rads aus, und drücken Sie dann das SET-Rad.
- 3. Wählen Sie den gewünschten Menüposten durch Drehen des SET-Rads aus, und drücken Sie dann das SET-Rad.
- 4. Drehen Sie das SET-Rad zur Wahl einer Einstellungsoption.
- 5. Drücken Sie die MENU-Taste, um das Menü zu schließen.

Wenn Sie den Weißabgleich oder die Verschlusszeit einstellen, drücken Sie zuerst das SET-Rad, bevor Sie die MENU-Taste drücken.

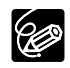

O Durch Drücken der MENU-Taste kann das Menü jederzeit geschlossen werden. O Nicht verfügbare Posten werden in Violett angezeigt.

O (MV750//MV730) Menüeinstellungen lassen sich in vielen Fällen bequemer mit der Fernbedienung ausführen. Drücken Sie die MENU-Taste an der Fernbedienung, um das Menü zu öffnen oder zu schließen. Benutzen Sie die Wahltasten, anstatt das SET-Rad zu drehen, und drücken Sie die SET-Taste anstelle des SET-Rads.

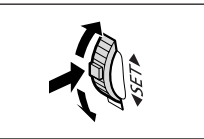

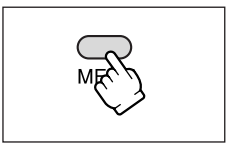

### Menü- und Standardeinstellungen

Standardeinstellungen sind fett gedruckt.

### CAMERA MENU

| CAMERA                 | PLAY (VCR)     | CARD CAMERA CARD PLAY                                                                                                   |     |  |
|------------------------|----------------|----------------------------------------------------------------------------------------------------|-----|--|
| Untermenü              | Menüposten     | Einstellungsoptionen                                                                                                    |     |  |
| ➡KARTEN-<br>MISCHEN*   | MISCHUNGSTYP   | KART. FARB., KART. LUMIN.,<br>KAMERA-FARB., KART. ANIMA.                                                                | 111 |  |
|                        | ANIMAT. TYP    | ECKE, HORIZONTAL, ZUFALL                                                                                                |     |  |
|                        | MISCHPEGEL     |                                                                                                    | 1   |  |
| KAMERA-<br>EINRICHTUNG | VERSCHLUSSZ.   | AUTOMATIK, 1/50, 1/120, 1/250, 1/500, 1/1000, 1/2000                                                                    | 55  |  |
|                        | DIGITALZOOM    | MV750i         MV730i         MV700i/MV700/MV690           AUS, 88×, 440×         AUS, 80×, 400×         AUS, 72×, 360× | 29  |  |
|                        | LANGZEITAUTO   | AN, AUS                                                                                                    | 56  |  |
|                        | BILDSTAB. (()) | AN, AUS                                                                                                    | 78  |  |
|                        | 16:9           | AN, AUS                                                                                                    | 77  |  |
|                        | WEISSABGL.     | AUTOMATIK, SET 🔜, INNEN 🔅, AUSSEN 🔆                                                                                     | 53  |  |
|                        | NACHT-MODUS**  | NACHT, NACHT+, 🔀 S.NACHT                                                                                                | 48  |  |
|                        | HAUTDETAIL     | WEICH, NORMAL                                                                                                    | 49  |  |
|                        | FOTOAUFNAHME*  |                                                                                                    | 97  |  |
| VCR-<br>EINRICHTUNG    | AUFNAHMEMOD.   | SP, LP                                                                                                    | 58  |  |
|                        | AV/KOPFH. ()   | AV, KOPFHÖRER ()                                                                                                    | 60  |  |
| AUDIO-<br>EINRICHTUNG  | WINDSCHUTZ     | AN, AUS                                                                                                    |     |  |
|                        | AUDIO MODUS    | 16bit, <b>12bit</b>                                                                                                    | 59  |  |
|                        | ∩ LAUTSTÄRKE   |                                                                                                    | 60  |  |
| DISPLAY-               | HELLIGKEIT     | _                                                                                                    | 24  |  |
| EINRICHTUNG/           | LCD-SPIEGEL    | AN, AUS                                                                                                    | 23  |  |
|                        | TV-SCHIRM      | AN, AUS                                                                                                    | 128 |  |
|                        | DATUM-ZEIT     | AN, AUS                                                                                                    | 21  |  |
|                        | SPRACHE 🗊      | DEUTSCH, <b>ENGLISH</b> , ESPAÑOL, FRANÇAIS,<br>ITALIANO, РУССКИЙ, 中文, 日本語                                              | 75  |  |
|                        | DATUMSFORMAT   |                                                                                                    | 75  |  |
|                        | DEMO MODUS     | AN, AUS                                                                                                    | 78  |  |
| SYSTEM                 | FERNB. MODUS*  | 《⊞1, 《⊞2, AUS 《德                                                                                                    | 76  |  |
|                        | SIGNALTON      | AN, AUS                                                                                                    | 77  |  |
|                        | ZEITZONE/SOM   | Siehe Zeitzonenliste                                                                                                    | 19  |  |
|                        | DAT/ZEIT-SET   |                                                                                                    | 19  |  |

D

\* Nur MV750i/MV730i.

\*\* Nur MV750i.

| Untermenü    | Menüposten    | Einstellungsoptionen                                         |    |
|--------------|---------------|--------------------------------------------------------------|----|
| MEINE KAMERA | STARTBILD**   | AN, AUS                                                      | 74 |
|              | STARTTON      | MV750i/MV730i:<br>AUS, <b>VORGABE</b> , MEIN TON1, MEIN TON2 | 74 |
|              | VERSCHLUSSG.* |                                                              |    |
|              | TASTENTON     | AUS, MUSTER 1, MUSTER 2, MUSTER 3                            |    |
|              | SELBSTA TON   |                                                              |    |

\* Nur MV750i/MV730i.

\*\* Nur MV700i/MV700/MV690.

### PLAY (VCR) MENU

CAMERA

| PLAY (VCF | R) |
|-----------|----|
|-----------|----|

CARD CAMERA

| Untermenü               | Menüposten       | Einstellungsoptionen                                                       |     |
|-------------------------|------------------|----------------------------------------------------------------------------|-----|
| VCR-<br>EINRICHTUNG     | AUFNAHMEMOD.**   | SP, LP                                                                     | 58  |
|                         | AV/KOPFH. ()     | AV, KOPFHÖRER ()                                                           | 33  |
|                         | AV IN ➡ DV OUT** | AN, AUS                                                                    | 84  |
| AUDIO-<br>EINRICHTUNG   | AUSGANGSKAN.     | L/R, L/L, R/R                                                              | 37  |
|                         | NACHVERTON.*     | AUDIO-EIN., MIC-EIN.                                                       | 88  |
|                         | WINDSCHUTZ*      | AN, AUS                                                                    | 59  |
|                         | AUDIO MODUS**    | 16bit, <b>12bit</b>                                                        | 59  |
|                         | 12bit AUDIO      | STEREO1, STEREO2, MISCH/FIX, MISCH/VARI                                    | 89  |
|                         | MISCH. BAL.      | 1                                                                          | 89  |
| KARTEN-<br>EINRICHTUNG* | BILDQUALITÄT     | SUPERFEIN, FEIN, NORMAL                                                    | 93  |
|                         | FILMFORMAT       | <b>320</b> × <b>240</b> , 160 × 120                                        | 94  |
|                         | DATEINUMMER      | ZURÜCKSETZ., FORTSETZEN                                                    | 95  |
| KARTENBETRIEB*          | KOPIEREN [☞➡□]   | ABBRECH., AUSFÜHR.                                                         | 115 |
| DISPLAY-                | HELLIGKEIT       |                                                                            | 24  |
| EINRICHTUNG/            | TV-SCHIRM        | AN, AUS                                                                    | 128 |
|                         | ANZEIGEN         | AN, AUS <w.gabe></w.gabe>                                                  | 128 |
|                         | 6-SEK DATUM      | AN, AUS                                                                    | 70  |
|                         | DATENCODE        | DATUM/ZEIT, KAMERADATEN, KAM&DAT/ZEI                                       | 69  |
|                         | DAT/ZEI WÄHL     | DATUM, UHRZEIT, <b>DATUM +ZEIT</b>                                         | 69  |
|                         | SPRACHE 😰        | DEUTSCH, <b>ENGLISH</b> , ESPAÑOL, FRANÇAIS,<br>ITALIANO, РУССКИЙ, 中文, 日本語 | 75  |
|                         | DATUMSFORMAT     |                                                                            | 75  |
| SYSTEM                  | FERNB. MODUS*    | 《 <b>Ш1</b> , 《 <b>Ш2</b> , AUS 《 <b>强</b>                                 | 76  |
|                         | SIGNALTON        | AN, AUS                                                                    | 77  |
|                         | ZEITZONE/SOM     | Siehe Zeitzonenliste                                                       | 19  |
|                         | DAT/ZEIT-SET     | 1                                                                          | 19  |

\* Nur MV750i/MV730i.

\*\* Nur MV750i/MV730i/MV700i.

| Untermenü    | Menüposten    | Einstellungsoptionen                                         |    |
|--------------|---------------|--------------------------------------------------------------|----|
| MEINE KAMERA | STARTBILD**   | AN, AUS                                                      | 74 |
|              | STARTTON      | MV750i/MV730i:<br>AUS, <b>VORGABE</b> , MEIN TON1, MEIN TON2 | 74 |
|              | VERSCHLUSSG.* |                                                              |    |
|              | TASTENTON     | AUS, MUSTER I, MUSTER 2, MUSTER 3                            |    |
|              | SELBSTA TON   |                                                              |    |

\* Nur MV750i/MV730i.

\*\* Nur MV700i/MV700/MV690.

### MV750i/MV730i CARD CAMERA MENU

| CAMERA                 | PLAY (VCR)   | CARD CAMERA                                                        | CARD PLAY       |     |
|------------------------|--------------|--------------------------------------------------------------------|-----------------|-----|
| Untermonü              | Menünosten   | Finstellungs                                                       | ontionen        | Tm  |
| KAMERA-<br>EINRICHTUNG | VERSCHLUSSZ. | AUTOMATIK, 1/50, 1/120                                             | , 1/250         | 55  |
|                        | DIGITALZOOM  | MV750i                                                             | MV730i          | 29  |
|                        | WEISSABGL.   | AUTOMATIK, SET 🛃, IN                                               | NEN 🖗, AUSSEN 🕷 | 53  |
|                        | FOKUS PRIOR. | AN, AUS                                                            | AN, AUS         |     |
|                        | NACHT-MODUS  | NACHT, MACHT+,                                                     | S.NACHT         | 48  |
|                        | HAUTDETAIL   | WEICH, NORMAL                                                      |                 | 49  |
|                        | ANZEIGE      | AUS, <b>2SEK</b> , 4SEK, 6SEK, 8                                   | SEK, 10SEK      | 100 |
| KARTEN-<br>EINRICHTUNG | BILDQUALITÄT | SUPERFEIN, FEIN, NORM                                              | AL.             | 93  |
|                        | BILDFORMAT   | <b>1024</b> × <b>768</b> , 640 × 480                               |                 | 93  |
|                        | FILMFORMAT   | <b>320</b> × <b>240</b> , 160 × 120                                |                 | 94  |
|                        | DATEINUMMER  | ZURÜCKSETZ., FORTSETZ                                              | EN              | 95  |
| VCR-<br>EINRICHTUNG    | AV/KOPFH. () | AV, KOPFHÖRER ()                                                   |                 | 60  |
| AUDIO-<br>EINRICHTUNG  | WINDSCHUTZ   | AN, <b>AUS</b>                                                     |                 | 59  |
|                        | ∩ LAUTSTÄRKE |                                                                    |                 | 60  |
| DISPLAY-               | HELLIGKEIT   |                                                                    |                 | 24  |
| EINRICHTUNG/           | LCD-SPIEGEL  | AN, AUS                                                            |                 |     |
|                        | TV-SCHIRM    | AN, AUS                                                            |                 | 128 |
|                        | DATUM-ZEIT   | AN, AUS                                                            |                 |     |
|                        | SPRACHE 🗩    | DEUTSCH, ENGLISH, ESPAÑOL, FRANÇAIS,<br>ITALIANO, РУССКИЙ, 中文, 日本語 |                 |     |
|                        | DATUMSFORMAT |                                                                    |                 | 75  |
|                        | DEMO MODUS   | AN, AUS                                                            |                 | 78  |
| SYSTEM                 | FERNB. MODUS | (/Ⅲ1, //Ⅲ2, AUS //ⓓ                                                |                 | 76  |
|                        | SIGNALTON    | AN, AUS                                                            |                 | 77  |
|                        | ZEITZONE/SOM | Siehe Zeitzonenliste                                               |                 | 19  |
|                        | DAT/ZEIT-SET |                                                                    |                 | 19  |
| MEINE KAMERA           | STARTTON     | AUS, VORGABE, MEIN TO                                              | ON1, MEIN TON2  | 74  |
|                        | VERSCHLUSSG. |                                                                    |                 |     |
|                        | TASTENTON    |                                                                    |                 |     |
|                        | SELBSTA TON  |                                                                    |                 |     |

### MV7507/MV7307 CARD PLAY MENU

CAMERA

PLAY (VCR)

CARD CAMERA

CARD PLAY

| Untermenü                            | Menüposten                | Einstellungsoptionen                                                       |     |
|--------------------------------------|---------------------------|----------------------------------------------------------------------------|-----|
| KARTENBETRIEB<br>(Einzelbildanzeige) | KOPIEREN [                | ABBRECH., AUSFÜHR.                                                         | 116 |
|                                      | ALLE DRUCKAUF.<br>LÖSCHEN | NEIN, JA                                                                   | 127 |
|                                      | BILDER LÖSCH              | ABBRECH., BILD LÖSCH, ALLE LÖSCH                                           | 110 |
|                                      | FORMATIER.                | ABBRECH., AUSFÜHR.                                                         | 117 |
| KARTENBETRIEB<br>(Indexansicht)      | ⇒ SCHÜTZEN <b>O</b> ¬     |                                                                            | 109 |
|                                      | → DRUCKAUFTRAG            |                                                                            | 126 |
| VCR-<br>EINRICHTUNG                  | AUFNAHMEMOD.              | SP, LP                                                                     | 58  |
|                                      | AV/KOPFH. ()              | AV, KOPFHÖRER ()                                                           | 33  |
| DISPLAY-<br>EINRICHTUNG/             | HELLIGKEIT                |                                                                            | 24  |
|                                      | TV-SCHIRM                 | AN, <b>AUS</b>                                                             | 128 |
|                                      | ANZEIGEN                  | AN, AUS <w.gabe></w.gabe>                                                  | 128 |
|                                      | DAT/ZEI WÄHL              | DATUM, ZEIT, <b>DATUM +TZEIT</b>                                           | 69  |
|                                      | SPRACHE                   | DEUTSCH, <b>ENGLISH</b> , ESPAÑOL, FRANÇAIS,<br>ITALIANO, РУССКИЙ, 中文, 日本語 | 75  |
|                                      | DATUMSFORMAT              |                                                                            | 75  |
| SYSTEM                               | FERNB. MODUS              | 《⊞1, 《⊞2, AUS 《健                                                           | 76  |
|                                      | SIGNALTON                 | AN, AUS                                                                    | 77  |
|                                      | ZEITZONE/SOM              | Siehe Zeitzonenliste                                                       | 19  |
|                                      | DAT/ZEIT-SET              |                                                                            | 19  |
| MEINE KAMERA                         | STARTBILD ERZEUGEN        |                                                                            | 119 |
|                                      | STARTB. WAHL              | KEIN BILD, <b>CANON-LOGO</b> , MEIN BILD1,<br>MEIN BILD2                   | 75  |
|                                      | STARTTON                  | AUS, <b>VORGABE</b> , MEIN TON1, MEIN TON2                                 | 75  |
|                                      | VERSCHLUSSG.              | -                                                                          |     |
|                                      | TASTENTON                 |                                                                            |     |
|                                      | SELBSTA TON               |                                                                            |     |
| → DRUCKEN                            | Erscheint, wenn ein Drug  | cker mit Direktdruckfunktion angeschlossen wird.                           | 127 |

## 45

# Verwendung der Aufnahmeprogramme

### Programm "Einfache Aufnahme"

Der Camcorder stellt Schärfe, Belichtung und andere Einstellungen automatisch ein, so dass Sie sorglos filmen können.

### Programmautomatikmodi Automatik

Der Camcorder stellt Schärfe, Belichtung und andere Einstellungen automatisch ein. Sie haben jedoch auch die Option, die Einstellungen manuell vorzunehmen.

# 💐 Sport

Verwenden Sie diesen Modus, um Sportszenen (z.B. Tennis oder Golf) oder sich bewegende Objekte (z.B. Achterbahn) aufzunehmen.

# 😵 Porträt

Verwenden Sie diesen Modus, um Ihr Motiv durch Unschärfe des Hinter- oder Vordergrunds hervorzuheben. Die Unschärfe nimmt zu, je weiter Sie in den Telebereich einzoomen.

# 🔒 Schlaglicht

Verwenden Sie diesen Modus, um Szenen mit Scheinwerferlicht oder Feuerwerk aufzunehmen.

# 🚱 Sand & Schnee

Verwenden Sie diesen Modus an hellen Orten, wie z.B. an einem sonnigen Strand oder auf einer Skipiste. Er reduziert eine Unterbelichtung des Motivs.

# Schwachlicht

Verwenden Sie diesen Modus, um an schwach beleuchteten Orten aufzunehmen.

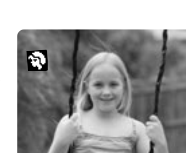

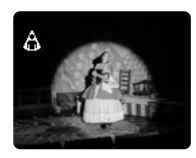

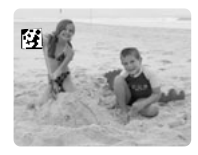

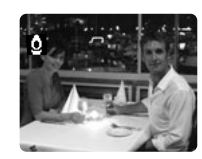

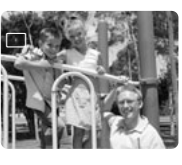

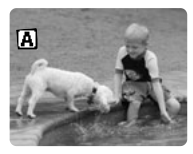

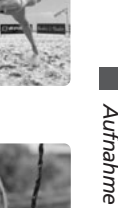

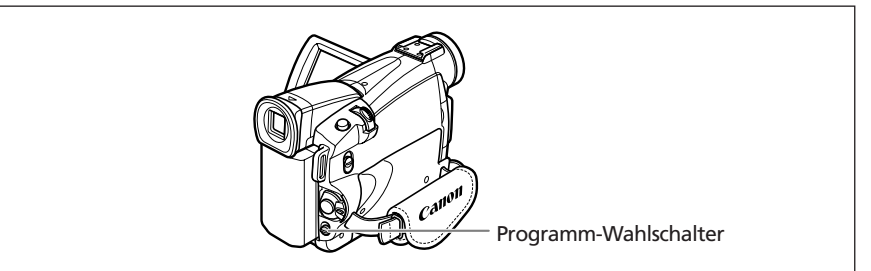

### Verfügbarkeit der Funktionen in den einzelnen Modi:

| Aufnahmeprogramm     |    | A     | ۶. | Ł) | â |  | <b>Q</b> |
|----------------------|----|-------|----|----|---|--|----------|
| Digitalzoom          | 0  |       |    | C  | ) |  |          |
| Bildstabilisierung   | ON |       | 0  |    |   |  |          |
| Scharfeinstellung    | А  | 0     |    |    |   |  |          |
| Weißabgleich         | А  | 0     |    |    |   |  |          |
| Verschlusszeit       | А  | O A   |    |    |   |  |          |
| Belichtungskorrektur | ×  | 0 × 0 |    | 0  |   |  |          |
| Digitaleffekte       | ×  | 0     |    |    |   |  |          |
| 16:9 Effekt          | ×  | 0     |    |    |   |  |          |
| Karten-Mischen*      | ×  | 0     |    |    |   |  |          |

A: Automatik-Einstellung O: Verfügbar ×: Nicht verfügbar

Schattierter Bereich : Kann nur im CAMERA-Modus verwendet werden.

\* Nur MV750i/MV730i.

### Wahl des Programms "Einfache Aufnahme"

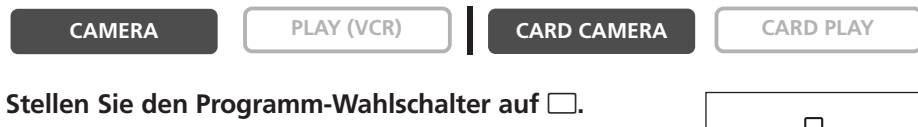

"
—" erscheint.

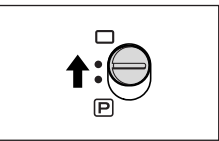

### Wahl des Programmautomatikmodus

### CAMERA

- PLAY (VCR)
- CARD CAMERA

CARD PLAY

- 1. Stellen Sie den Programm-Wahlschalter auf P.
- 2. Drücken Sie das SET-Rad.

Eine Liste der Programmautomatikmodi erscheint.

### 3. Wählen Sie den gewünschten Modus aus, und drücken Sie dann das SET-Rad.

Das Symbol des Modus erscheint in der oberen linken Ecke des Bildschirms.

- O Die Einstellung wird auf den Automatik-Modus zurückgesetzt, wenn Sie die Position des Programm-Wahlschalters ändern.
- O Wechseln Sie den Modus nicht während der Aufnahme, weil sich sonst die Bildhelligkeit abrupt ändern kann.
- O Sport/Porträt-Modus:

Ċ

Die Bildwiedergabe kann abgehackt wirken.

- O Sand & Schnee-Modus:
  - Bei dunkler Umgebung kann das Motiv überbelichtet werden. Überprüfen Sie das Bild auf dem Bildschirm.
  - Die Bildwiedergabe kann abgehackt wirken.
- O Schwachlicht-Modus:
  - Bewegte Objekte können einen Nachzieheffekt hinterlassen.
  - Die Bildgualität ist möglicherweise nicht so gut wie in anderen Modi.
  - Der Camcorder kann Schwierigkeiten mit der automatischen Scharfeinstellung haben.

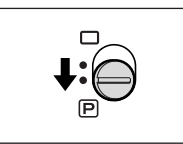

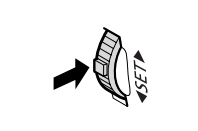

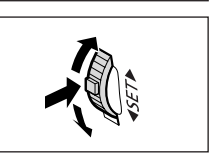

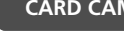

# Verwendung der Nacht-Modi

| NACHT          | Unterstützt Aufnahmen an dunklen Orten, an denen keine<br>Beleuchtung verfügbar ist, ohne Farbe einzubüßen.                               |
|----------------|----------------------------------------------------------------------------------------------------|
| MV750i NACHT+  | Die Hilfsleuchte (weiße LED) leuchtet auf und leuchtet dauernd.                                                                           |
| MV7507 S.NACHT | Unterstützt Aufnahmen an sehr dunklen Orten. Die<br>Hilfsleuchte (weiße LED) leuchtet je nach der<br>Umgebungshelligkeit automatisch auf. |

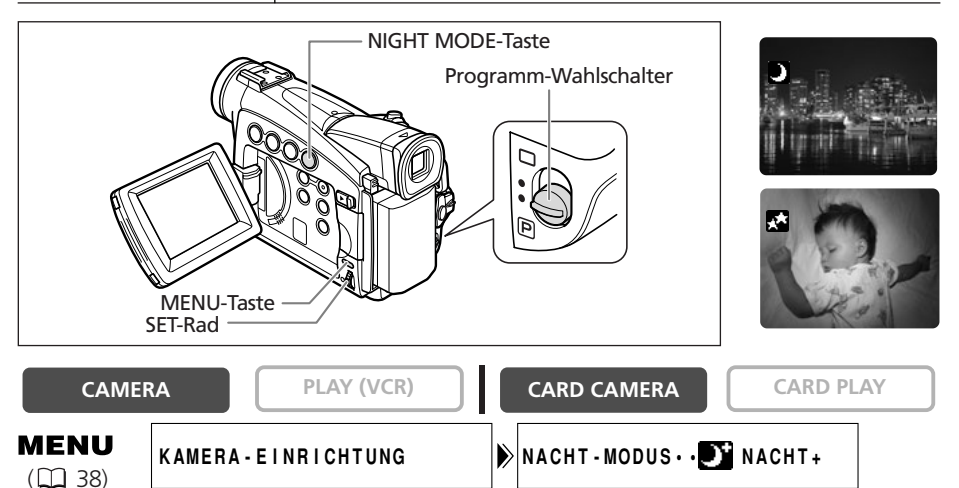

### MV750i

- 1. Stellen Sie den Programm-Wahlschalter auf P.
- Öffnen Sie das Menü, und wählen Sie [KAMERA-EINRICHTUNG]. Wählen Sie [NACHT-MODUS] und eine Einstellungsoption, und schließen Sie das Menü.
- 3. Drücken Sie die NIGHT MODE-Taste.
  - Das Symbol des gewählten Modus erscheint auf dem Bildschirm.
  - Durch erneutes Drücken der NIGHT MODE-Taste wird der Camcorder wieder auf den Automatik-Modus zurückgesetzt.

### MV730i/MV700i/MV700/MV690

- 1. Stellen Sie den Programm-Wahlschalter auf P.
- 2. Drücken Sie die NIGHT MODE-Taste.
  - " 🚺 " erscheint.
  - Durch erneutes Drücken der NIGHT MODE-Taste wird der Camcorder wieder auf den Automatik-Modus zurückgesetzt.

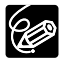

- O Bewegte Objekte können einen Nachzieheffekt hinterlassen.
- O Die Bildqualität ist möglicherweise nicht so gut wie in anderen Modi.
- O Weiße Punkte können auf dem Bildschirm erscheinen.
- O Der Autofokus funktioniert möglicherweise nicht so gut wie in anderen Modi. Nehmen Sie in einem solchen Fall eine manuelle Scharfeinstellung vor.
- O Digitalzoom und Mehrbild-Anzeige können nicht benutzt werden, solange ein Nacht-Modus aktiviert ist.
- O Der Programmautomatikmodus kann nicht geändert werden, solange ein Nacht-Modus aktiviert ist.

Der Camcorder erkennt Hauttöne und passt die Aufnahme an, um die Hautbereiche weicher und natürlicher aussehen zu lassen.

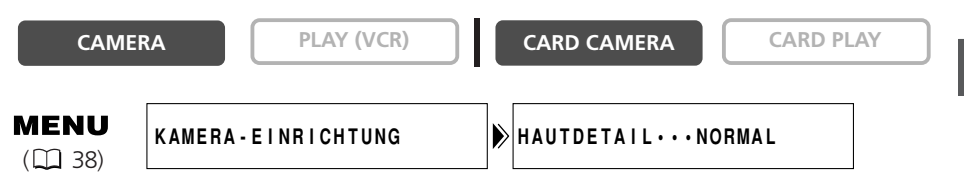

Öffnen Sie das Menü, und wählen Sie [KAMERA-EINRICHTUNG]. Wählen Sie den Posten [HAUTDETAIL], setzen Sie ihn auf [WEICH], und schließen Sie das Menü.

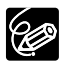

O Die Hautton-Funktion kann nicht benutzt werden, wenn der Programm-Wahlschalter auf □ gestellt wird.

O Um den besten Effekt zu erhalten, benutzen Sie diese Funktion bei Nahaufnahmen von Personen. Beachten Sie, dass sich die Detailschärfe in Bereichen mit ähnlicher Farbe wie der Hautfarbe verschlechtern kann.

# Einstellen der Belichtungskorrektur

Sie können die Belichtungsautomatik verwenden, um das Bild aufzuhellen oder abzudunkeln. Dadurch können Sie die Belichtung bei Gegenlichtaufnahmen oder überbelichteten Szenen korrigieren. Verfügbare Stufen: –2 bis +2, in 0,25-Schritten (außer –1,75 und +1,75).

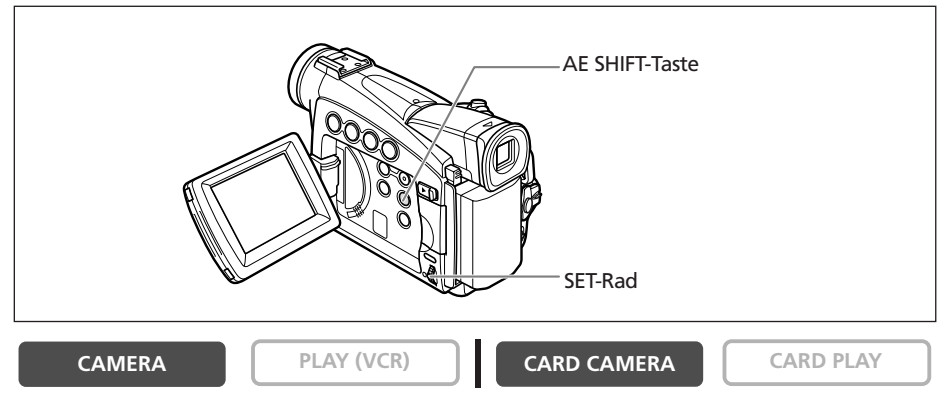

1. Stellen Sie den Programm-Wahlschalter auf P.

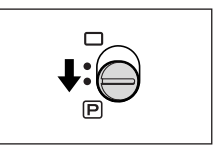

- 2. Stellen Sie den Programmautomatikmodus auf A Automatik, Sport, Porträt- oder Schwachlicht-Modus ein.
- 3. Drücken Sie die AE SHIFT-Taste.

"AE  $\pm$ 0" erscheint in Hellblau.

- 4. Drehen Sie das SET-Rad, um die Belichtungskorrekturstufe einzustellen.
  - Drücken Sie das SET-Rad nach oben, um das Bild aufzuhellen, oder nach unten, um es abzudunkeln.
  - Falls "MF" in Hellblau erscheint, kann die Belichtungskorrektur nicht eingestellt werden. Drücken Sie die AE SHIFT-Taste erneut, um "AE ±0" in Hellblau anzuzeigen.

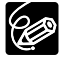

Der Camcorder behält die Einstellung bei, selbst wenn Sie ihn ausschalten oder den Programmautomatikmodus wechseln.

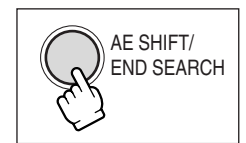

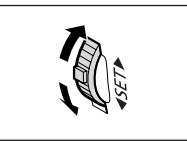

# Manuelle Scharfeinstellung

Bei folgenden Motiven funktioniert der Autofokus möglicherweise nicht einwandfrei. Nehmen Sie in einem solchen Fall eine manuelle Scharfeinstellung vor.

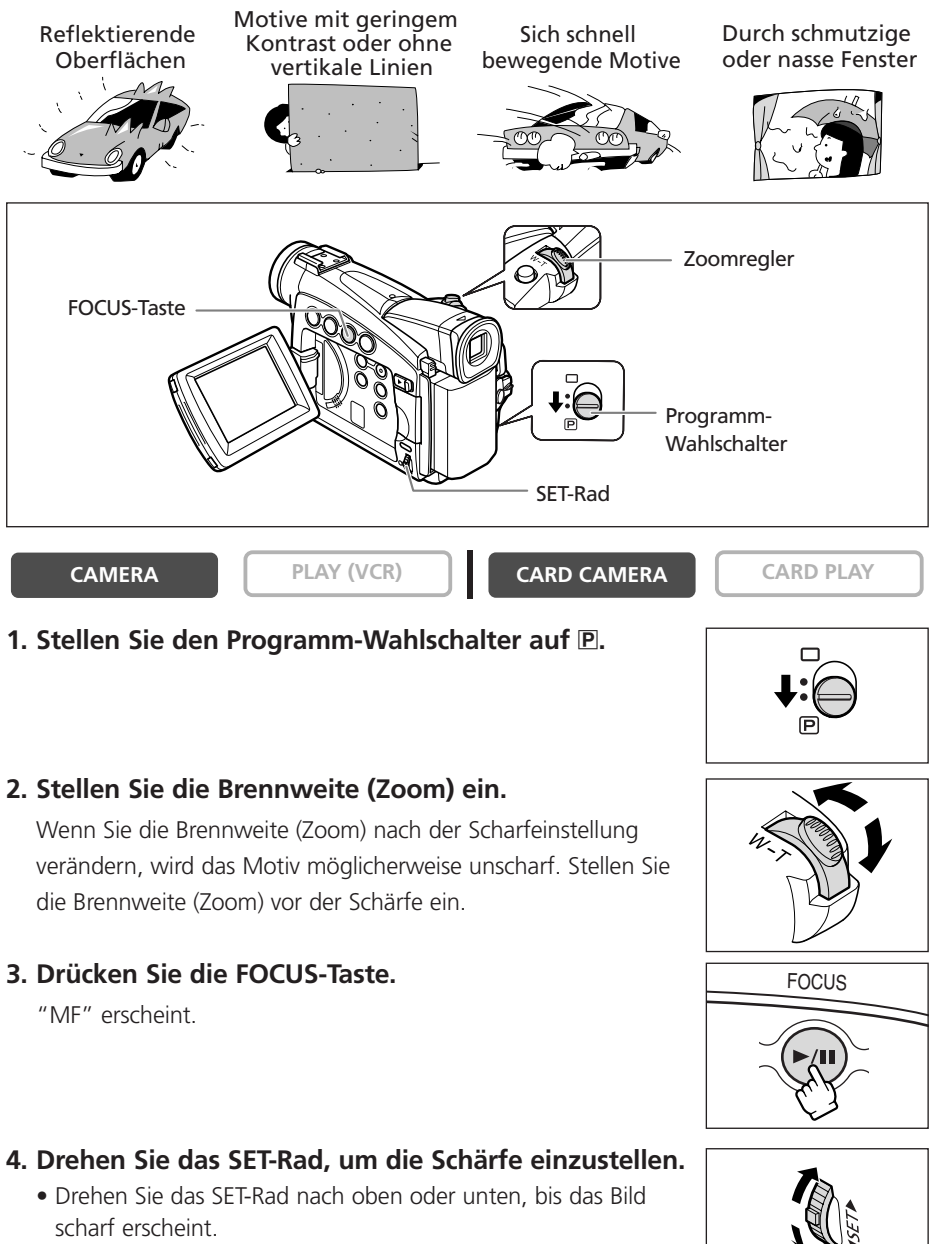

• Drücken Sie die FOCUS-Taste, um auf Autofokus zurückzuschalten.

Fortgeschrittene Funktionen -Aufnahme

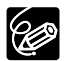

- O Die Einstellung wird auf Autofokus zurückgesetzt, wenn Sie den Programm-Wahlschalter auf □ stellen.
- O Nehmen Sie eine erneute Scharfeinstellung vor, wenn Sie den Camcorder ausgeschaltet haben.

### Unendlich-Einstellung

Verwenden Sie diese Funktion, wenn Sie weit entfernte Motive (z.B. Berge oder Feuerwerk) scharfstellen wollen.

# Halten Sie die FOCUS-Taste nach Schritt 2 unter *Manuelle Scharfeinstellung* länger als 2 Sekunden gedrückt.

"MF ∞" erscheint.

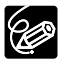

Wenn Sie den Zoomhebel oder das SET-Rad betätigen, wird "∞" ausgeblendet und der Camcorder auf manuelle Scharfeinstellung umgeschaltet.

Sie können die vorgegebenen Einstellungen verwenden, um Farben genauer zu reproduzieren, oder einen benutzerdefinierten Weißabgleich speichern, um die optimale Einstellung zu erhalten.

| AUTOMATIK | Automatischer Weißabgleich                                                                                                    |
|-----------|----------------------------------------------------------------------------------------------------|
| SET 💵     | Benutzerdefinierte Weißabgleich-Einstellung                                                                                              |
| INNEN 🔅   | Verwenden Sie diesen Modus, um unter wechselnden<br>Beleuchtungsverhältnissen, mit Videoleuchten oder<br>Natriumdampflampen aufzunehmen. |
| AUSSEN 🔆  | Verwenden Sie diesen Modus, um Nachtszenen, Feuerwerk sowie<br>Sonnenauf- und -untergänge aufzunehmen.                                   |

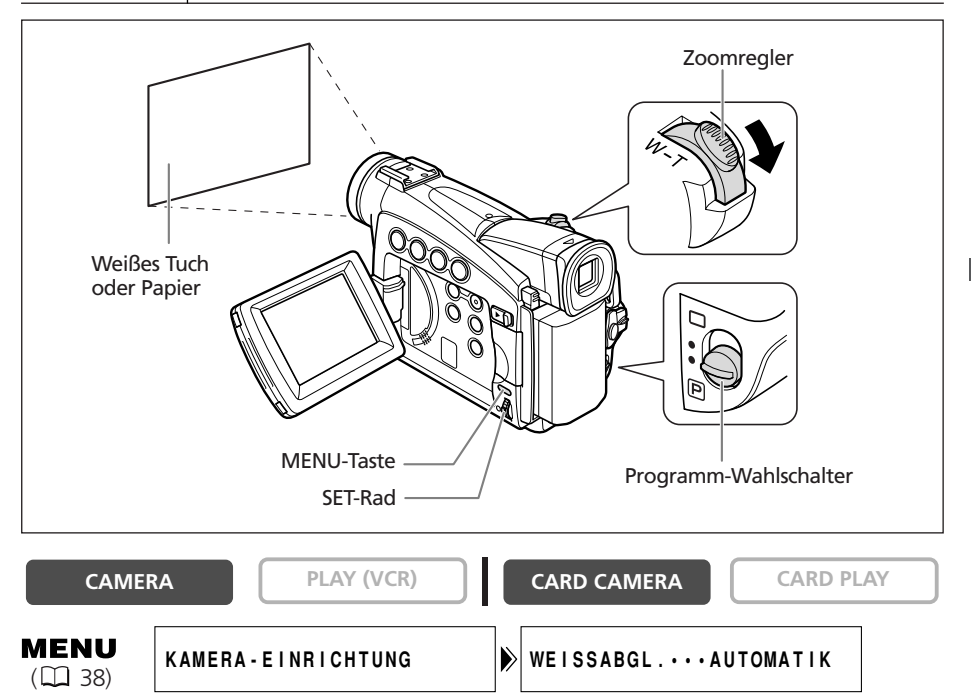

- 1. Stellen Sie den Programm-Wahlschalter auf P.
- 2. Für benutzerdefinierten Weißabgleich: Richten Sie den Camcorder auf einen weißen Gegenstand, und zoomen Sie ein, bis der Gegenstand den ganzen Bildschirm ausfüllt.

Halten Sie den Camcorder auf den weißen Gegenstand eingezoomt, bis Schritt 4 beendet ist.

- 3. Öffnen Sie das Menü, und wählen Sie [KAMERA-EINRICHTUNG]. Wählen Sie [WEISSABGL.] und eine Einstellungsoption, und schließen Sie das Menü. Wenn Sie [SET ] gewählt haben: " I blinkt so lange, bis die Einstellung beendet ist.
- 4. Schließen Sie das Menü.

O Verwenden Sie die Automatik-Einstellung für normale Außenaufnahmen.

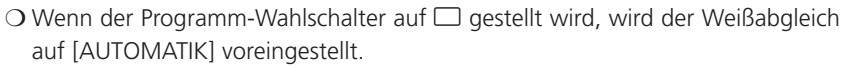

O Der Camcorder behält die individuelle Weißabgleich-Einstellung bei, auch wenn er ausgeschaltet wird. MV750i/MV730i: Die Einstellung wird jedoch auf [AUTOMATIK] zurückgesetzt, wenn Sie die Stellung des TAPE/CARD-Schalters ändern.

O Wenn Sie den individuellen Weißabgleich eingestellt haben:

- Je nach Art der Lichtquelle hört " 👞 " möglicherweise nicht auf zu blinken. Dennoch erhalten Sie ein besseres Ergebnis als mit der Automatik-Einstellung.
- Stellen Sie den Weißabgleich neu ein, wenn sich die Beleuchtungsverhältnisse ändern.
- Schalten Sie die Digitalzoom-Funktion aus.
- O In den folgenden Fällen kann ein benutzerdefinierter Weißabgleich bessere Ergebnisse liefern:
  - Wechselhafte Beleuchtungsverhältnisse
  - Nahaufnahmen
  - Einfarbige Motive (Himmel, Meer oder Wald)
  - Unter Quecksilberdampflampen oder bestimmten Leuchtstofflampen

Sie können die Verschlusszeit manuell einstellen, um sich schnell bewegende Motive verzerrungsfrei aufzunehmen.

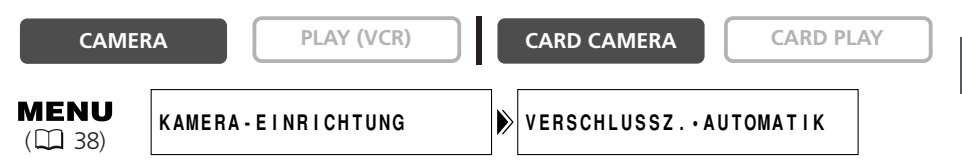

- 1. Stellen Sie den Programm-Wahlschalter auf P.
- 2. Stellen Sie den Programmautomatikmodus auf den Modus A (Automatik) ein.
- 3. Öffnen Sie das Menü, und wählen Sie [KAMERA-EINRICHTUNG].
- 4. Wählen Sie [VERSCHLUSSZ.].
- 5. Wählen Sie die Verschlusszeit, und drücken Sie das SET-Rad.

| CAMERA-Modus | MV750i/MV730i<br>CARD CAMERA-Modus |
|--------------|------------------------------------|
| AUTOMATIK    | AUTOMATIK                          |
| 1/50         | 1/50                               |
| 1/120        | 1/120                              |
| 1/250        | 1/250                              |
| 1/500        |                                    |
| 1/1000       |                                    |
| 1/2000       |                                    |

### 6. Schließen Sie das Menü.

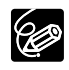

O (MV7507/MV730) Wenn Sie die Verschlusszeit im CAMERA-Modus auf 1/500 oder höher einstellen und auf den CARD CAMERA-Modus umschalten, wird sie automatisch auf 1/250 geändert.

- Richten Sie den Camcorder nicht direkt auf die Sonne, wenn eine Verschlusszeit von 1/1000 oder kürzer eingestellt ist.
- O Das Bild kann flimmern, wenn mit kurzen Verschlusszeiten aufgenommen wird.
- Die Einstellung wird auf "Automatik" zurückgesetzt, wenn Sie den Programm-Wahlschalter auf □ stellen oder den Programmautomatikmodus ändern.

O Richtlinien für Aufnahme mit kurzen Verschlusszeiten:

- Freiluftsportarten, wie Golf oder Tennis: 1/2000
- Sich bewegende Objekte, wie Autos oder Achterbahnen: 1/1000, 1/500 oder 1/250
- Hallensportarten, wie Basketball: 1/120

Autnahme

### Langzeitautomatik

Im Modus "Einfache Aufnahme" und bei Einstellung von [VERSCHLUSSZ.] auf [AUTOMATIK] im Automatikmodus verwendet der Camcorder längere Verschlusszeiten bis 1/25. Diese Funktion ermöglicht helle Aufnahmen an Orten mit unzureichender Beleuchtung. Der Camcorder kann jedoch so eingestellt werden, dass die lange Verschlusszeit von 1/25 nicht verwendet wird.

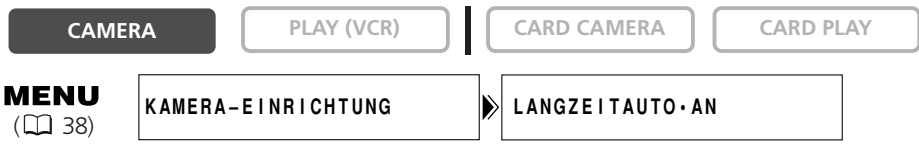

### Öffnen Sie das Menü, und wählen Sie [KAMERA-EINRICHTUNG]. Wählen Sie den Posten [LANGZEITAUTO], setzen Sie ihn auf [AUS], und schließen Sie das Menü.

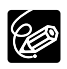

Bei Einstellung auf [AN] können bewegte Objekte einen Nachzieheffekt hinterlassen.

# Verwendung des Selbstauslösers

Der Selbstauslöser kann zum Aufnehmen von Filmen und Standbildern benutzt werden.

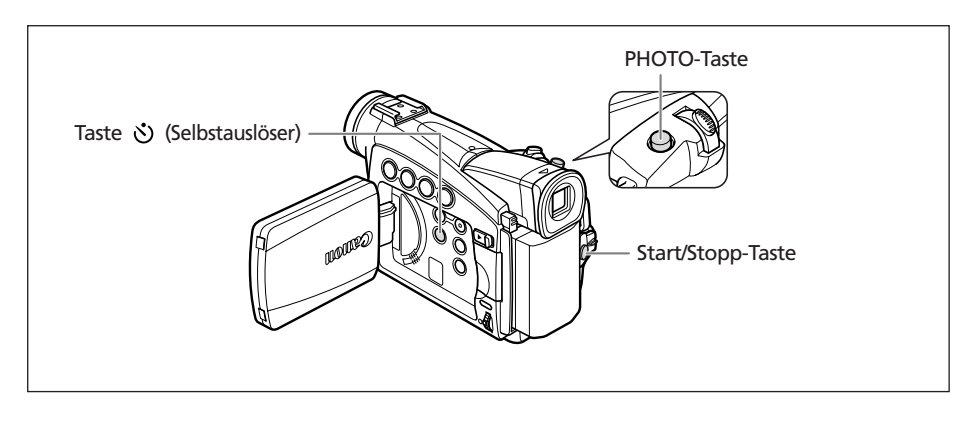

CAMERA

PLAY (VCR)

CARD CAMERA

CARD PLAY

### Bei Filmaufnahmen

### 1. Drücken Sie die Taste 🖄 (Selbstauslöser).

" 🕉 " erscheint.

# S/DAT DDE

### 2. Drücken Sie die Start/Stopp-Taste.

 Der Camcorder startet die Aufnahme nach einem 10-Sekunden-Countdown (MV750i/MV730i: 2 Sekunden bei Verwendung der Fernbedienung). Der Countdown wird auf dem Bildschirm angezeigt.

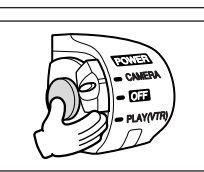

- Um ein Standbild aufzunehmen, drücken Sie die PHOTO-Taste (🛄 27).
- Um den Selbstauslöser abzuschalten, drücken Sie die Taste ॐ (Selbstauslöser).
   Nachdem der Countdown begonnen hat, können Sie auch die Start/Stopp-Taste (bei Filmaufnahme) oder die PHOTO-Taste (bei Standbildaufnahme) drücken, um den Selbstauslöser abzuschalten.

 ${\rm O}\,{\rm Der}$  Selbstauslösermodus wird beim Ausschalten des Camcorders aufgehoben.

# Ändern des Aufnahmemodus (SP/LP)

Sie können zwischen SP (Standard Play) und LP (Long Play) wählen. LP verlängert die Bandlaufzeit um das 1,5-fache.

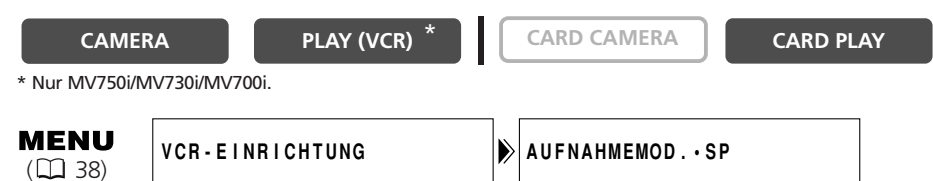

Um auf den LP-Modus umzuschalten, öffnen Sie das Menü, und wählen Sie [VCR-EINRICHTUNG]. Wählen Sie den Posten [AUFNAHMEMOD.], setzen Sie ihn auf [LP], und schließen Sie das Menü.

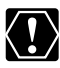

- MVT507/MVT60) Im LP-Modus bespielte Bänder können nicht für Nachvertonung ( 188) oder AV-Insert-Schnitt ( 186) verwendet werden.
- Je nach der Art und den Einsatzbedingungen des Bands können die im LP-Modus aufgenommenen Bild- und Tonsignale verzerrt sein. Wir empfehlen die Verwendung des SP-Modus für wichtige Aufnahmen.

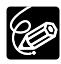

- Wenn Sie sowohl im SP- als auch im LP-Modus auf demselben Band aufnehmen, besteht die Gefahr, dass das Wiedergabebild verzerrt und der Timecode nicht korrekt aufgezeichnet wird.
- O Wenn Sie ein Band, das mit einem anderen Digitalgerät im LP-Modus bespielt wurde, auf diesem Camcorder wiedergeben oder umgekehrt, können Bild- und Tonstörungen auftreten.

### Ändern des Tonaufzeichnungsmodus

Für die Tonaufnahme stehen zwei Audiomodi zur Verfügung—16-Bit und 12-Bit. Im 12-Bit-Modus erfolgt die Tonaufnahme auf zwei Kanälen (Stereo 1), während 2 Kanäle (Stereo 2) für die spätere Nachvertonung frei bleiben. Wählen Sie den 16-Bit-Modus für höhere Tonqualität.

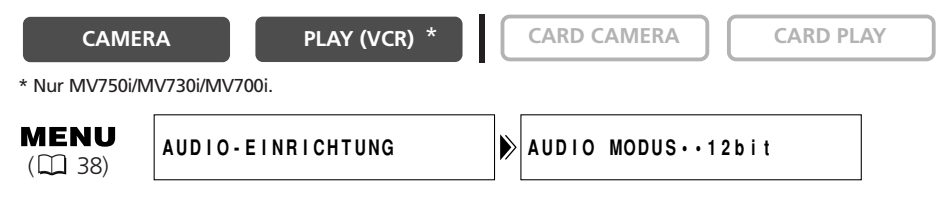

Öffnen Sie das Menü, und wählen Sie [AUDIO-EINRICHTUNG]. Wählen Sie den Posten [AUDIO MODUS], setzen Sie ihn auf [16bit], und schließen Sie das Menü.

"16bit" erscheint etwa 4 Sekunden lang.

### Windschutzfunktion

Damit können Sie Windgeräusche reduzieren, wenn Sie an windigen Orten aufnehmen.

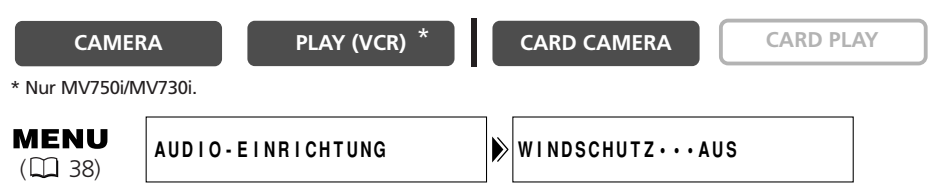

### Öffnen Sie das Menü, und wählen Sie [AUDIO-EINRICHTUNG]. Wählen Sie den Posten [WINDSCHUTZ], setzen Sie ihn auf [AN], und schließen Sie das Menü.

"WS 🕅 " erscheint, wenn Sie die Windschutzfunktion einschalten.

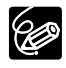

O Leise Geräusche können zusammen mit dem Windgeräusch reduziert werden. Wir empfehlen, die Windschutzfunktion für normale Aufnahmen auszuschalten.

 (MV7507/MV7307) Die Windschutzfunktion kann auch für die Nachvertonung verwendet werden (wenn [NACHVERTON.] im Untermenü [AUDIO-EINRICHTUNG] auf [MIC-EIN.] gesetzt wird).

### Verwendung von Kopfhörern während der Aufnahme

Die Kopfhörerbuchse dient auch als AV-Buchse. Ein Kopfhörer kann nur benutzt werden, wenn "\?" auf dem Bildschirm angezeigt wird. Ist das nicht der Fall, ändern Sie die Einstellung nach dem folgenden Verfahren.

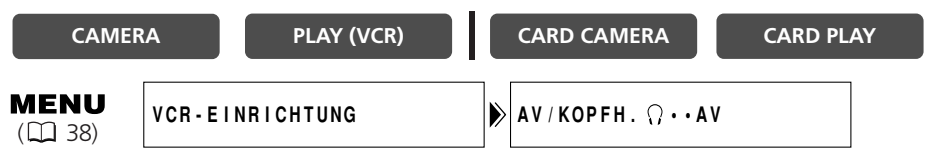

Öffnen Sie das Menü, und wählen Sie [VCR-EINRICHTUNG]. Wählen Sie den Posten [AV/KOPFH.  $\bigcirc$ ], setzen Sie ihn auf [KOPFHÖRER  $\bigcirc$ ], und schließen Sie das Menü.

### Einstellung der Kopfhörerlautstärke

| CAMER                  | A PLAY (        | (VCR) | CARD CAMERA     | CARD PLAY |
|------------------------|-----------------|-------|-----------------|-----------|
| <b>MENU</b><br>( 🛄 38) | AUDIO-EINRICHTU | ING   | ∩LAUTSTÄRKE・・ - |           |

### Öffnen Sie das Menü, und wählen Sie [AUDIO-EINRICHTUNG]. Wählen Sie [] LAUTSTÄRKE], stellen Sie die Lautstärke mit dem SET-Rad ein, und schließen Sie das Menü.

Sie können die Lautstärke völlig abschalten, indem Sie das SET-Rad nach unten drehen, bis [AUS] erscheint. Drehen Sie das SET-Rad nach oben, um die Lautstärke wieder zu erhöhen.

# Verwendung von Digitaleffekten

### Fader (🖽 64)

Damit können Sie Szenen mit einer Ein- bzw. Ausblendung von oder nach Schwarz beginnen oder beenden.

| Fade-Auslöser (FADE-AUSL)     | Das Bild wird allmählich eingeblendet.                                                                                                   |  |  |
|-------------------------------|----------------------------------------------------------------------------------------------------|--|--|
|                               | Das Bild wird allmählich ausgeblendet.                                                                                                   |  |  |
| Wischblende (WISCH-BL.)       | Das Bild beginnt als dünne senkrechte Linie<br>in der Mitte und dehnt sich dann seitwärts<br>aus, bis es den ganzen Bildschirm ausfüllt. |  |  |
|                               | Das Bild wird von den Bildschirmseiten<br>her ausgewischt.                                                                               |  |  |
| Ecken-Wischblende (ECKEN-BL.) | Das Bild erscheint von den Ecken her, bis<br>es den ganzen Bildschirm ausfüllt.                                                          |  |  |
|                               | Das Bild wird von den Ecken her<br>ausgewischt.                                                                                          |  |  |
| Sprungblende (SPRUNG-BL)      | Ein kleines Bild erscheint von links,<br>springt in die Mitte und dehnt sich aus,<br>bis es den ganzen Bildschirm ausfüllt.              |  |  |
|                               | Das Bild schrumpft, springt von der Mitte<br>nach links und verschwindet.                                                                |  |  |
| Flip-Blende (FLIP-BL.)        | Das Bild wird in den Bildschirm<br>hineingeklappt.                                                                                       |  |  |
|                               | Das Bild wird aus dem Bildschirm<br>herausgeklappt.                                                                                      |  |  |

| Puzzle-Blende (PUZZLE-BL)        | Das Bild erscheint in 16 Puzzle-Teilen. Die<br>Teile werden umhergeschoben, bis das<br>Puzzle vollständig ist.     |  |
|----------------------------------|----------------------------------------------------------------------------------------------------|--|
|                                  | Das Bild wird in 16 Puzzle-Teile<br>aufgeteilt, die umhergeschoben werden<br>und dann verschwinden.                |  |
| Zickzack-Blende (Z-ZACK-BL)      | Das Bild erscheint im Zickzack vom<br>oberen Bildschirmrand aus.                                                   |  |
|                                  | Schwarze Streifen erscheinen im Zickzack<br>vom unteren Bildschirmrand aus, bis sie<br>das ganze Bild abdecken.    |  |
| Strahl-Blende (STRAHL-BL)        | Der Bildschirm wird gelb und verwandelt<br>sich in einen immer dünner werdenden<br>Strahl, bis das Bild erscheint. |  |
|                                  | Ein gelber Strahl erscheint in der Mitte<br>des Bildschirms und dehnt sich aus, bis er<br>das ganze Bild abdeckt.  |  |
| Wasserschwall-Blende (SCHWALL-B) | Das Bild erscheint von beiden Seiten her wie ein Wasserschwall.                                                    |  |
|                                  | Das Bild verschwindet zu beiden Seiten<br>hin wie ein Wasserschwall.                                               |  |

### Effekte (D 65)

Damit können Sie Ihren Aufnahmen eine persönliche Note verleihen.

| Kunst (KUNST)<br>Verleiht dem Bild einen<br>gemäldeähnlichen<br>Ausdruck (Solarisation). | Schwarzweiß (S/W)<br>Das Bild wird<br>schwarzweiß.                                                           | Sepia (SEPIA)<br>Das Bild wird monochrom<br>und nimmt eine<br>bräunliche Tönung an.                     |
|------------------------------------------------------------------------------------------|----------------------------------------------------------------------------------------------------|----------------------------------------------------------------------------------------------------|
|                                                                                          |                                                                                                    |                                                                                                    |
| Mosaik (MOSAIK)                                                                          | Kugel (KUGEL)                                                                                                | Würfel (WÜRFEL)                                                                                         |
| Das Bild wird unscharf                                                                   | Das Bild nimmt eine                                                                                          | Das Bild wird                                                                                           |
| durch Vergrößerung                                                                       | Kugelform an.                                                                                                | würfelförmig und dreht                                                                                  |
|                                                                                          |                                                                                                    |                                                                                                    |
| Welle (WELLE)                                                                            | Farbmaskierung (FARBMASK.)                                                                                   | Spiegel (SPIEGEL)                                                                                       |
| Beide Seiten des Bilds<br>schwanken wellenförmig.                                        | Das Bild nimmt Rautenform an<br>und wird von einem<br>Maskierungsrahmen umgeben,<br>der die Farben wechselt. | Erzeugt ein symmetrisches<br>Bild, als ob sich ein Spiegel<br>in der Mitte des<br>Bildschirms befindet. |
|                                                                                          |                                                                                                    |                                                                                                    |

### Mehrbildanzeige (🖽 66)

Bewegliche Objekte werden in einer Folge von 4, 9 oder 16 Standbildern eingefangen, die gleichzeitig angezeigt werden. Der Ton wird normal aufgezeichnet.

| 4 | Bilder |  |
|---|--------|--|
|   |        |  |
|   |        |  |
|   |        |  |

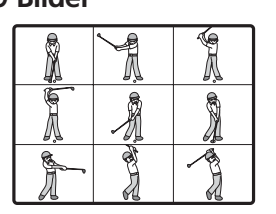

### 16 Bilder Å Â Å K. A A

PL BOL

Â

Å

ÿ

A

Aufnahme Fortgeschrittene Funktionen -

### Verfügbarkeit der Digitaleffekte je nach Betriebsart:

|                 | CAM   | IERA        |            | MV750i/MV730i | MV750i/MV730i |
|-----------------|-------|-------------|------------|---------------|---------------|
|                 | Filme | Standbilder | PLAT (VCR) | CARD CAMERA   | CARD PLAY     |
| Fader           | 0     | ×           | 0          | ×             | ×             |
| Effekte         | 0     | 0           | 0          | ⊖*            | ×             |
| Mehrbildanzeige | 0     | 0           | 0          | ×             | ×             |

○: Verfügbar X: Nicht verfügbar

\*: Nur Schwarzweiß.

### Wahl eines Faders

Im CAMERA-Modus stellen Sie den Programm-Wahlschalter auf P.

| CAMERA | PLAY (VCR) | CARD CAMERA | CARD PLAY |
|--------|------------|-------------|-----------|
|        |            |             |           |

1. Drücken Sie die DIGITAL EFFECTS-Taste.

[D.EFFEKT **DEF**], [FADER], [EFFEKT] und [MEHRBILD] erscheinen.

- 2. Wählen Sie [FADER].
- 3. Wählen Sie die Fader-Option.
- 4. Drücken Sie die DIGITAL EFFECTS-Taste.

Der Name des ausgewählten Faders blinkt.

### CAMERA-Modus:

 Einblenden: Drücken Sie im Aufnahmepausemodus die ON/OFF-Taste, und starten Sie die Aufnahme durch Drücken der Start/Stopp-Taste.
 Ausblenden: Drücken Sie während der Aufnahme die ON/OFF-Taste, und unterbrechen Sie die Aufnahme durch Drücken der Start/Stopp-Taste.

Der Fader kann durch Drücken der ON/OFF-Taste aktiviert/deaktiviert werden.

PLAY (VCR)-Modus:

 Einblenden: Drücken Sie im Wiedergabepausemodus die ON/OFF-Taste, und starten Sie die Wiedergabe durch Drücken der Taste ►/II.

Ausblenden: Drücken Sie während der Wiedergabe die ON/OFF-Taste, und unterbrechen Sie die Wiedergabe durch Drücken der Taste ►/II. ON/OFF

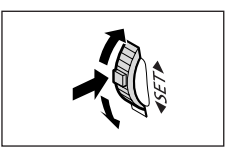

DIGITAL FFFFCTS

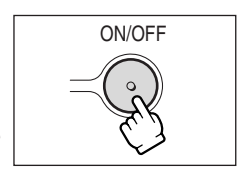

Der Fader kann durch Drücken der ON/OFF-Taste aktiviert/deaktiviert werden.

### Wahl eines Effekts

Im CAMERA-Modus stellen Sie den Programm-Wahlschalter auf P.

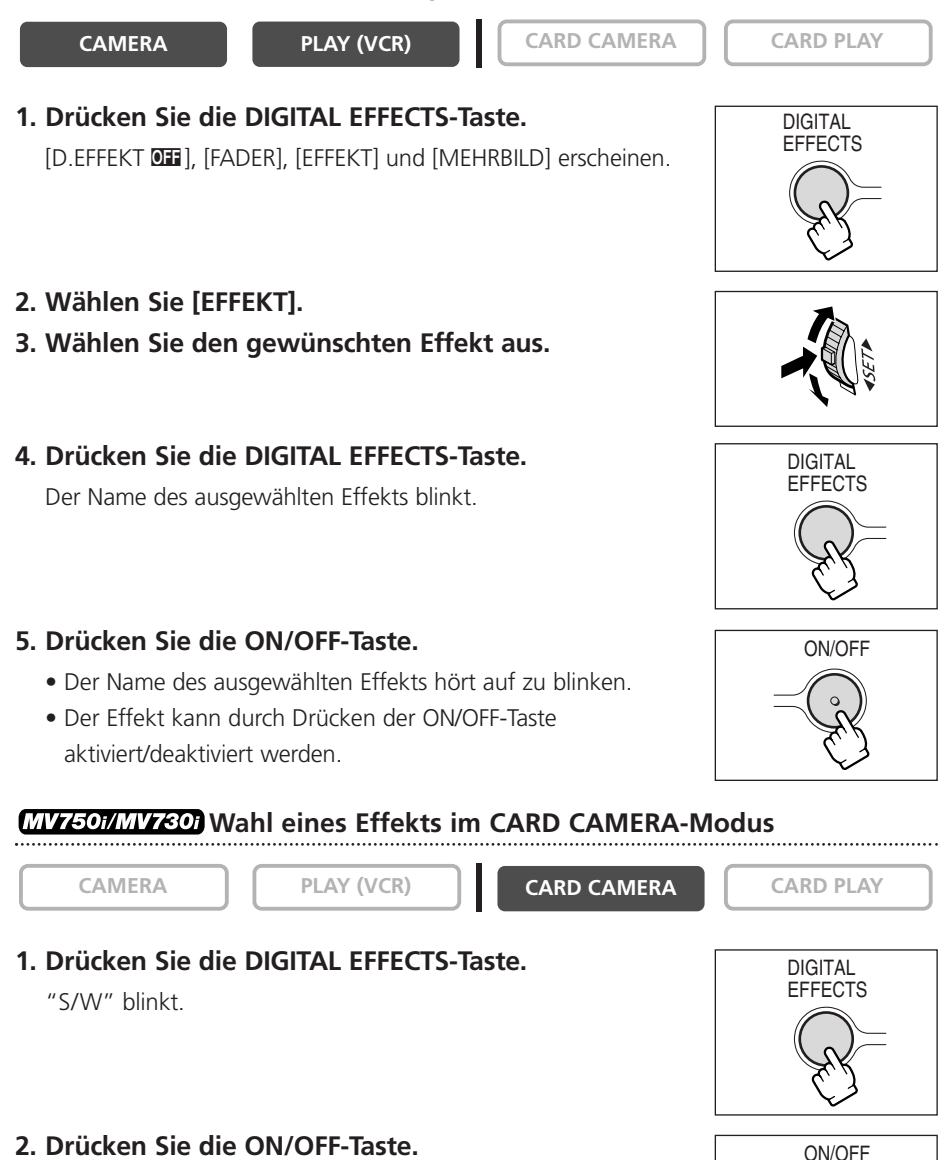

- "S/W" hört auf zu blinken.
- Der Effekt kann durch Drücken der ON/OFF-Taste aktiviert/deaktiviert werden.

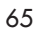

### Verwendung der Mehrbildanzeige

Die Mehrbildanzeige kann nur in den folgenden Wiedergabemodi aktiviert werden:

- Wenn [MEHRB-GE] auf [MANUEL] eingestellt wird: Wiedergabepause, Zeitlupenwiedergabe vorwärts/rückwärts
- Wenn [MEHRB-GE] auf [SCHN.], [MITTEL] oder [LANGS.] eingestellt wird: Wiedergabepause
- Im CAMERA-Modus stellen Sie den Programm-Wahlschalter auf P.

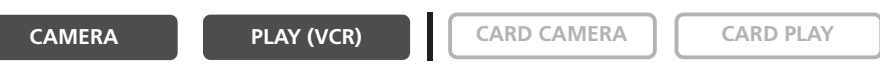

1. Drücken Sie die DIGITAL EFFECTS-Taste.

[D.EFFEKT 🕮], [FADER], [EFFEKT] und [MEHRBILD] erscheinen.

2. Wählen Sie [MEHRBILD].

[MEHRB-GE] und [MEHRB.AN] erscheinen.

- 3. Wählen Sie [MEHRB-GE]. [MANUEL], [SCHN.], [MITTEL] und [LANGS.] erscheinen.
- 4. Wählen Sie die Übergangsgeschwindigkeit.

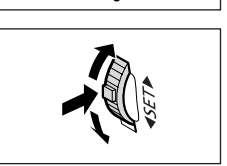

DIGITAL

**EFFECTS** 

Die folgenden Übergangsgeschwindigkeiten können gewählt werden: schnell (alle 4 Bilder), mäßig schnell (alle 6 Bilder\*), langsam (alle 8 Bilder\*).

\* Im Schwachlicht-Modus: mäßig schnell (alle 8 Bilder), langsam (alle 12 Bilder).

- 5. Wählen Sie [MEHRBILD] erneut. [MEHRB-GE] und [MEHRB.AN] erscheinen.
- 6. Wählen Sie [MEHRB.AN].

Die Einstellungen [4], [9], [16] erscheinen.

- 7. Wählen Sie die Anzahl der Sequenzen.
- 8. Drücken Sie die DIGITAL EFFECTS-Taste. "MEHRBILD" blinkt.

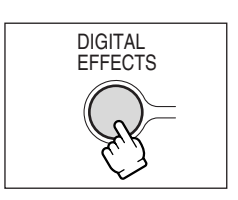

### 9. Drücken Sie die ON/OFF-Taste.

• MANUEL: Bei jedem Drücken der ON/OFF-Taste werden Bilder eingefangen. Der blaue Rahmen zur Kennzeichnung der nächsten Sequenz verschwindet nach dem letzten Bild. Um das letzte eingefangene Bild zu annullieren, halten Sie die ON/OFF-

Taste gedrückt. Um die Mehrbildanzeige abzuschalten, tippen Sie die ON/OFF-Taste an.

 SCHN., MITTEL, LANGS.: Die vorgegebene Bilderzahl wird mit der vorgegebenen Geschwindigkeit eingefangen. Um die Mehrbildanzeige abzuschalten, drücken Sie die ON/OFF-Taste.

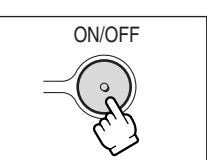

### 10. Drücken Sie die Start/Stopp-Taste, um die Aufnahme zu starten.

Die Mehrbildanzeige wird auf Band aufgezeichnet.

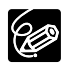

- Schalten Sie den Digitaleffekt aus, wenn Sie ihn nicht benutzen.
   Drücken Sie die DIGITAL EFFECTS-Taste, um das Menü zu öffnen. Wählen Sie [D.EFFEKT II], und drücken Sie die DIGITAL EFFECTS-Taste.
- O Der Camcorder behält die Einstellung bei, selbst wenn Sie ihn ausschalten oder den Programmautomatikmodus wechseln.
- Digitaleffekte können nicht während DV-Überspielung und Foto/Datum-Suchlauf verwendet werden.
- O Die digitalen Effekte können im Aufnahme- oder Aufnahmepausemodus aktiviert werden.
- O Die Mehrbildanzeige kann nicht in den Nacht-Modi benutzt werden.
- O Die Mehrbildanzeige kann bei Wahl des 16:9-Formats nicht benutzt werden.
- (MV750//MV730) Fader und die Mehrbild-Anzeige können nicht gewählt werden, wenn Kartenmischung aktiviert wird.
- O Im PLAY (VCR) Modus: Durch Drücken einer beliebigen Bandfunktionstaste (z.B. Wiedergabe oder Pause) oder Durchführung eines Datum/Foto-Suchlaufs wird die Mehrbildanzeige abgeschaltet.
- O Die Bildqualität bei Digitaleffekten kann etwas geringer sein.

Das Wiedergabebild kann bis um das 5fache vergrößert werden.

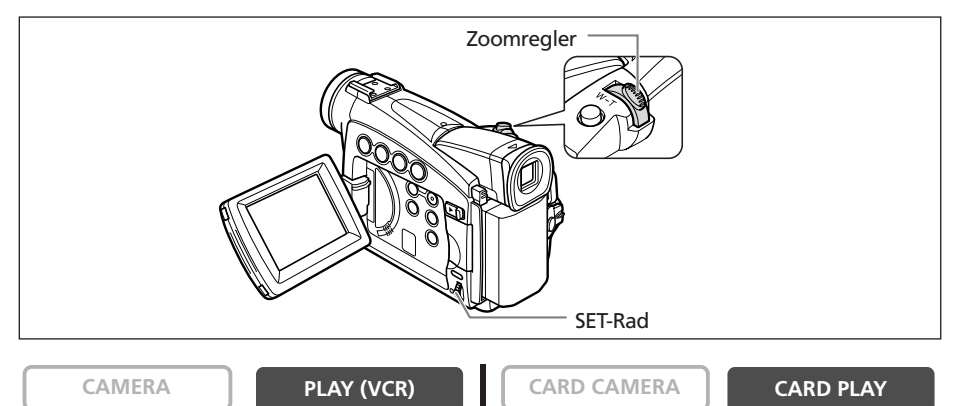

### 1. Schieben Sie den Zoomregler nach T.

- Das Bild wird um das 2fache vergrößert.
- Ein Rahmen kennzeichnet die Position des vergrößerten Ausschnitts.
- Zur weiteren Bildvergrößerung drücken Sie den Zoomregler nach T. Zur Reduzierung des Bilds unter 2fache Vergrößerung drücken Sie den Zoomregler nach W.
- 2. Wählen Sie den vergrößerten Ausschnitt mit dem SET-Rad aus.
  - Durch Drehen des SET-Rads kann der Bildausschnitt nach rechts und links sowie nach oben und unten verschoben werden.

Durch Drücken des SET-Rads wird zwischen den Richtungen umgeschaltet.

• Um die Vergrößerung aufzuheben, schieben Sie den Zoomregler nach **W** bis der Rahmen ausgeblendet wird.

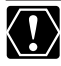

(MV7501/MV730) Filme, die von einer Speicherkarte wiedergegeben werden, können nicht vergrößert werden.

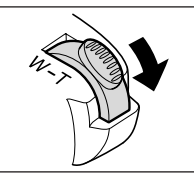

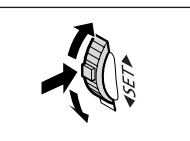

# Anzeigen des Datencodes

Der Camcorder speichert einen Datencode, der Datum und Uhrzeit der Aufnahme sowie andere Kameradaten, wie Verschlusszeit und Belichtung (Blendenwert), enthält. Wenn Sie ein Band wiedergeben, können Sie den Datencode anzeigen und die anzuzeigende Datenkombination auswählen.

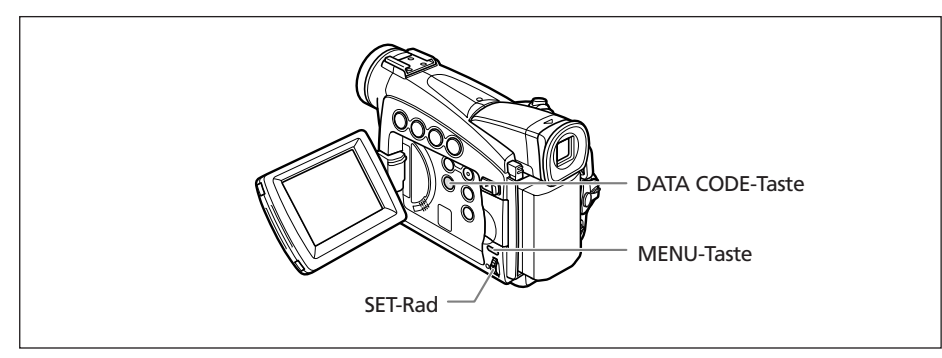

### Wahl der Datums-/Uhrzeitanzeigen-Kombination

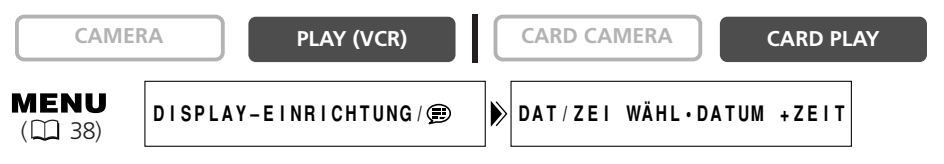

Öffnen Sie das Menü, und wählen Sie [DISPLAY-EINRICHTUNG/ 
). Wählen Sie den Posten [DAT/ZEI WÄHL.], setzen Sie ihn auf [DATUM] oder [UHRZEIT], und schließen Sie das Menü.

### Wahl der Datencodeanzeigen-Kombination

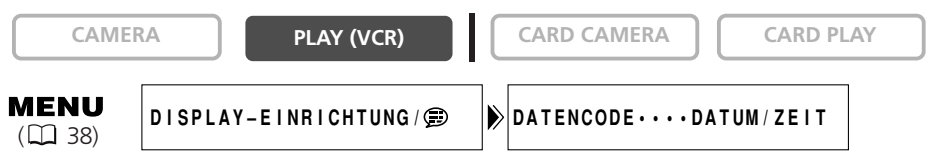

### Anzeigen des Datencodes

CAMERA

PLAY (VCR)

CARD CAMERA

### Drücken Sie die DATA CODE-Taste.

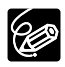

O Die Datencodeanzeige wird beim Ausschalten des Camcorders ebenfalls ausgeschaltet.

• (MV7507/MV730) Im CARD PLAY-Modus werden nur Datum und Uhrzeit angezeigt.

### Automatische 6-Sekunden-Datumseinblendung

Datum und Uhrzeit erscheinen 6 Sekunden lang zu Beginn der Wiedergabe, oder um anzuzeigen, dass sich das Datum oder die Zeitzone geändert hat.

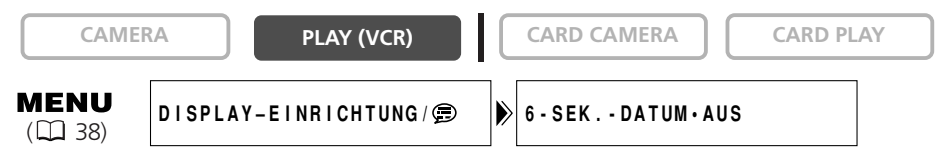

Öffnen Sie das Menü, und wählen Sie [DISPLAY-EINRICHTUNG/ ) ]. Wählen Sie den Posten [6-SEK.-DATUM], setzen Sie ihn auf [AN], und schließen Sie das Menü. Wenn Sie ein Band abgespielt haben, können Sie diese Funktion benutzen, um das Ende der letzten aufgenommenen Szene aufzusuchen.

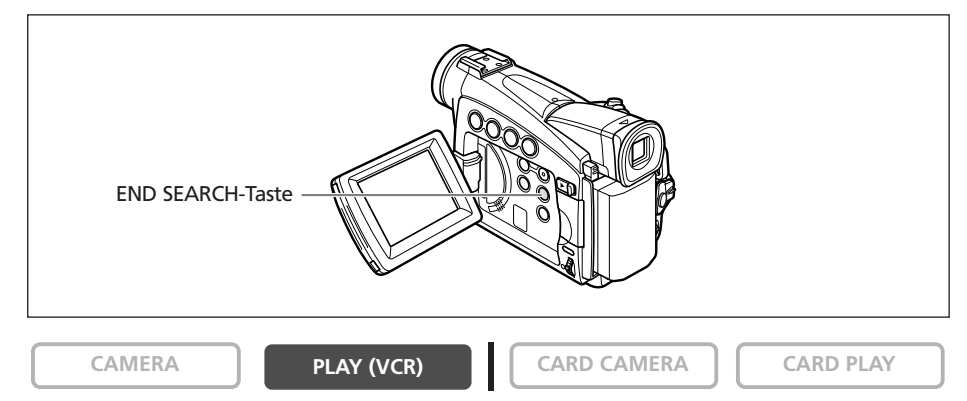

### Drücken Sie die END SEARCH-Taste im Stoppmodus.

- "END-SUCHL." erscheint.
- Der Camcorder spult das Band zurück/vor, gibt die letzten paar Sekunden der Aufnahme wieder und stoppt dann das Band.
- Durch erneutes Drücken der Taste wird die Suche abgebrochen.

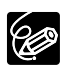

O Die Szenenende-Suche ist nicht mehr verfügbar, nachdem die Kassette herausgenommen worden ist.

- O Die Szenenende-Suche funktioniert eventuell nicht richtig, wenn eine Leerstelle auf dem Band vorhanden ist.
- (MV750//MV730) Das Ende eines AV-Insert-Schnitts oder einer Nachvertonung kann nicht mit der Endsuche aufgesucht werden.

# **MV750/MV730) Zurückkehren zu einer vorher** markierten Position

Wenn Sie später zu einer bestimmten Szene zurückkehren möchten, markieren Sie den Punkt mit der Nullstellungs-Speicherfunktion, so dass das Band an diesem Punkt anhält, wenn Sie das Band zurück- oder vorspulen. Diese Funktion wird mit der Fernbedienung gesteuert.

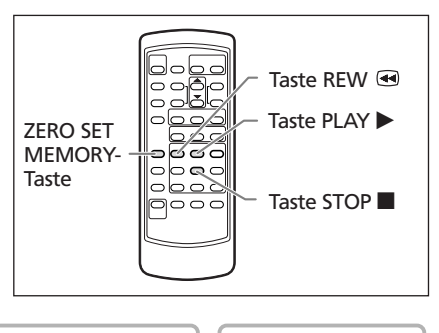

CAMERA

PLAY (VCR)

CARD CAMERA

- CARD PLAY
- 1. Drücken Sie die ZERO SET MEMORY-Taste an dem Punkt, zu dem Sie später zurückkehren möchten.
  - "0:00:00 M" erscheint.
  - Zum Abbrechen des Vorgangs drücken Sie die ZERO SET MEMORY-Taste erneut.
- 2. Wenn Sie mit der Wiedergabe fertig sind, spulen Sie das Band zurück.
  - " **I** RTN" erscheint.
  - Das Band bleibt bei "0:00:00" automatisch stehen.
  - Das Bandzählwerk schaltet auf Timecode um.

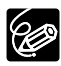

Die Nullstellungs-Speicherfunktion arbeitet möglicherweise nicht korrekt, wenn der Timecode nicht fortlaufend aufgezeichnet worden ist.

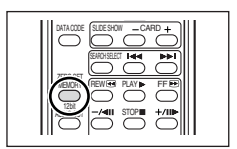
## MV7507/MV730) Foto-Suchlauf/Datum-Suchlauf

Mit der Foto-Suchlauf-Funktion können Sie ein Standbild aufsuchen, das an einer beliebigen Stelle auf dem Band aufgezeichnet ist, während Sie mit der Datum-Suchlauf-Funktion eine Datums-/Zeitzonen-Änderung aufsuchen können.

Diese Funktion wird mit der Fernbedienung gesteuert.

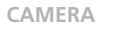

PLAY (VCR)

1. Drücken Sie die SEARCH SELECT-Taste, um zwischen Foto-Suchlauf und Datum-Suchlauf zu wählen.

"FOTO-SUCHL." bzw. "DATUM-SUCHL." erscheint.

- 2. Drücken Sie die Taste ►► oder ◄◄, um den Suchlauf zu starten.
  - Durch wiederholtes Drücken können Sie weitere Standbilder oder Datumsänderungen aufsuchen (bis zu 10-mal).
  - Drücken Sie die Taste STOP 🗖 zum Stoppen des Suchlaufs.

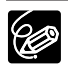

O Foto-Suchlauf: Ein Standbild, das sehr nah am Startpunkt des Suchlaufs aufgezeichnet ist, wird eventuell nicht erkannt.

- O Datum-Suchlauf: Eine Aufnahme von mehr als einer Minute pro Datum/Bereich ist erforderlich.
- O Der Datum-Suchlauf funktioniert eventuell nicht, wenn der Datencode nicht korrekt angezeigt wird.

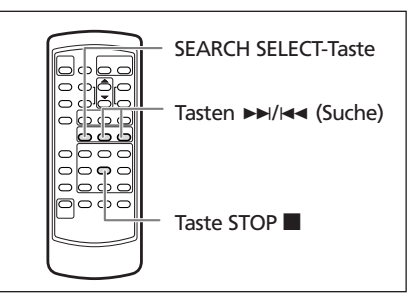

CARD CAMERA

CARD PLAY

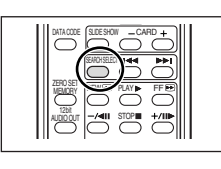

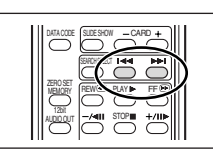

## Individuelle Einstellung des Camcorders

Sie können Ihrem Camcorder eine persönliche Note verleihen, indem Sie das Startbild und die Sounds, die er beim Einschalten, Auslösen\*, Bedienen und Selbstauslöserbetrieb erzeugt, anpassen (kollektiv "Meine Kamera"-Einstellungen genannt).

\* Nur MV750i/MV730i.

#### Ändern der Einstellungen "Meine Kamera"

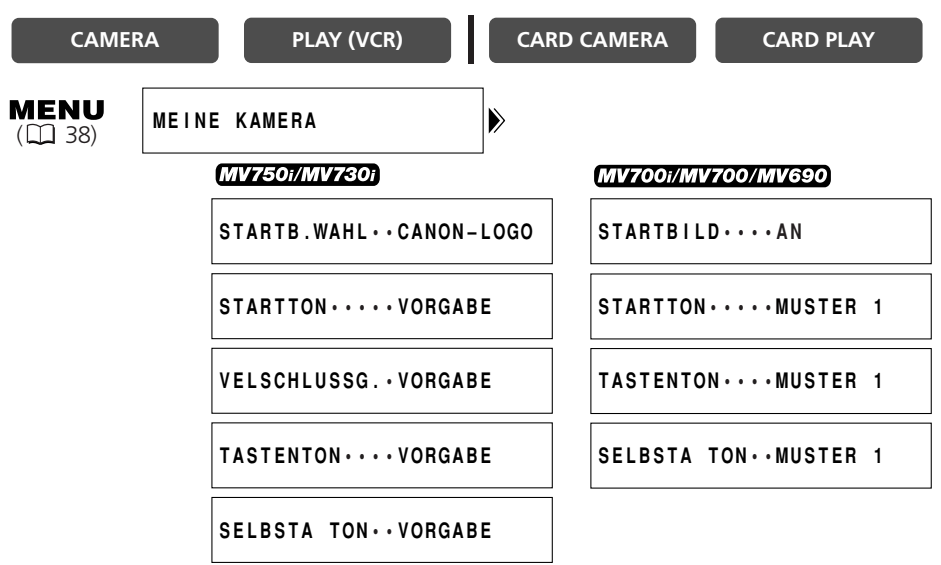

- 1. Öffnen Sie das Menü, und wählen Sie [MEINE KAMERA].
- 2. Wählen Sie den zu ändernden Menüposten aus.

(MV7507/MV730) Wenn Sie ein Startbild auswählen wollen, stellen Sie den Camcorder auf den CARD PLAY-Modus ein.

3. Wählen Sie eine Einstellungsoption, und schließen Sie das Menü.

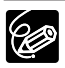

#### MV750i/MV730i

 ○ Sie können Ihre eigenen Bilder bzw. die in der mitgelieferten Software (ZoomBrowser EX für Windows oder ImageBrowser für Macintosh) enthaltenen Bilder und Sounds unter den Einstellungsoptionen [MEIN BILD1], [MEIN BILD2], [MEIN TON1] und [MEIN TON2] speichern. Einzelheiten finden Sie in der Digital Video Software-Bedienungsanleitung.

O Sie können auch eigene Startbilder erzeugen (🛄 119).

## Einstellen der Sprache

Die für die Camcorderanzeigen und Menüposten verwendete Sprache kann auf Deutsch, Spanisch, Französisch, Italienisch, Russisch, vereinfachtes Chinesisch oder Japanisch eingestellt werden.

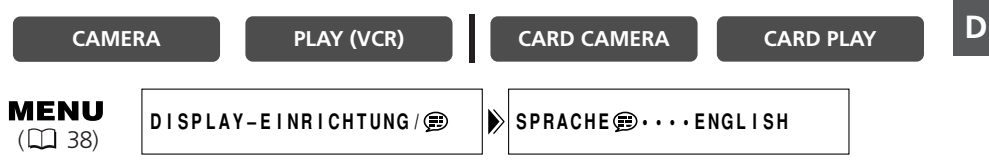

Um die Anzeigesprache zu ändern, öffnen Sie das Menü, und wählen Sie [DISPLAY-EINRICHTUNG/ @]. Wählen Sie [SPRACHE @], wählen Sie die gewünschte Sprache aus, und schließen Sie das Menü.

Falls Sie die Sprache versehentlich geändert haben, folgen Sie dem Symbol 🗩 neben dem Menüposten, um die Einstellung zu ändern.

#### Andern des Datumsformats

Drei Datumsformate stehen zur Auswahl. Beispiel: [1. JAN. 2004], [JAN. 1, 2004] und [2004. 1. 1].

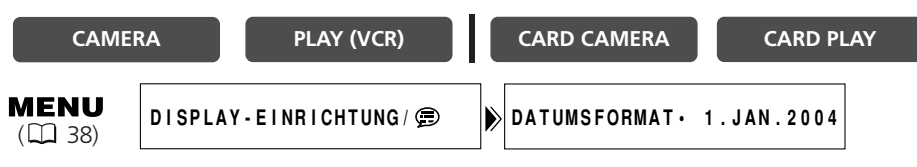

Öffnen Sie das Menü, und wählen Sie [DISPLAY-EINRICHTUNG/ 🕮 ]. Wählen Sie [DATUMSFORMAT] und ein Format, und schließen Sie das Menü.

## (MV7507/MV730) Ändern des Fernbedienungssensormodus

Der Fernbedienungssensor kann auf zwei Modi eingestellt oder ganz ausgeschaltet werden, um Beeinflussung durch andere in der Nähe verwendete Canon-Fernbedienungen zu verhüten.

#### Ausschalten des Fernbedienungssensors

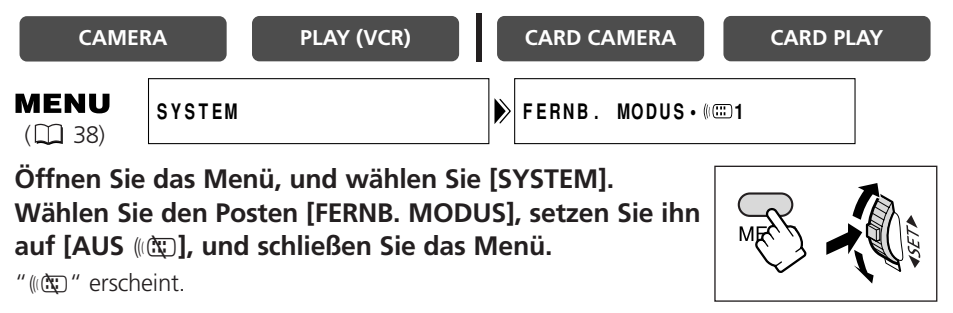

#### Ändern des Fernbedienungssensormodus

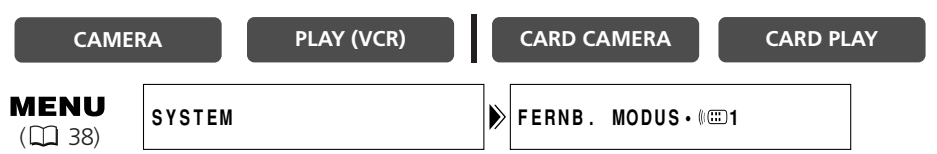

1. Öffnen Sie das Menü am Camcorder, und wählen Sie [SYSTEM]. Wählen Sie den Posten [FERNB. MODUS], setzen Sie ihn auf [(()) 2], und schließen Sie das Menü.

Der ausgewählte Modus wird ein paar Sekunden lang angezeigt.

2. Halten Sie die REMOTE SET-Taste an der Fernbedienung gedrückt. Drücken Sie die ZOOM **T**-Taste für Modus 2. Halten Sie die Taste länger als 2 Sekunden gedrückt.

Wenn Sie den Camcorder auf Modus 1 eingestellt haben, drücken Sie die ZOOM **W**-Taste für Modus 1.

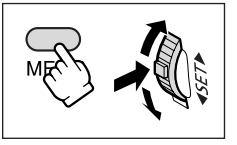

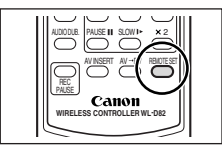

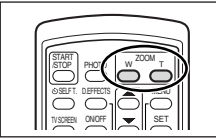

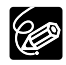

- O Beim Auswechseln der Batterien wird die Fernbedienung auf Modus 1 zurückgesetzt. Ändern Sie den Modus erforderlichenfalls.
- O Vergewissern Sie sich, dass Camcorder und Fernbedienung auf den gleichen Modus eingestellt sind. Zeigen Sie den Modus des Camcorders an, indem Sie eine beliebige Taste der Fernbedienung (außer REMOTE SET) drücken, und passen Sie den Modus der Fernbedienung an. Sollte die Fernbedienung noch immer nicht funktionieren, wechseln Sie die Batterien aus.

#### Signalton

Bei Camcorder-Bedienungsvorgängen, wie Ein-/Ausschalten, Start/Stopp,

Selbstauslöser-Countdown, sowie bei ungewöhnlichen Zuständen des Camcorders ertönt ein Signalton.

Wenn Sie den Signalton ausschalten, werden alle Camcorder-Sounds, auch die der Einstellungen "Meine Kamera", ausgeschaltet.

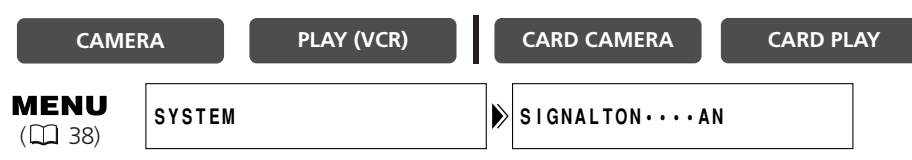

Um den Signalton auszuschalten, öffnen Sie das Menü, und wählen Sie [SYSTEM]. Wählen Sie den Posten [SIGNALTON], setzen Sie ihn auf [AUS] und schließen Sie das Menü.

#### Aufnehmen im 16:9-Format (Breitbildaufnahme)

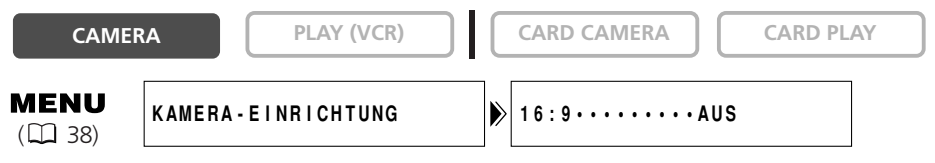

Um das 16:9-Format zu aktivieren, öffnen Sie das Menü, und wählen Sie [KAMERA-EINRICHTUNG]. Wählen Sie den Posten [16:9], setzen Sie ihn auf [AN] und schließen Sie das Menü.

"16:9" erscheint.

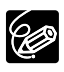

- O Der 16:9-Modus ist ein elektronisch verarbeiteter Effekt mit etwas geringerer Bildauflösung.
- O Der 16:9-Modus kann nicht im Modus Einfache Aufnahme gewählt werden.
- O Die Mehrbildanzeige kann bei Wahl des 16:9-Formats nicht benutzt werden.
- (MV7507/MV730) Simultane Aufzeichnung auf eine Speicherkarte kann nicht benutzt werden, wenn das 16:9-Format gewählt wird.
- O Wenn Sie eine 16:9-Aufnahme auf einem normalen Fernsehgerät wiedergeben, erscheint das Bild vertikal "gestaucht" (komprimiert).

#### Ausschalten der Bildstabilisierung

Die Bildstabilisierung reduziert Verwackeln des Camcorders selbst bei voller Tele-Einstellung. Da die Bildstabilisierung versucht, horizontale Bewegungen auszugleichen, empfehlen wir, die Bildstabilisierung abzuschalten, wenn Sie den Camcorder auf ein Stativ montieren.

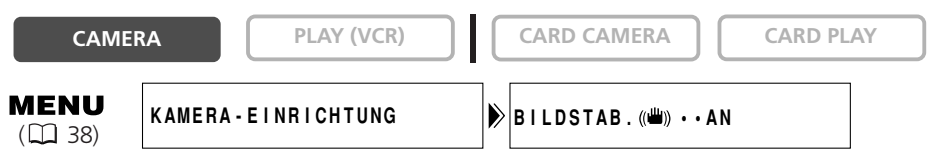

Öffnen Sie das Menü, und wählen Sie [KAMERA-EINRICHTUNG]. Wählen Sie den Posten [BILDSTAB. (()), setzen Sie ihn auf [AUS], und schließen Sie das Menü.

"(()")" wird ausgeblendet.

- O Die Bildstabilisierung kann nicht ausgeschaltet werden, wenn der Programm-Wahlschalter auf □ gestellt wird.
  - O Die Bildstabilisierung ist so ausgelegt, dass sie normales Verwackeln des Camcorders ausgleicht.
  - O Bei Verwendung eines Nacht-Modus ist die Bildstabilisierung eventuell nicht so wirksam.

#### Demonstrationsmodus

Der Demonstrationsmodus präsentiert die Hauptmerkmale des Camcorders. Der Vorgang beginnt automatisch, wenn Sie den Camcorder länger als 5 Minuten eingeschaltet lassen, ohne ein Aufzeichnungsmedium einzusetzen. Der Camcorder kann jedoch so eingestellt werden, dass der Demonstrationsmodus nicht gestartet wird.

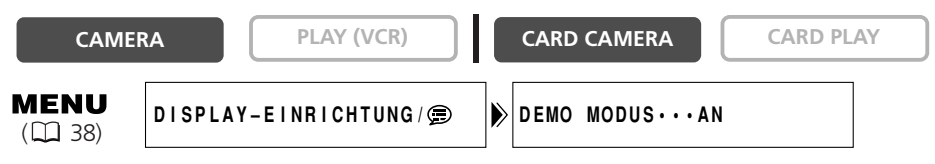

Öffnen Sie das Menü, und wählen Sie [DISPLAY-EINRICHTUNG/ 🗊 ]. Wählen Sie den Posten [DEMO MODUS], setzen Sie ihn auf [AUS], und schließen Sie das Menü.

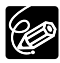

Sie können den Demonstrationsmodus nach dem Start aufheben, indem Sie eine beliebige Taste drücken, den Camcorder ausschalten, oder ein Aufzeichnungsmedium einsetzen.

## Überspielen auf einen Videorecorder oder ein digitales Videogerät

Sie können Ihre Aufnahmen kopieren, indem Sie den Camcorder an einen Videorecorder oder ein digitales Videogerät anschließen. Wenn Sie ein digitales Videogerät anschließen, können Sie Aufnahmen praktisch ohne Bild- und Tonqualitätsverluste kopieren.

#### Anschließen der Geräte

### 1 Anschließen eines Videorecorders

Siehe Wiedergabe auf einem Fernsehschirm (🛄 34).

(2) Anschluss eines digitalen Videogerätes Schlagen Sie auch in der Bedienungsanleitung des digitalen Videogerätes nach.

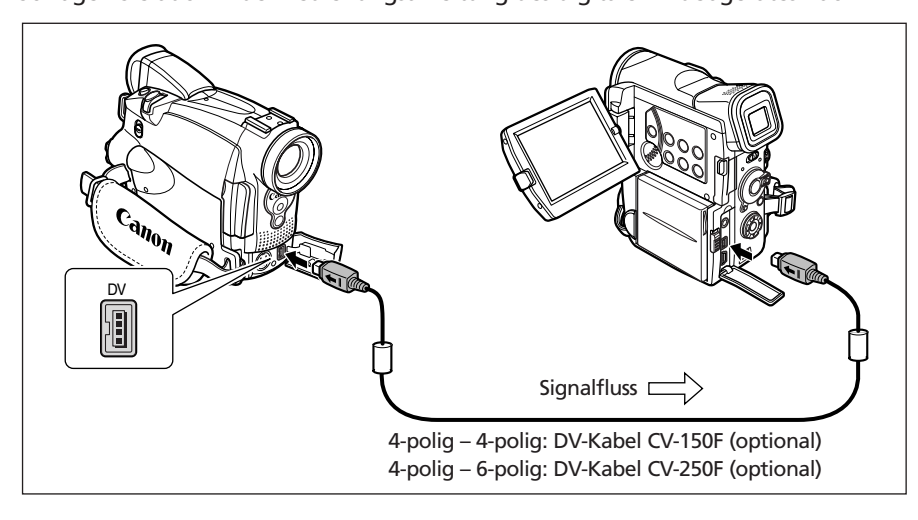

#### Aufnahme

CAMERA

PLAY (VCR)

CARD CAMERA

CARD PLAY

1. Stellen Sie den Camcorder auf den PLAY (VCR)-Modus ein, und legen Sie eine bespielte Kassette ein.

Wenn Sie den Anschluss an die AV-Buchse vornehmen, überprüfen Sie die Einstellung (D 34).

- 2. Angeschlossenes Gerät: Legen Sie eine Leerkassette ein, und schalten Sie das Gerät auf den Aufnahmepausemodus.
- 3. Suchen Sie die zu kopierende Szene auf, und halten Sie die Wiedergabe kurz vor der Szene an.
- 4. Spielen Sie das Band ab.
- 5. Angeschlossenes Gerät: Starten Sie die Aufnahme, wenn die zu kopierende Szene erscheint. Stoppen Sie die Aufnahme, wenn der Kopiervorgang beendet ist.
- 6. Stoppen Sie die Wiedergabe.

Schneiden

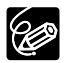

O Wenn Sie einen Videorecorder anschließen, ist die Qualität der Kopie etwas schlechter als die des Originalbands

O Bei Anschluss an ein digitales Videogerät:

- Falls kein Bild erscheint, schließen Sie das DV-Kabel neu an, oder schalten Sie den Camcorder aus und wieder ein.
- Es kann kein einwandfreier Betrieb für alle digitalen Videogeräte mit DV-Buchse garantiert werden. Falls der Betrieb nicht funktioniert, verwenden Sie die S-Video- oder die AV-Buchse.

## (MV750i/MV730i/MV700) Überspielen von analogen Videogeräten (Videorecorder, Fernsehgerät oder Camcorder)

Sie können Videos oder Fernsehprogramme von einem Videorecorder oder analogen Camcorder auf ein Band im Camcorder aufnehmen.

CAMERA

- 1. Schließen Sie den Camcorder an das analoge Videogerät an. Siehe Wiedergabe auf einem Fernsehschirm ( 234).
- 2. Stellen Sie den Camcorder auf den PLAY (VCR)-Modus ein, und legen Sie eine Leerkassette ein.
- 3. Angeschlossenes Gerät: Legen Sie die bespielte Kassette ein.
- 4. Drücken Sie die REC PAUSE-Taste.

Im Aufnahmepausemodus und während der Aufnahme können Sie das Bild auf dem Bildschirm überprüfen.

- 5. Angeschlossenes Gerät: Spielen Sie das Band ab.
- 6. Drücken Sie Taste ►/II, wenn die aufzuzeichnende Szene erscheint.
- 7. Drücken Sie Taste , um die Aufnahme zu stoppen.
  - Drücken Sie die Taste **>/III**, um die Aufnahme zu unterbrechen
  - Drücken Sie die Taste ►/III erneut, um die Aufnahme fortzusetzen.
- 8. Angeschlossenes Gerät: Stoppen Sie die Wiedergabe.

O Während der Aufnahme über den analogen Eingang kann kein Kopfhörer verwendet werden.

O Wenn Sie den Camcorder an ein Fernseh-/Videogerät mit SCART-Anschluss anschließen, verwenden Sie einen SCART-Adapter mit Eingangsfunktion (im Handel erhältlich). Der SCART-Adapter PC-A10 ist nur für Ausgabe vorgesehen.

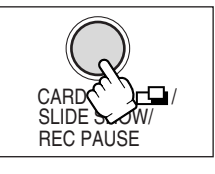

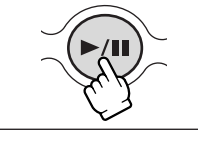

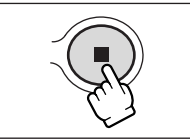

Schneiden

D

CARD PLAY

PLAY (VCR)

CARD CAMERA

## (MV7507/MV7307/MV700) Überspielen von digitalen Videogeräten (DV-Überspielung)

Sie können von anderen digitalen Videogeräten mit DV-Anschluss praktisch ohne Bildund Tonqualitätsverlust aufnehmen.

CARD CAMERA

CAMERA

PLAY (VCR)

- **1. Schließen Sie den Camcorder an das digitale Videogerät an.** Siehe Anschluss eines digitalen Videogerätes (D 79).
- 2. Stellen Sie den Camcorder auf den PLAY (VCR)-Modus ein, und legen Sie eine Leerkassette ein.

Vergewissern Sie sich, dass [AV IN→DV OUT] auf [AUS] eingestellt ist (□ 85).

- 3. Angeschlossenes Gerät: Legen Sie die bespielte Kassette ein.
- 4. Drücken Sie die REC PAUSE-Taste.

Im Aufnahmepausemodus und während der Aufnahme können Sie das Bild auf dem Bildschirm überprüfen.

- 5. Angeschlossenes Gerät: Spielen Sie das Band ab.
- 6. Drücken Sie Taste ►/II, wenn die aufzuzeichnende Szene erscheint.
- 7. Drücken Sie Taste **I**, um die Aufnahme zu stoppen.
  - Drücken Sie die Taste ►/III, um die Aufnahme zu unterbrechen.
  - Drücken Sie die Taste ►/II erneut, um die Aufnahme fortzusetzen.
- 8. Angeschlossenes Gerät: Stoppen Sie die Wiedergabe.
  - O Leerstellen werden möglicherweise als anomales Bild aufgezeichnet.
  - O Falls kein Bild erscheint, schließen Sie das DV-Kabel neu an, oder schalten Sie den Camcorder aus und wieder ein.
  - Sie können nur Signale von Geräten mit dem **DV**-Logo aufnehmen, die im Format SP oder LP des SD-Systems aufzeichnen.

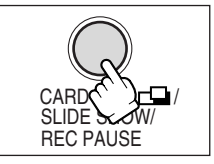

CARD PLAY

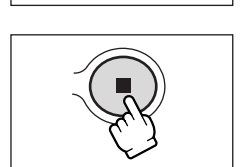

#### Anmerkungen zum Copyright

#### Copyright-Schutzmaßnahme

Bestimmte vorbespielte Videobänder, Filme und andere Materialien sowie manche Fernsehprogramme sind urheberrechtlich geschützt. Unbefugte Aufnahme solcher Materialien kann gegen die Urheberrechts-Schutzgesetze verstoßen.

#### Copyright-Signale

Während der Wiedergabe: Wenn Sie versuchen, ein Band abzuspielen, das Copyright-Kontrollsignale für den Softwareschutz enthält, erscheint "URHEBERRECHTSSCHUTZ WIEDERGABE IST GESCHÜTZT" für ein paar Sekunden, und der Camcorder zeigt einen leeren blauen Bildschirm an. Der Inhalt eines solchen Bands kann nicht wiedergegeben werden.

Während der Aufnahme: Wenn Sie versuchen, Software aufzunehmen, die Copyright-Kontrollsignale für den Softwareschutz enthält, erscheint "URHEBERRECHTSSCHUTZ-VOR ÜBERSPIELUNG GESCHÜTZT". Der Inhalt solcher Software kann nicht aufgenommen werden.

Copyright-Schutzsignale können mit diesem Camcorder nicht auf ein Band aufgezeichnet werden.

## (M750/M780/M720) Umwandeln von Analogsignalen in Digitalsignale (Analog-Digital-Wandler)

Wenn Sie den Camcorder an einen Videorecorder oder einen 8-mm-Camcorder anschließen, können Sie die analogen Video-/Audiosignale in digitale Signale umwandeln und die digitalen Signale über den DV-Anschluss ausgeben. Der DV-Anschluss dient in dieser Anwendung nur als Ausgang.

#### Anschließen der Geräte

Schalten Sie alle Geräte aus, bevor Sie die Anschlüsse vornehmen. Nehmen Sie die Kassette aus dem Camcorder heraus. Schlagen Sie auch in der Bedienungsanleitung des angeschlossenen Gerätes nach.

(III) 36).

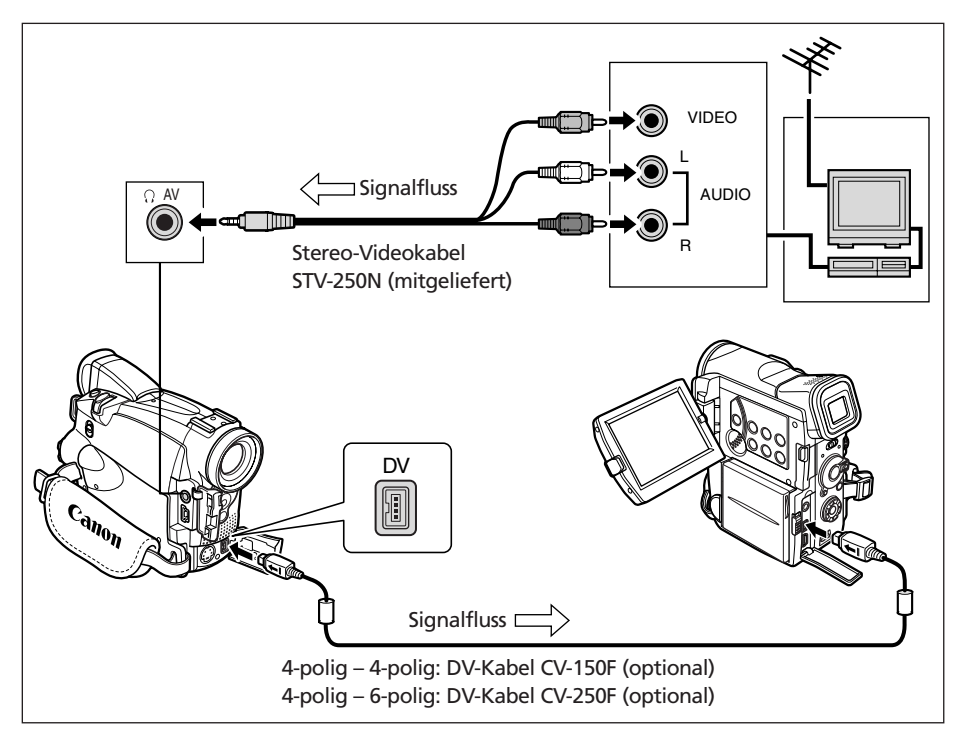

#### Einschalten des Analog/Digital-Wandlers

| CAMERA PLAY (VCR) | CARD CAMERA |
|-------------------|-------------|

( 38)

VCR - EINRICHTUNG

IN→DV OUT • AUS A۷

#### Öffnen Sie das Menü, und wählen Sie [VCR-EINRICHTUNG]. Wählen Sie den Posten [AV IN→DV OUT], setzen Sie ihn auf [AN], und schließen Sie das Menü.

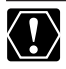

O Ein Kopfhörer kann während der Analog-Digital-Umwandlung nicht benutzt werden.

- O Je nach dem vom angeschlossenen Gerät ausgegebenen Signal funktioniert die Analog-Digital-Umwandlung eventuell nicht richtig (z.B. bei Signalen, die urheberrechtlich geschützte Signale oder anomale Signale, wie z.B. Phantombildsignale usw).
- O Wenn Sie den Camcorder an ein Fernseh-Wideogerät mit SCART-Anschluss anschließen, verwenden Sie einen SCART-Adapter mit Eingangsfunktion (im Handel erhältlich). Der SCART-Adapter PC-A10 ist nur für Ausgabe vorgesehen.
- O Setzen Sie [AV IN→DV OUT] für normalen Gebrauch auf [AUS]. Wird der Posten auf [AN] gesetzt, können keine digitalen Signale über den DV-Anschluss des Camcorders eingegeben werden.
- O Je nach der Software und den Spezifikationen Ihres Computers ist es eventuell nicht möglich, umgewandelte Signale über den DV-Anschluss zu übertragen.

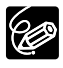

O Wir empfehlen die Stromversorgung des Camcorders über eine Netzsteckdose. ○ MV750i/MV730i Sie können auch die Taste AV→DV an der Fernbedienung drücken. Die Einstellung ändert sich mit jedem Drücken der Taste.

## **MV750/MV780)** Ersetzen vorhandener Szenen (AV-Insert-Schnitt)

Sie können Bild- und Tonmaterial von anderen Videogeräten sowohl über die AV-Buchse als auch den DV-Anschluss in das Band im Camcorder einfügen, um vorhandenes Bild- und Tonmaterial zu ersetzen.

Diese Funktion wird mit der Fernbedienung gesteuert.

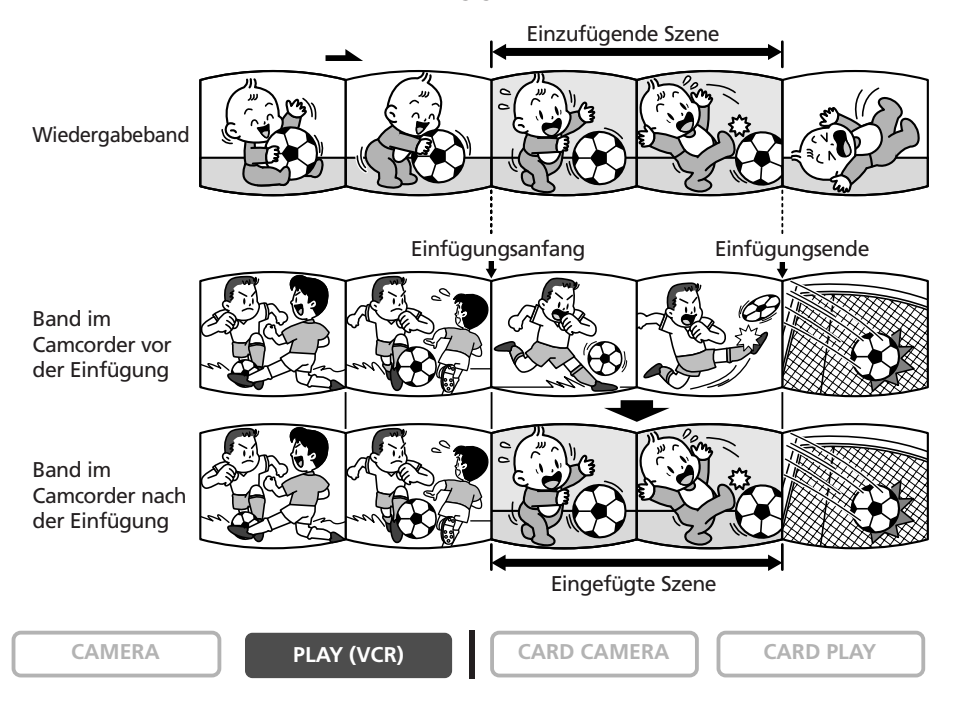

1. Schließen Sie den Camcorder an ein Videogerät an.

Siehe Wiedergabe auf einem Fernsehschirm (🛄 34).

- 2. Angeschlossenes Gerät: Legen Sie eine bespielte Kassette ein. Suchen Sie die zu einzufügende Szene auf, und halten Sie die Wiedergabe kurz vor der Szene an.
- 3. Stellen Sie den Camcorder auf den PLAY (VCR)-Modus ein, und legen Sie eine bespielte Kassette ein.

Verwenden Sie ein im SP-Modus bespieltes Band, und vergewissern Sie sich, dass der Löschschutz deaktiviert ist.

4. Suchen Sie die zu ersetzende Szene auf, und halten Sie die Wiedergabe kurz vor der Szene an.

"AV-INSERT" und "OII" erscheinen.

- 6. Angeschlossenes Gerät: Spielen Sie das Band ab.
- 7. Drücken Sie die Taste PAUSE **II** an der Fernbedienung, wenn die einzufügende Szene erscheint.
- 8. Drücken Sie die Taste STOP 
  an der Fernbedienung zum Stoppen der Einfügung.

Drücken Sie die Taste PAUSE **II** an der Fernbedienung, um die Einfügung zu unterbrechen.

9. Angeschlossenes Gerät: Stoppen Sie die Wiedergabe.

O Sie können keine Signale von einem Fernsehprogramm einfügen, wenn die Synchronsignale verzerrt sind.

Angeschlossenes Gerät:

- O Der AV-Insert-Schnitt funktioniert möglicherweise nicht richtig, wenn das Band Leerstellen oder mit unterschiedlichen Bandgeschwindigkeiten aufgenommene Signale enthält.
- AV-Insert-Schnitt kann nicht durchgeführt werden, wenn die Aufnahmequalität schlecht ist, oder während spezieller Wiedergabefunktionen, wie Vorspulen, Rückspulen, Wiedergabepause, Zeitlupen-Wiedergabe usw.

Aktivieren Sie die Nullstellungs-Speicherfunktion am Ende der zu ersetzenden Szene. Der Camcorder stoppt dann den AV-Insert-Schnitt automatisch an diesem Punkt.

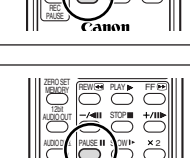

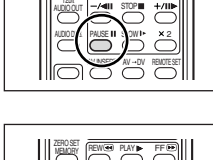

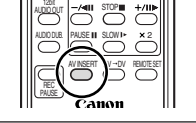

## (MV750;/MV730) Nachvertonung

Sie können Tonmaterial von Audiogeräten (AUDIO-EIN.) oder mit dem eingebauten Mikrofon (MIC-EIN.) hinzufügen.

Diese Funktion wird mit der Fernbedienung gesteuert.

#### Anschließen eines Audiogerätes

Schlagen Sie auch in der Bedienungsanleitung des angeschlossenen Gerätes nach.

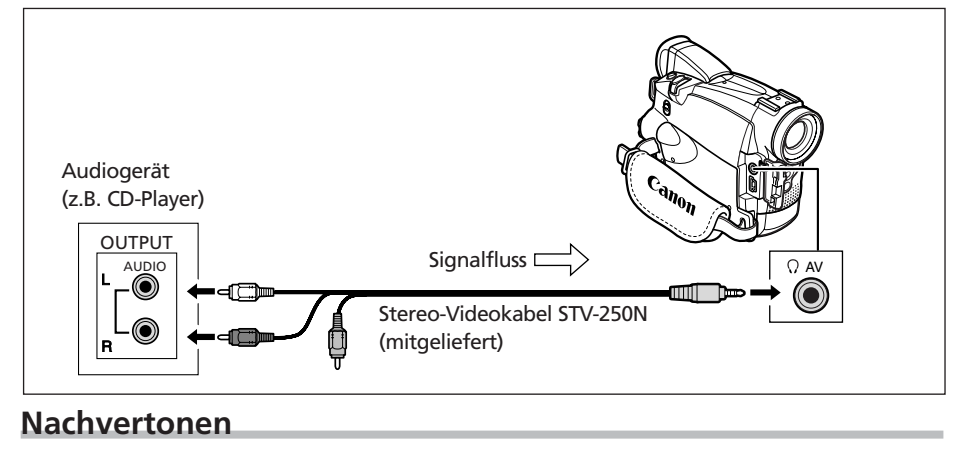

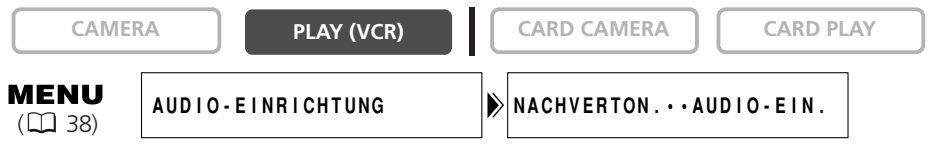

1. Stellen Sie den Camcorder auf den PLAY (VCR)-Modus ein, und legen Sie eine bespielte Kassette ein.

Verwenden Sie ein Band, das im SP- und 12-Bit-Modus bespielt wurde, mit diesem Camcorder.

- 2. Öffnen Sie das Menü, und wählen Sie [AUDIO-EINRICHTUNG]. Wählen Sie den Posten [NACHVERTON.], setzen Sie ihn auf [AUDIO-EIN.] oder [MIC-EIN.], und schließen Sie das Menü.
- 3. Suchen Sie die Szene auf, an der die Nachvertonung beginnen soll.
- 4. Drücken Sie die Taste PAUSE **II** an der Fernbedienung.
- 5. Drücken Sie die AUDIO DUB.-Taste an der Fernbedienung.

"NACHVERTON." und " € III" erscheinen.

- 6. Drücken Sie die Taste PAUSE II an der Fernbedienung, um die Nachvertonung zu starten.
  - Audiogerät: Starten Sie die Wiedergabe.
  - Mikrofon: Sprechen Sie in das eingebaute Mikrofon.

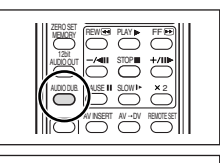

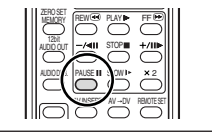

#### 7. Drücken Sie die Taste STOP ■ an der Fernbedienung, um die Nachvertonung zu stoppen.

Audiogerät: Stoppen Sie die Wiedergabe.

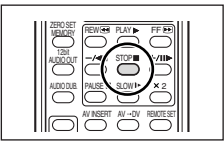

- $\langle ! \rangle$
- O Verwenden Sie nur Bänder, die mit diesem Camcorder im SP-Modus mit 12-Bit-Tonsignalen bespielt wurden. Die Nachvertonung wird abgebrochen, wenn das Band eine Leerstelle oder einen im LP-Modus oder im 16-Bit-Modus bespielten Abschnitt enthält.
- O Der DV-Anschluss kann nicht für Nachvertonung verwendet werden.
- O Wenn Sie ein Band, das nicht mit diesem Camcorder aufgenommen wurde, nachvertonen, kann sich die Tonqualität verschlechtern.
- O Die Tonqualität kann sich verschlechtern, wenn Sie dieselbe Szene mehr als 3mal nachvertonen.
- O Wenn Sie ein Audiogerät anschließen, überwachen Sie das Bild auf dem LCD-Monitor und den Ton über den eingebauten Lautsprecher oder das Audiogerät. MV750i: Sie können auch ein Fernsehgerät über die S-Video-Buchse anschließen.
- O Wenn Sie das eingebaute Mikrofon verwenden, können Sie an die AV-Buchse entweder ein Fernsehgerät zur Überwachung des Bilds oder einen Kopfhörer zum Mithören des Tons anschließen. MV750i: Wenn Sie ein Fernsehgerät an die S-Video-Buchse anschließen, können Sie das Bild auf dem Fernsehschirm überwachen und den Ton über einen an den Camcorder angeschlossenen Kopfhörer mithören.
- Aktivieren Sie die Nullstellungs-Speicherfunktion am Ende der Szene, die Sie nachvertonen wollen. Der Camcorder stoppt dann die Nachvertonung automatisch an diesem Punkt.

#### Wiedergeben der Nachvertonung

Sie haben die Möglichkeit, entweder Stereo 1 (Originalton) oder Stereo 2 (Zusatzton) wiederzugeben, oder die Balance beider Tonsignale einzustellen.

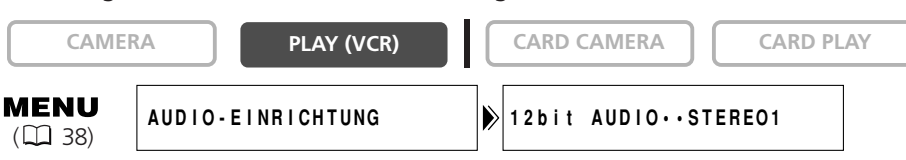

- 1. Öffnen Sie das Menü, und wählen Sie [AUDIO-EINRICHTUNG]. Wählen Sie den Posten [12bit AUDIO], wählen Sie eine Einstellung, und schließen Sie das Menü.
  - STEREO 1: Der Originalton wird wiedergegeben.
  - STEREO 2: Der Zusatzton wird wiedergegeben.
  - MISCH/FIX: Stereo 1 und Stereo 2 werden mit dem gleichen Pegel wiedergegeben.
  - MISCH/VARI: Stereo 1 und Stereo 2 werden wiedergegeben. Die Mischbalance kann eingestellt werden.
- Wenn Sie [MISCH/VARI] gewählt haben, stellen Sie den Mischpegel ein: Öffnen Sie das Menü, und wählen Sie [AUDIO-EINRICHTUNG]. Wählen Sie [MISCH. BAL.], stellen Sie die Balance mit dem SET-Rad ein, und schließen Sie das Menü.

Drehen Sie das SET-Rad nach unten, um die Lautstärke von Stereo 1 zu erhöhen, und nach oben, um die Lautstärke von Stereo 2 zu erhöhen.

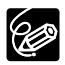

O Wenn Sie den Camcorder ausschalten, wird die Einstellung auf [STEREO1] zurückgesetzt. Die Mischbalance wird jedoch im Camcorder gespeichert.

O Sie können die Audioausgabe auch durch Drücken der 12bit AUDIO OUT-Taste an der Fernbedienung wählen. Die Mischbalance kann jedoch nur über das Menü eingestellt werden.

## Anschluss an einen Computer über ein DV-Kabel (IEEE1394)

Sie können Aufnahmen zu einem Computer übertragen, der mit einem DV-Anschluss (IEEE1394) oder einer IEEE1394-Videoaufzeichnungskarte ausgestattet ist. Optionale Software ist erforderlich, um Aufnahmen vom Band zu einem Computer zu übertragen. Schlagen Sie in der Bedienungsanleitung der Software nach. Verwenden Sie das optionale DV-Kabel CV-150F (4-polig–4-polig) oder CV-250F (4-polig–6-polig).

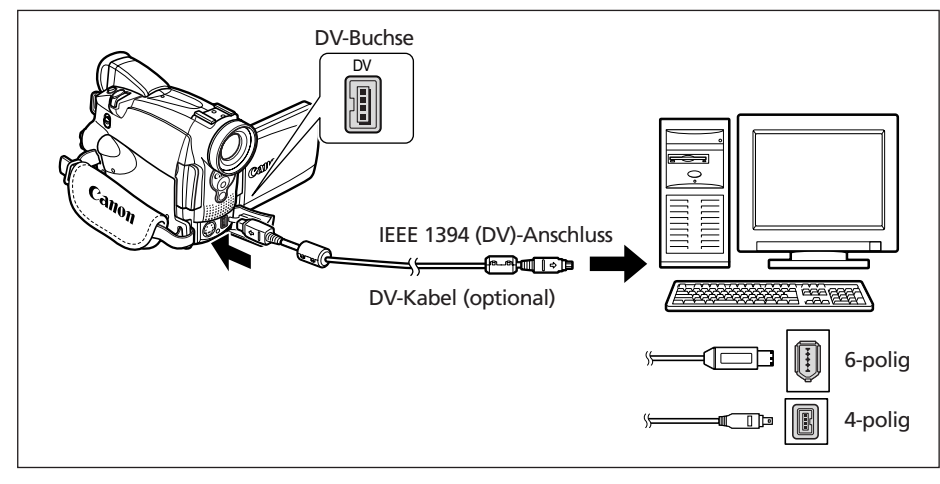

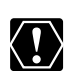

O Je nach der verwendeten Software und den Spezifikationen/Einstellungen Ihres Computers funktioniert die Übertragung eventuell nicht einwandfrei.

- Falls der Computer blockiert, während der Camcorder angeschlossen ist, trennen Sie das DV-Kabel ab, und schließen Sie es wieder an. Sollte das Problem bestehen bleiben, trennen Sie das Schnittstellenkabel ab, schalten Sie Camcorder und Computer aus, schalten Sie Camcorder und Computer wieder ein, und verbinden Sie sie wieder.
- O (M77507/M7730) Unterlassen Sie das Abtrennen des DV-Kabels, das Öffnen der Speicherkartenschlitzabdeckung, das Herausnehmen der Speicherkarte, das Ändern der POWER-Schalter-Stellung oder das Ausschalten des Camcorders oder Computers, während Daten zum Computer übertragen werden (während die Kartenzugriffslampe des Camcorders blinkt). Anderenfalls können die in der Speicherkarte enthaltenen Daten beschädigt werden.
- O (MV7507/MV730) Die in der Speicherkarte enthaltenen und auf der Festplatte Ihres Computers gespeicherten Bilddateien sind Ihre wertvollen Originaldateien. Wenn Sie Bilddateien auf Ihrem Computer weiterverarbeiten wollen, sollten Sie zunächst Sicherungskopien von den Originalen anfertigen und die Kopien anstelle der Originale verwenden.

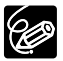

- O Wir empfehlen die Stromversorgung des Camcorders über eine Netzsteckdose, während er an den Computer angeschlossen ist.
- O Schlagen Sie auch in der Bedienungsanleitung des Computers nach.
- O (MV750//MV730) Benutzer von Windows XP können die auf der DIGITAL VIDEO SOLUTION DISK For Windows enthaltene DV Network Software verwenden. Einzelheiten finden Sie in der DV Network Software-Bedienungsanleitung.

## Einsetzen und Herausnehmen der Speicherkarte

Sie können SD-Speicherkarten SS oder im Handel erhältliche MultiMediaCards mit diesem Camcorder verwenden. Die SD-Speicherkarte besitzt einen Schutzschalter zur Verhütung versehentlichen Löschens.

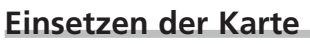

- 1. Schalten Sie den Camcorder aus.
- 2. Öffnen Sie die Abdeckung.
- 3. Führen Sie die Speicherkarte bis zum Anschlag in den Speicherkartenschlitz ein.
- 4. Schließen Sie die Abdeckung.

Versuchen Sie nicht, die Abdeckung gewaltsam zu schließen, wenn die Karte nicht richtig eingesetzt ist.

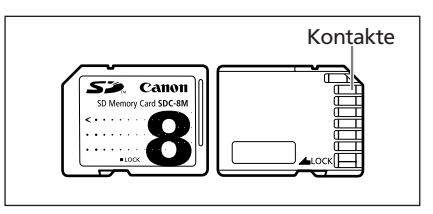

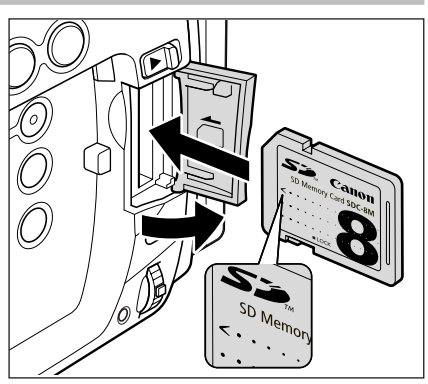

#### Herausnehmen der Karte

Versuchen Sie nicht, die Speicherkarte gewaltsam herauszuziehen, ohne sie vorher hineinzudrücken.

1. Schalten Sie den Camcorder aus.

Vergewissern Sie sich, dass die Kartenzugriffslampe nicht blinkt bevor Sie den Camcorder ausschalten.

- 2. Öffnen Sie die Abdeckung.
- 3. Drücken Sie die Speicherkarte hinein, um sie auszurasten. Nehmen Sie die Speicherkarte heraus.
- 4. Schließen Sie die Abdeckung.

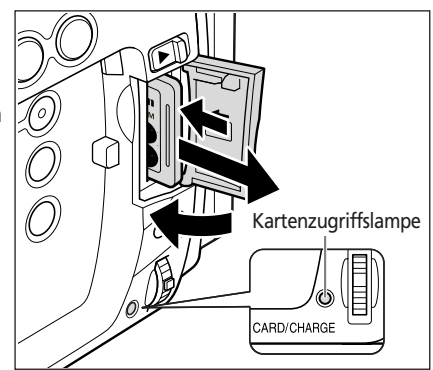

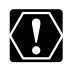

O Dieser Camcorder ist nur mit SD-Speicherkarten oder MultiMediaCards kompatibel. Verwenden Sie keine anderen Speicherkartentypen.

- O Schalten Sie den Camcorder aus, bevor Sie die Speicherkarte einsetzen oder herausnehmen. Anderenfalls können die Daten beschädigt werden.
- Wenn Sie andere Speicherkarten außer der mitgelieferten verwenden, denken Sie unbedingt daran, sie mit dem Camcorder zu formatieren (□ 117).

## Wahl der Bildqualität/Bildgröße

#### Ändern der Standbildqualität

Sie können zwischen Superfein, Fein und Normal wählen.

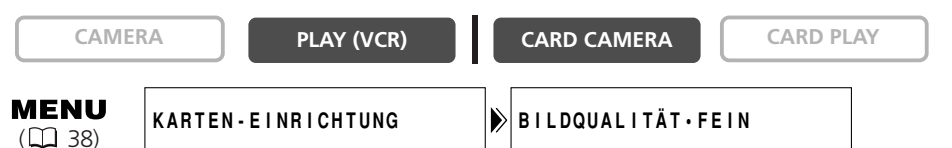

Öffnen Sie das Menü, und wählen Sie [KARTEN-EINRICHTUNG]. Wählen Sie den Posten [BILDQUALITÄT], setzen Sie ihn auf [SUPERFEIN] oder [NORMAL], und schließen Sie das Menü.

#### Ändern des Standbildformats

Sie können zwischen  $1024 \times 768$  Pixel und  $640 \times 480$  Pixel wählen.

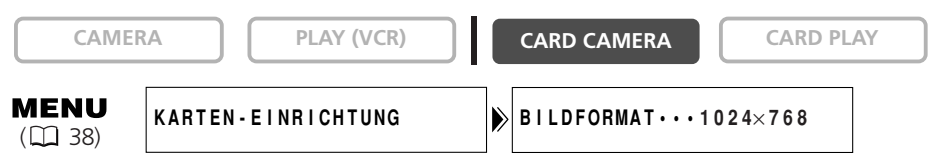

## Wählen Sie den Posten [BILDFORMAT], setzen Sie ihn auf [640×480], und schließen Sie das Menü.

(L)

O Standbilder werden komprimiert und im Format JPEG (Joint Photographic Experts Group) aufgezeichnet.

O Geschätzte Kapazität einer 8-MB-Speicherkarte:

| Bildgröße    | 1024 × 768         |                        | 640 × 480          |                        |  |
|--------------|--------------------|------------------------|--------------------|------------------------|--|
| Bildqualität | Zahl der<br>Bilder | Dateigröße<br>pro Bild | Zahl der<br>Bilder | Dateigröße<br>pro Bild |  |
| Superfein    | 13                 | 440 KB                 | 34                 | 175 KB                 |  |
| Fein         | 20                 | 300 KB                 | 50                 | 120 KB                 |  |
| Normal       | 38                 | 160 KB                 | 84                 | 65 KB                  |  |

Diese Zahlen sind Näherungswerte. Sie hängen von den jeweiligen Aufnahmebedingungen und Motiven ab. Die Musterbilder, die bereits auf der mitgelieferten SD-Speicherkarte aufgezeichnet sind, müssen in die Gesamtzahl einbezogen werden.

#### Ändern des Filmformats

160 × 120

60

Sie können zwischen 320  $\times$  240 und 160  $\times$  120 Pixel wählen.

| CAMER                  | A PLAY (VCR)         | CARD CAMERA  | CARD PLAY |
|------------------------|----------------------|--------------|-----------|
| <b>MENU</b><br>(1) 38) | KARTEN - EINRICHTUNG | FILMFORMAT32 | 0×240     |

Öffnen Sie das Menü, und wählen Sie [KARTEN-EINRICHTUNG]. Wählen Sie den Posten [FILMFORMAT], setzen Sie ihn auf [160×120], und schließen Sie das Menü.

| O Filme werden im Motion JPEG-Format aufgezeichnet.      |                             |                           |  |
|----------------------------------------------------------|-----------------------------|---------------------------|--|
| O Maximale Aufnahmezeit mit einer 8-MB-SD-Speicherkarte: |                             |                           |  |
| Bildgröße                                                | Max. Aufnahmezeit<br>(8 MB) | Dateigröße<br>pro Sekunde |  |
| 320 × 240                                                | ca. 20 Sek.                 | 250 KB/Sek.               |  |

ca. 50 Sek.

120 KB/Sek.

## Dateinummern

Bilder erhalten automatisch Dateinummern von 0101 bis 9900 und werden in Ordnern gespeichert, die bis zu 100 Bilder enthalten. Ordner erhalten Nummern von 101 bis 998. (Die Musterbilder auf der mitgelieferten Speicherkarte sind im Ordner [100canon] gespeichert.)

Sie können wählen, ob fortlaufende Dateinummern verwendet werden (FORTSETZEN), oder ob die Dateinummer bei jedem Einsetzen einer anderen Speicherkarte zurückgesetzt wird (ZURÜCKSETZ.). Wir empfehlen die Einstellung der Dateinummerierung auf FORTSETZEN.

| ZURÜCKSETZ. | Die Dateinummer wird bei jedem Einsetzen einer neuen<br>Speicherkarte auf 101-0101 zurückgesetzt. Wenn die Speicherkarte<br>bereits Bilddateien enthält, wird die fortlaufende Dateinummer<br>zugewiesen.                                                                                                    |
|-------------|----------------------------------------------------------------------------------------------------|
| FORTSETZEN  | Der Camcorder speichert die Dateinummer des letzten Bilds und<br>weist dem nächsten Bild die nächsthöhere Dateinummer zu, selbst<br>wenn eine neue Speicherkarte eingesetzt wird. (Falls eine höhere<br>Dateinummer bereits auf der Speicherkarte existiert, wird die<br>nächsthöhere Nummer zugewiesen.) Diese Funktion ist praktisch,<br>um Bilder auf einem Computer zu organisieren. |

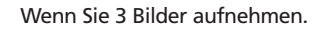

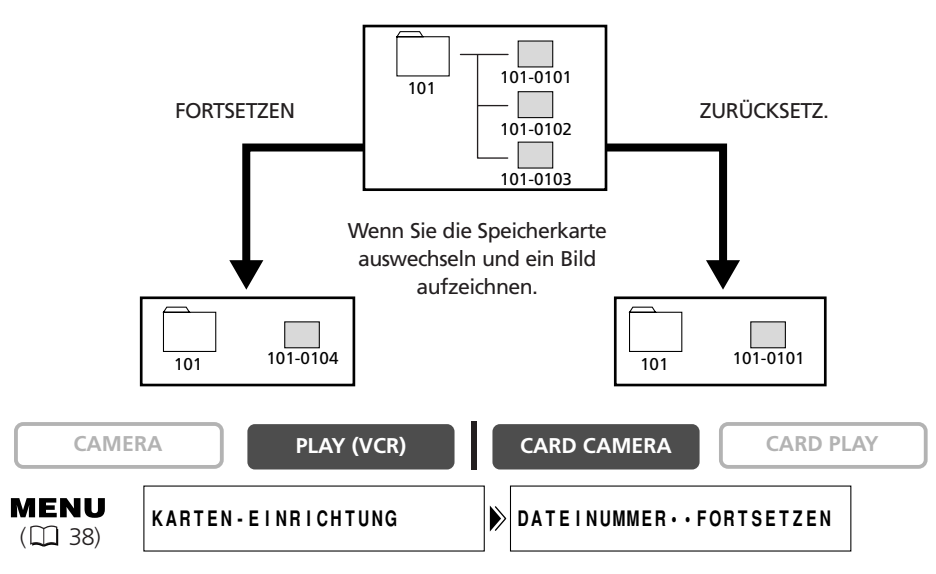

Um die Einstellung zu ändern, öffnen Sie das Menü, und wählen Sie [KARTEN-EINRICHTUNG]. Wählen Sie den Posten [DATEINUMMER.], setzen Sie ihn auf [ZURÜCKSETZ.], und schließen Sie das Menü.

## Aufzeichnen von Standbildern auf eine Speicherkarte

Sie können Standbilder mit dem Camcorder aufnehmen, oder von einem Band im Camcorder oder von Geräten, die an die DV-Buchse oder AV-Buchse angeschlossen sind. Sie können auch ein Standbild auf die Speicherkarte aufzeichnen, während Sie einen Film auf Band aufzeichnen.

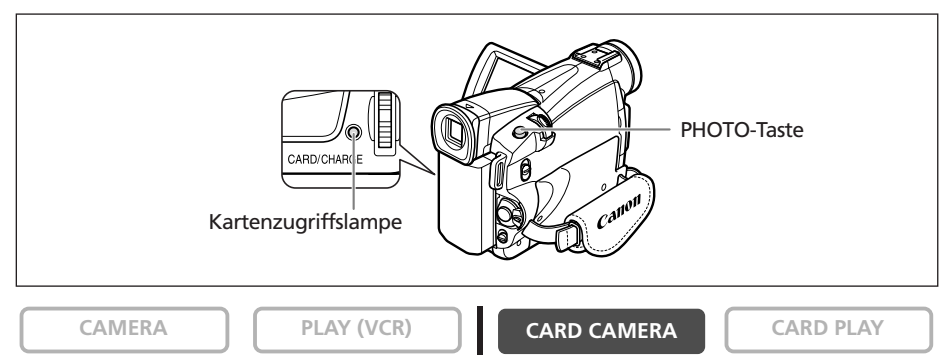

#### 1. Stellen Sie den Camcorder auf den CARD CAMERA-Modus ein.

Ein weißer Fokussierrahmen erscheint in der Bildschirmmitte. Der Camcorder stellt nun das Motiv in der Bildschirmmitte scharf ein. Näheres zum Wechsel des Fokussierpunkts finden Sie unter *Wählen des Fokussierpunkts* (C 103).

#### 2. Drücken Sie die PHOTO-Taste halb.

- • und der Fokussierrahmen wechseln auf Grün, wenn die Schärfe eingestellt wird. Zwei Bestätigungstöne sind zu hören. Während der Scharfeinstellung des Camcorders kann das Bild momentan unscharf erscheinen.
- Die Belichtung wird gespeichert.
- Wenn Sie die PHOTO-Taste an der Fernbedienung drücken, beginnt die Aufzeichnung unverzüglich.

#### 3. Drücken Sie die PHOTO-Taste ganz durch.

- • und Fokussierrahmen werden ausgeblendet, und Sie hören ein Verschlussgeräusch.
- Daraufhin blinkt die Kartenzugriffslampe und die Kartenzugriffsanzeige erscheint.
- Das auf dem Bildschirm angezeigte Standbild wird auf die Speicherkarte aufgezeichnet.

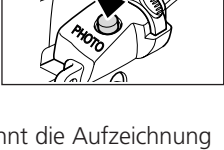

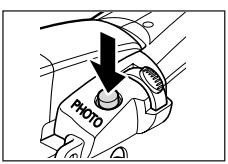

- O Unterlassen Sie das Ausschalten des Camcorders, das Umstellen des TAPE/CARD-Schalters, das Abtrennen der Spannungsquelle, das Öffnen der Speicherkartenschlitzabdeckung oder das Herausnehmen der Speicherkarte, während die Kartenzugriffslampe blinkt. Anderenfalls können die Daten beschädigt werden.
  - O Wenn Sie eine SD-Speicherkarte verwenden, vergewissern Sie sich, dass die Löschsperre aufgehoben ist.

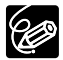

- O Um den Selbstauslöser (♫ 57) zu benutzen, drücken Sie die Taste ᠔ (Selbstauslöser) vor Schritt 2, und drücken Sie dann die PHOTO-Taste ganz durch.
- $\odot$  Wenn das Motiv zu hell (überbelichtet) ist, verwenden Sie den optionalen ND-Filter FS-30.5U.

#### O Wenn der Fokus-Prioritäts-Modus auf [AN] eingestellt wird:

Wenn Sie die PHOTO-Taste ganz durchdrücken, bevor • und der Fokussierrahmen grün werden, kann es bis zu 2\* Sekunden dauern, bis die Schärfe eingestellt wird und das Standbild auf die Speicherkarte aufgezeichnet werden kann.

\* Bis zu 4 Sekunden im Schwachlicht-Modus und in den Nacht-Modi. Ist das Motiv nicht für Autofokus geeignet, so wechselt der Fokussierrahmen auf gelb und speichert die Scharfeinstellung. Stellen Sie die Schärfe manuell mit dem SET-Rad ein.

#### O Wenn der Fokus-Prioritäts-Modus auf [AUS] eingestellt wird: Es erscheint kein Fokussierrahmen.

In Schritt 2 wird • grün, und Schärfe und Belichtung werden gespeichert.

○ Der Camcorder schaltet sich aus, wenn er 5 Minuten lang nicht bedient wird, um Strom zu sparen. "▲ ABSCHALTAUTOMATIK" erscheint 20 Sekunden vor dem Ausschalten. Um die Aufnahme fortzusetzen, drehen Sie den POWER-Schalter auf OFF und dann auf CAMERA zurück.

#### Standbildaufzeichnung auf eine Speicherkarte während der Filmaufzeichnung auf ein Band

Während Sie einen Film auf Band aufzeichnen, können Sie das momentane Bild als Standbild auf die Speicherkarte aufzeichnen.

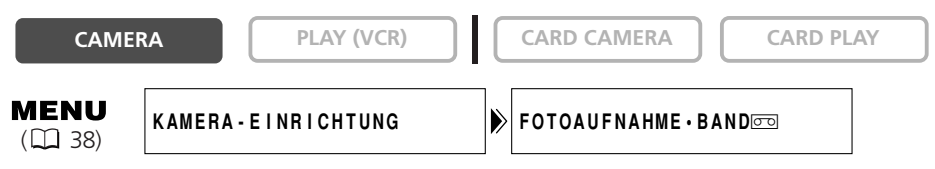

- 1. Öffnen Sie das Menü, und wählen Sie [KAMERA-EINRICHTUNG]. Wählen Sie den Posten [FOTOAUFNAHME], setzen Sie ihn auf [KARTE ], und schließen Sie das Menü.
- 2. Drücken Sie die PHOTO-Taste, während Sie einen Film aufnehmen.

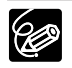

O Die Standbildgröße beträgt 640 × 480.

- O Die Qualität ist etwas geringer als bei Standbildern, die im CARD CAMERA-Modus aufgenommen worden sind.
- O Die Standbildaufzeichnung auf Speicherkarte ist nicht möglich, wenn ein Fader, Effekt oder Mehrbild-Anzeige aktiviert ist.
- O Das Standbild kann nicht auf eine Speicherkarte aufgezeichnet werden, wenn das 16:9-Format gewählt wird.
- O Kartenmischen kann nicht benutzt werden.

#### Aufnehmen von einem Band im Camcorder

CAMERA

PLAY (VCR)

CARD CAMERA

CARD PLAY

- 1. Spielen Sie das Band ab.
- 2. Drücken Sie die PHOTO-Taste halb, wenn die Szene, die Sie aufzeichnen möchten, erscheint.
  - Der Camcorder unterbricht die Wiedergabe. Die verbleibende Bildspeicherkapazität und andere Informationen werden angezeigt.
  - Wenn Sie die PHOTO-Taste an der Fernbedienung drücken, beginnt die Aufzeichnung unverzüglich.

#### 3. Drücken Sie die PHOTO-Taste ganz durch.

- Die Kartenzugriffslampe blinkt.
- Sie können ein Standbild auch aufzeichnen, indem Sie die PHOTO-Taste ganz durchdrücken, wenn sich das Band im Wiedergabepausemodus befindet.

#### Aufnehmen von anderen Videogeräten

Sie können Bilder von Geräten, die an die S-Video-Buchse (MV750i) oder die AV-Buchse (Analogeingangsfunktion) bzw. an den DV-Anschluss angeschlossen sind, als Standbilder auf eine Speicherkarte aufzeichnen.

Anschlussanweisungen finden Sie auf den Seiten 34 und 79.

CAMERA

PLAY (VCR)

CARD CAMERA

CARD PLAY

#### 1. Stellen Sie den Camcorder auf den PLAY (VCR)-Modus ein.

- Wenn eine Kassette eingelegt ist, achten Sie darauf, dass das Band gestoppt ist.
- Wenn Sie über die AV-Buchse aufnehmen wollen, achten Sie darauf, dass "AV→DV" auf dem Bildschirm angezeigt wird. Wenn Sie über den DV-Anschluss aufnehmen wollen, achten Sie darauf, dass "AV→DV" nicht angezeigt wird. Ändern Sie die Einstellung je nach Bedarf (□ 85).
- 2. Angeschlossenes Gerät: Legen Sie eine bespielte Kassette ein, und geben Sie das Band wieder.
- 3. Drücken Sie die PHOTO-Taste halb, wenn die Szene, die Sie aufzeichnen möchten, erscheint.
  - Das Standbild, die verbleibende Bildspeicherkapazität und andere Informationen werden angezeigt.
  - Wenn Sie die PHOTO-Taste an der Fernbedienung drücken, beginnt die Aufzeichnung unverzüglich.
- 4. Drücken Sie die PHOTO-Taste ganz durch.

Die Kartenzugriffslampe blinkt.

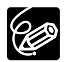

## Wenn von einem Band im Camcorder oder von anderen Videogeräten aufgenommen wird:

- O Ein Standbild, das von einem Bild im 16:9-Format stammt, wird vertikal komprimiert.
- O Der Datencode des Standbilds enthält das Datum und die Uhrzeit der Aufzeichnung auf die Speicherkarte.
- $\odot$  Die Standbildgröße beträgt 640 × 480.

#### Bildschirmanzeigen während der Standbildaufzeichnung

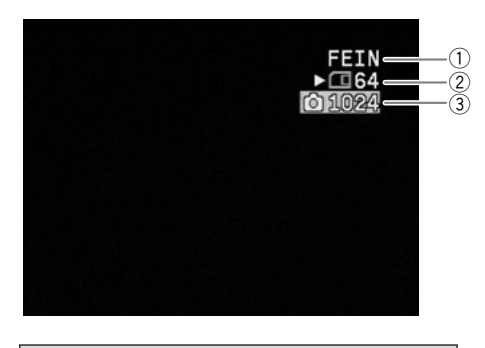

#### 1) Standbildqualität

Zeigt die Bildqualität des Standbilds an.

#### ② Restliche Kartenkapazität für Standbilder

- 🖾 Blinken in Rot: Keine Karte
- 🗖 in Grün: 6 oder mehr Bilder
- 🗂 in Gelb: 1 bis 5 Bilder
- 🗖 in Rot: Keine weiteren Bilder
- Die Anzeige verringert sich u.U. nicht, obwohl eine Aufnahme gemacht wurde, oder sie verringert sich um 2 Bilder auf einmal.
- Bei Speicherkarten-Wiedergabe erscheinen alle Anzeigen in Grün.

#### ">" Kartenzugriffsanzeige

Zeigt an, dass der Camcorder auf die Speicherkarte schreibt.

#### ③ Bildgröße

Zeigt die Standbildgröße an.

# Überprüfen eines Standbilds direkt nach der Aufnahme

Die Dauer der Standbildanzeige nach der Aufnahme kann auf 2, 4, 6, 8 oder 10 Sekunden eingestellt werden.

| CAMER                  | PLAY (VCR)           | CARD CAMERA             | CARD PLAY |
|------------------------|----------------------|-------------------------|-----------|
| <b>MENU</b><br>( 🛄 38) | KAMERA - EINRICHTUNG | ▶ ANZEIGE • • • • • 2 S | EK        |

Öffnen Sie das Menü, und wählen Sie [KAMERA-EINRICHTUNG]. Wählen Sie [ANZEIGE] und eine Einstellungsoption, und schließen Sie das Menü.

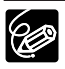

O Ein Standbild wird angezeigt, solange Sie die PHOTO-Taste nach der Aufnahme gedrückt halten.

○ Das DATEIBETRIEB-Menü erscheint, wenn Sie das SET-Rad während der Standbildkontrolle oder direkt nach der Aufnahme drücken. In diesem Menü können Sie das Bild schützen (□ 109) oder löschen (□ 110).

## Aufzeichnen von Motion JPEG-Filmen auf eine Speicherkarte

Mit diesem Camcorder können Sie Motion IPEG-Filme von einem Band im Camcorder oder von Geräten aufnehmen, die an den DV-Anschluss oder die AV-Buchse angeschlossen sind. Bei der Filmaufnahme auf eine Speicherkarte wird der Ton mono aufgezeichnet.

CARD CAMERA

CAMERA

1. Drücken Sie die Start/Stopp-Taste, um die Aufnahme zu starten.

PLAY (VCR)

- Sie können so lange aufnehmen, bis "KARTE VOLL" erscheint (max. 60 Minuten).
- Bei MultiMedia-Karten ist die Aufnahmezeit für 320 × 240 Pixel auf 10 und für  $160 \times 120$  Pixel auf 30 Sekunden begrenzt.

#### 2. Drücken Sie die Start/Stopp-Taste, um die Aufnahme zu stoppen.

- O Unterlassen Sie das Ausschalten des Camcorders, das Umstellen des  $\langle ! \rangle$ TAPE/CARD-Schalters, das Abtrennen der Spannungsguelle, das Öffnen der Speicherkartenschlitzabdeckung oder das Herausnehmen der Speicherkarte, während die Kartenzugriffslampe blinkt. Anderenfalls können die Daten beschädigt werden.
  - O Wenn Sie eine SD-Speicherkarte verwenden, vergewissern Sie sich, dass die Löschsperre aufgehoben ist.
  - O Unterlassen Sie das Einlegen/Herausnehmen einer Kassette während der Aufnahme.
  - O Wir empfehlen, eine SD-Speicherkarte unmittelbar nach der Formatierung mit diesem Camcorder zu benutzen. Die Aufzeichnung kann unterbrochen werden,
  - wenn Sie Speicherkarten mit niedriger Schreibgeschwindigkeit verwenden, oder wenn eine Speicherkarte wiederholt beschrieben und gelöscht worden ist. O Um den Selbstauslöser zu benutzen (🛄 57), drücken Sie die Taste 🖄
  - (Selbstauslöser) vor Schritt 2, und drücken Sie dann die Start/Stopp-Taste.
  - O Sie können den Fokussierpunkt wählen, wenn Sie einen Film auf die Speicherkarte aufzeichnen.

2. Drücken Sie die Start/Stopp-Taste, wenn die Szene, die Sie aufzeichnen

3. Drücken Sie die Start/Stopp-Taste, um die Aufnahme zu stoppen.

#### Aufnehmen von einem Band im Camcorder

CAMERA

1. Spielen Sie das Band ab.

möchten, erscheint.

PLAY (VCR)

CARD CAMERA

CARD PLAY

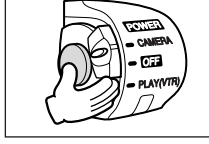

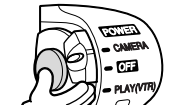

CARD PLAY

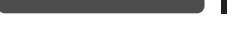

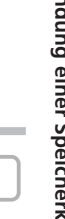

#### Aufnehmen von anderen Videogeräten

Sie können Filme von Geräten, die an die S-Video-Buchse oder die AV-Buchse (Analogeingangsfunktion) bzw. an den DV-Anschluss angeschlossen sind, auf eine Speicherkarte aufzeichnen.

Anschlussanweisungen finden Sie auf den Seiten 34 und 79.

CAMERA

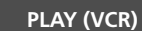

CARD CAMERA

CARD PLAY

- 1. Stellen Sie den Camcorder auf den PLAY (VCR)-Modus ein.
  - Wenn eine Kassette eingelegt ist, achten Sie darauf, dass das Band gestoppt ist.
  - Wenn Sie über die AV-Buchse aufnehmen wollen, achten Sie darauf, dass "AV→DV" auf dem Bildschirm angezeigt wird. Wenn Sie über den DV-Anschluss aufnehmen wollen, achten Sie darauf, dass "AV→DV" nicht angezeigt wird. Ändern Sie die Einstellung je nach Bedarf (□ 85).
- 2. Angeschlossenes Gerät: Legen Sie eine bespielte Kassette ein, und geben Sie das Band wieder.
- 3. Drücken Sie die Start/Stopp-Taste, wenn die Szene, die Sie aufzeichnen möchten, erscheint.
- 4. Drücken Sie die Start/Stopp-Taste, um die Aufnahme zu stoppen.

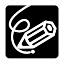

Wenn von einem Band im Camcorder oder von anderen Videogeräten aufgenommen wird:

- O Ein Film, der von einem Bild im 16:9-Format aufgezeichnet wird, wird vertikal komprimiert.
- O Der Datencode des Films enthält das Datum und die Uhrzeit der Aufzeichnung auf die Speicherkarte.
- O Die Aufnahme stoppt bei Leerstellen oder Aufzeichnungen in einem anderen Tonaufzeichnungsmodus (12 Bit/16 Bit).

#### Bildschirmanzeigen während der Filmaufnahme

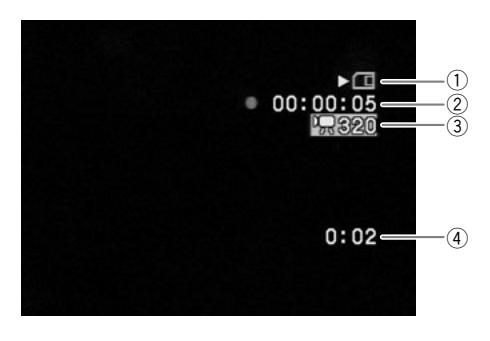

#### ① **"▶"** Kartenzugriffsanzeige

Zeigt an, dass der Camcorder auf die Speicherkarte schreibt.

#### 2 Filmaufnahmezeit

Zeigt die Aufnahmezeit des Films an.

#### **3 Bildgröße**

Zeigt die Filmgröße an.

#### ④ Restliche Kartenkapazität für Filme

Zeigt die Restzeit in Stunden und Minuten an. Bei weniger als 1 Minute wird die Restzeit in 10-Sekunden-Schritten, bei weniger als 10 Sekunden in 1-Sekunden-Schritten angezeigt.

• Die Anzeige hängt von den Aufnahmebedingungen ab. Die tatsächliche Restzeit kann länger oder kürzer als angezeigt sein.

## Wählen des Fokussierpunkts

Das gewünschte Motiv befindet sich nicht immer in der Mitte des Rahmens. Im Fokus-Prioritäts-Modus können Sie einen von drei Fokussierpunkten wählen, um das gewünschte Motiv automatisch scharfzustellen.

Wenn Sie den Programm-Wahlschalter auf 
stellen, wird die Fokus-Priorität aktiviert (nur der mittlere Fokussierpunkt ist verfügbar).

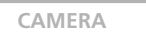

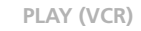

CARD CAMERA

CARD PLAY

1. Stellen Sie den Programm-Wahlschalter auf P.

#### 2. Drehen Sie das SET-Rad, um alle Fokussierrahmen anzuzeigen.

Drei Fokussierrahmen erscheinen auf dem Bildschirm, einer davon in grün.

#### 3. Drehen Sie das SET-Rad, um den Fokussierpunkt zu wählen.

Drehen Sie das SET-Rad nach oben, um den rechten Rahmen zu wählen, oder nach unten, um den linken Rahmen zu wählen.

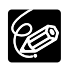

- O Der Fokussierrahmen zeigt den Fokussierpunkt an. Je nach Motivgröße oder Aufnahmeabstand fokussiert der Camcorder u.U. auf einen Bereich außerhalb des Rahmens.
- O Wenn Sie den Zoomhebel betätigen, werden die Rahmen außer dem ausgewählten ausgeblendet.
- O Der Fokussierpunkt lässt sich nur wählen, wenn im CARD CAMERA-Modus die Fokus-Priorität auf [AN] eingestellt ist.

O In den folgenden Fällen kann der Fokussierpunkt nicht gewählt werden:

- Bei Verwendung des Digitalzooms. Wenn Sie in den Digitalzoombereich einzoomen, blinkt der Fokussierrahmen 4 Sekunden lang und wird dann ausgeblendet. Wenn Sie in den optischen Zoombereich zurückkehren, erscheint der Fokussierrahmen wieder.
- Im Stitch-Assistent-Modus.

#### Ausschalten des Fokus-Prioritäts-Modus

Schalten Sie den Fokus-Prioritäts-Modus aus, wenn Sie Auslösepriorität vorziehen.

| CAMER                  | A PLAY (VCR)         | CARD CAMERA       | CARD PLAY |
|------------------------|----------------------|-------------------|-----------|
| <b>MENU</b><br>( 🛄 38) | KAMERA - EINRICHTUNG | FOKUS PRIOR. • AN |           |

Öffnen Sie das Menü, und wählen Sie [KAMERA-EINRICHTUNG]. Wählen Sie den Posten [FOKUS PRIOR.], setzen Sie ihn auf [AUS], und schließen Sie das Menü.

103

## Aufzeichnen von Panoramabildern (Stitch-Assistent-Modus)

Sie können eine Serie von überlappenden Bildern aufnehmen und mit Hilfe der mitgelieferten Software (PhotoStitch) auf einem kompatiblen Computer zu einem großen Panoramabild zusammenfügen.

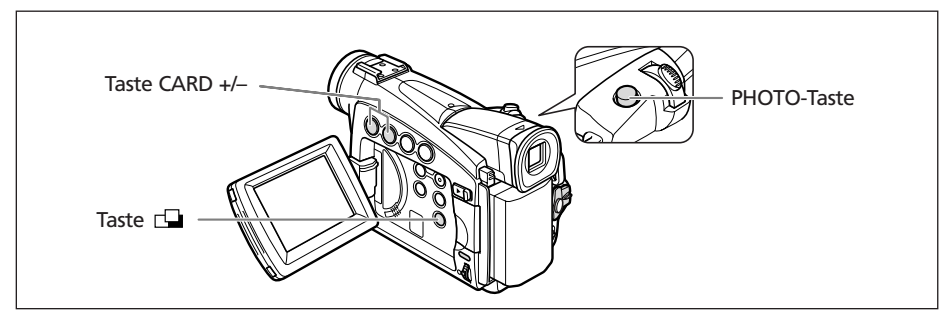

#### Beim Aufnehmen im Stitch-Assistent-Modus:

PhotoStitch erkennt die überlappenden Abschnitte von benachbarten Bildern und fügt sie zusammen. Versuchen Sie, ein hervorstechendes Merkmal (Landmarke usw.) in den Überlappungsbereich einzubeziehen.

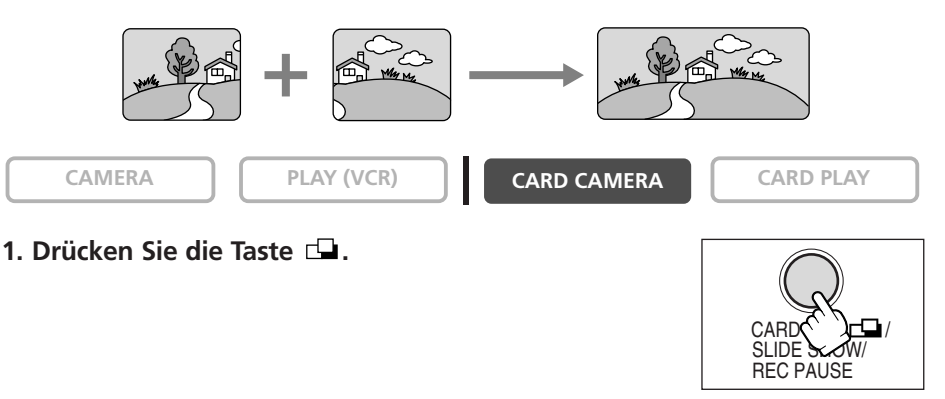

 Wählen Sie die Richtung mit der Taste CARD +/-. Taste CARD +: im Uhrzeigersinn, Taste CARD -: gegen den Uhrzeigersinn.

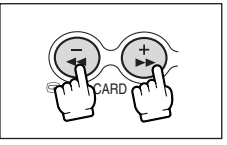

## 3. Wählen Sie den Programmautomatikmodus, und zoomen Sie auf das Motiv ein.

Nehmen Sie nötigenfalls eine manuelle Einstellung der Schärfe und der Belichtungskorrektur vor. Nach dem Start der Sequenz lassen sich Programmautomatikmodus, Belichtungskorrektur, Zoomeinstellung oder Scharfeinstellung nicht mehr ändern.

Verwendung einer Speicherkarte

Richtung und Nummer der aufgezeichneten Bilder werden angezeigt.

#### 5. Nehmen Sie das zweite Bild so auf, dass es einen Teil des ersten Bilds überlappt.

- Kleinere Diskrepanzen im Überlappungsbereich können später mit der Software korrigiert werden.
- Durch Drücken der Taste CARD +/- können Sie zum vorhergehenden Bild zurückkehren, um die Aufnahme zu wiederholen
- Maximal 26 Bilder können aufgenommen werden.

Ć

#### 6. Drücken Sie die Taste 🖵 nach dem letzten Bild.

Einzelheiten über das Zusammenfügen dieser Bilder finden Sie in der Digital Video Software-Bedienungsanleitung.

- O Wählen Sie die einzelnen Bildausschnitte so, dass sie sich um 30 bis 50 % überlappen. Achten Sie darauf, dass die vertikale Abweichung nicht mehr als 10 % beträgt.
- O Achten Sie darauf, dass sich keine bewegenden Objekte im Überlappungsbereich befinden.
- O Vermeiden Sie das Zusammenfügen von Bildern, die sowohl nahe als auch ferne Objekte enthalten, weil diese verzerrt oder doppelt erscheinen können.

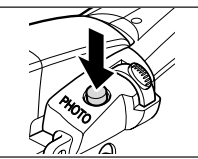

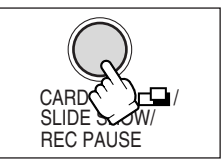

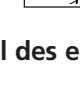

## Wiedergabe von einer Speicherkarte

Sie können Einzelbilder, 6 Bilder auf einmal (Indexansicht 🛄 107), oder eine Folge von Bildern (Diaschau 🛄 107) anzeigen. Verwenden Sie die Karten-Sprungfunktion, um ein Bild schnell aufzusuchen, ohne die Bilder einzeln anzuzeigen (🛄 108).

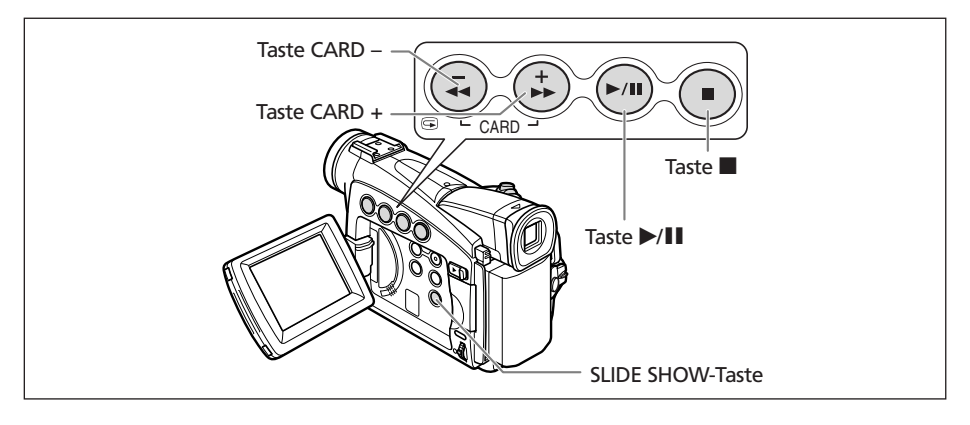

CAMERA

PLAY (VCR)

CARD CAMERA

CARD PLAY

- 1. Stellen Sie den Camcorder auf den CARD PLAY-Modus ein.
- 2. Mit den Tasten CARD +/- können Sie die einzelnen Bilder anfahren.
- CARD T

## 3. Um einen Film wiederzugeben, drücken Sie die Taste ▶/II.

- Wenn die Wiedergabe beendet ist, wird die erste Szene als Standbild angezeigt.
- Durch Drücken der Taste ►/III während der Wiedergabe wird die Wiedergabe unterbrochen. Drücken Sie die Taste ►/III erneut, um die Wiedergabe fortzusetzen.
- Durch Drücken der Taste 🔳 wird die erste Szene des Films angezeigt.

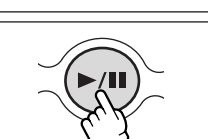

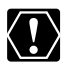

wird angezeigt.

- Bilder, die nicht mit diesem Camcorder aufgenommen wurden, die von einem Computer hochgeladen (außer den Musterbildern □ 113), auf einem Computer bearbeitet, und deren Dateinamen geändert wurden, werden möglicherweise nicht korrekt angezeigt.
- O Unterlassen Sie das Ausschalten des Camcorders, das Umstellen des TAPE/CARD-Schalters, das Abtrennen der Spannungsquelle, das Öffnen der Speicherkartenschlitzabdeckung oder das Herausnehmen der Speicherkarte, während die Kartenzugriffslampe blinkt. Anderenfalls können die Daten beschädigt werden.

#### Diaschau CARD CAMERA CAMERA PLAY (VCR) CARD PLAY 1. Drücken Sie die SLIDE SHOW-Taste. Die Bilder werden nacheinander angezeigt. 2. Drücken Sie die SLIDE SHOW-Taste erneut, um die SLIDE Diaschau zu stoppen. REC PAUSE Indexansicht PLAY (VCR) CARD CAMERA CAMFRA CARD PLAY 1. Schieben Sie den Zoomhebel nach W. Bis zu 6 Bilder werden angezeigt. 2. Drehen Sie das SET-Rad, um ein Bild auszuwählen. • Bewegen Sie das Symbol @ zu dem anzuzeigenden Bild. • Sie können zwischen den Indexseiten umschalten, indem Sie die Taste CARD + oder CARD – drücken 3. Schieben Sie den Zoomhebel nach T. Die Indexansicht wird aufgehoben, und das ausgewählte Bild

#### Karten-Sprungfunktion

Sie können Bilder aufsuchen, ohne sie einzeln anzuzeigen. Die Nummer in der oberen rechten Ecke des Bildschirms gibt die Bildnummer des aktuellen Bilds von der Gesamtzahl der Bilder an.

CAMERA

PLAY (VCR)

CARD CAMERA

CARD PLAY

#### Halten Sie die Taste CARD + oder CARD – gedrückt.

Wenn Sie die Taste loslassen, erscheint das Bild mit der angezeigten Bildnummer.

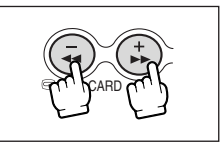
Sie können wichtige Bilder während der Einzelbildanzeige oder der Indexansicht vor versehentlichem Löschen schützen.

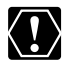

Durch das Formatieren einer Speicherkarte werden alle Standbilder und Filme, auch die geschützten, unwiederbringlich gelöscht.

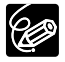

O Die auf der mitgelieferten SD-Speicherkarte aufgezeichneten Musterbilder sind bereits geschützt.

O Filme können nur dann geschützt werden, wenn die erste Szene als Standbild angezeigt wird.

CAMERA

PLAY (VCR)

CARD CAMERA

CARD PLAY

1. Wählen Sie das zu schützende Bild aus.

### 2. Drücken Sie das SET-Rad, um das DATEIBETRIEB-Menü zu öffnen.

Im CARD CAMERA-Modus erscheint das Menü, wenn Sie das SET-Rad während der Standbildkontrolle oder direkt nach der Aufnahme drücken.

- 3. Wählen Sie [SCHÜTZEN -].
  - "Or " erscheint, und nun kann das Bild nicht gelöscht werden.
  - Um den Schutz aufzuheben, drücken Sie das SET-Rad.
- 4. Wählen Sie [ ZURÜCK], um das Menü zu schließen.

# Schützen während der Indexansicht

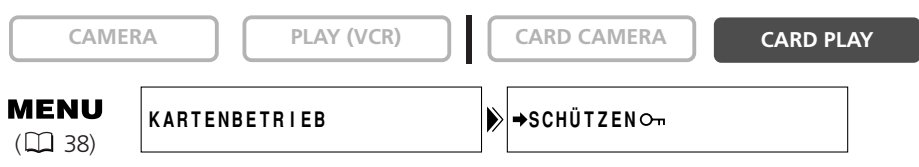

#### 1. Schieben Sie den Zoomhebel nach W.

- Bis zu 6 Bilder werden angezeigt.
- Wählen Sie das zu schützende Bild aus.
- 2. Öffnen Sie das Menü, und wählen Sie [KARTENBETRIEB]. Wählen Sie [⇒SCHÜTZEN⊶], und drücken Sie das SET-Rad.
  - "On " erscheint auf dem Bild.
  - Um den Schutz aufzuheben, drücken Sie das SET-Rad.
- 3. Schließen Sie das Menü.

D

# Löschen von Bildern

Sie können Bilder einzeln oder alle auf einmal löschen.

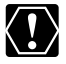

Lassen Sie beim Löschen von Bildern Vorsicht walten. Gelöschte Bilder können nicht zurückgewonnen werden.

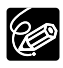

O Geschützte Bilder können nicht gelöscht werden.

O Filme können nur dann gelöscht werden, wenn die erste Szene als Standbild angezeigt wird.

# Löschen von einzelnen Bildern

CAMERA

PLAY (VCR)

CARD CAMERA

CARD PLAY

- 1. Wählen Sie das zu löschende Bild aus.
- 2. Drücken Sie das SET-Rad, um das DATEIBETRIEB-Menü zu öffnen.

Im CARD CAMERA-Modus erscheint das Menü, wenn Sie das SET-Rad während der Standbildkontrolle oder direkt nach der Aufnahme drücken.

# 3. Wählen Sie [BILDER LÖSCH].

- "DIESES BILD LÖSCHEN?", [NEIN] und [JA] erscheint.
- Wenn ein Bild geschützt ist, erscheint [JA] in Violett.
- 4. Wählen Sie [JA].

Das Bild wird gelöscht, und das vorhergehende Bild erscheint.

5. Wählen Sie [ ZURÜCK], um das Menü zu schließen.

# Löschen eines einzelnen Bilds/aller Bilder

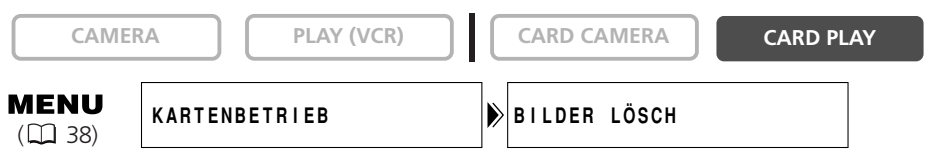

- 1. Öffnen Sie das Menü, und wählen Sie [KARTENBETRIEB].
- 2. Wählen Sie [BILDER LÖSCH].
- 3. Wählen Sie [BILD LÖSCH] oder [ALLE LÖSCH].
  - Beim Löschen eines einzelnen Bilds: "DIESES BILD LÖSCHEN?" [NEIN] und [JA] erscheint. Wenn ein Bild geschützt ist, erscheint [JA] in Violett.
  - Beim Löschen aller Bilder: "ALLE BILDER LÖSCHEN? [AUSSER BILDER MIT On]", [NEIN] und [JA] erscheint.
- 4. Wählen Sie [JA], und schließen Sie das Menü.
  - Beim Löschen eines einzelnen Bilds: Das Bild wird gelöscht, und das vorhergehende Bild erscheint. Um ein weiteres Bild zu löschen, wählen Sie das Bild mit den Tasten CARD +/– aus, und wählen sie dann [JA].
  - Beim Löschen aller Bilder: Alle Standbilder oder Filme, mit Ausnahme der geschützten, werden gelöscht.

# Kombinieren von Bildern (Karten-Mischen)

Mit Hilfe der Funktion Karten-Mischen können Sie Effekte erzeugen, die mit einem Band allein nicht möglich sind. Wählen Sie eines der Musterbilder (z.B. Bildrahmen, Hintergründe und Animationen) auf der mitgelieferten SD-Speicherkarte aus, und kombinieren Sie es mit der Live-Videoaufnahme.

# Karten-Chroma-Schlüssel (KART. FARB.)

Kombiniert Bildrahmen mit Ihren Aufnahmen. Die Live-Videoaufnahme wird in die blaue Fläche des Karten-Mischbilds eingeblendet.

Mischpegel-Einstellung: blaue Fläche des Standbilds.

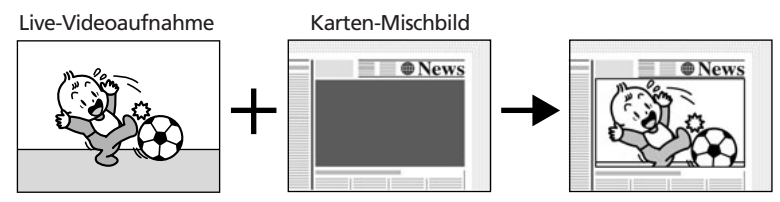

# Karten-Luminanz-Schlüssel (KART. LUMIN.)

Kombiniert Illustrationen oder Titel mit Ihren Aufnahmen. Die Live-Videoaufnahme wird in die helle Fläche des Karten-Mischbilds eingeblendet. Mischpegel-Einstellung: helle Fläche des Standbilds.

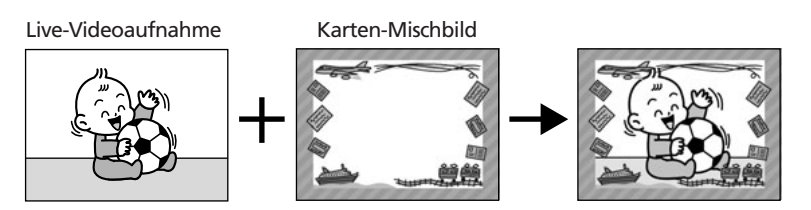

# Camcorder-Chroma-Schlüssel (KAMERA-FARB)

Kombiniert Hintergründe mit Ihren Aufnahmen. Wenn Sie Ihr Motiv vor einem blauen Vorhang aufnehmen, werden alle Teile des Motivs, die nicht blau sind, in das Karten-Mischbild eingeblendet.

Mischpegel-Einstellung: blaue Fläche der Live-Videoaufnahme.

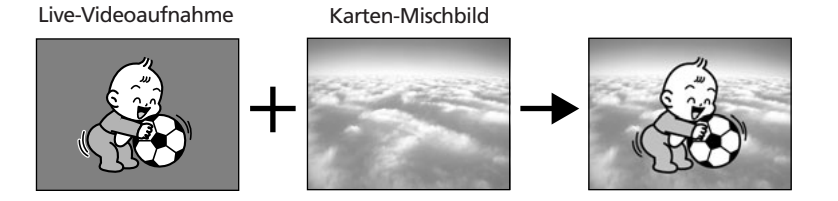

D

# Kartenanimation (KART. ANIMA.)

#### Kombiniert Animationen mit Ihren Aufnahmen. Die folgenden 3

#### Kartenanimationseffekte stehen zur Auswahl.

- Ecke: Die Animation erscheint in der oberen linken und unteren rechten Ecke des Bildschirms.
- Horizontal: Die Animation erscheint oben und unten auf dem Bildschirm und wandert nach rechts und links.
- Zufall: Die Animation bewegt sich wahllos über den Bildschirm.

Mischpegel-Einstellung: blaue Fläche des Kartenanimationsbilds.

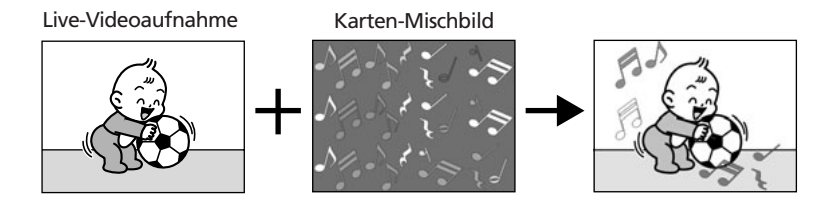

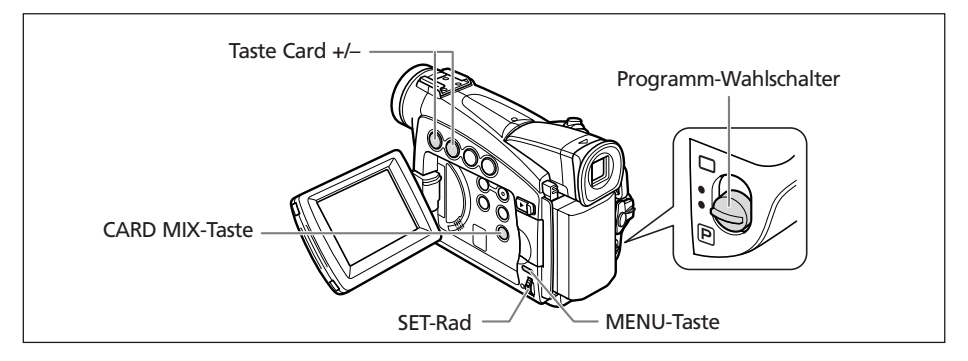

# Wahl des Karten-Mischeffekts

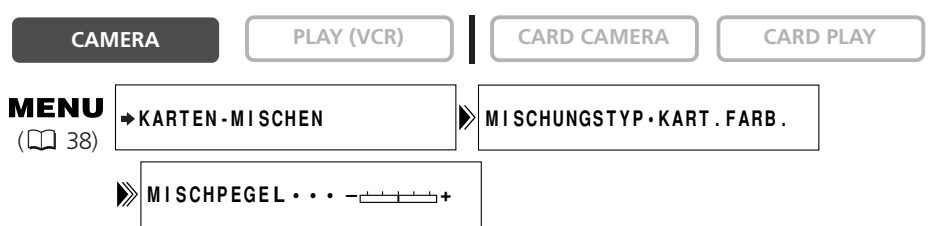

- 1. Stellen Sie den Programm-Wahlschalter auf P.
- 2. Öffnen Sie das Menü, und wählen Sie [⇒KARTEN-MISCHEN].

Das Karten-Mischen-Menü erscheint.

- 3. Wählen Sie das zu kombinierende Bild mit den Tasten CARD +/- aus.
- 4. Wählen Sie [MISCHUNGSTYP].

[KART. FARB.], [KART. LUMIN.], [KAMERA-FARB] und [KART. ANIMA.] erscheint.

# 5. Wählen Sie den Mischungstyp, der dem ausgewählten Musterbild entspricht.

- Das kombinierte Bild wird auf dem Bildschirm angezeigt.
- Wenn Sie [KART. ANIMA.] gewählt haben, fahren Sie [ANIMAT. TYP] an, und wählen Sie dann zwischen [ECKE], [HORIZONTAL] und [ZUFALL].
- 6. Um den Mischpegel einzustellen, wählen Sie [MISCHPEGEL] und nehmen die Einstellung dann mit dem SET-Rad vor.
- 7. Schließen Sie das Menü.

"KARTE-MIX" blinkt.

- 8. Drücken Sie die CARD MIX-Taste.
  - "KARTE-MIX" hört auf zu blinken.
  - Das kombinierte Bild erscheint.

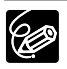

- O Karten-Mischen ist nicht möglich, wenn [FOTOAUFNAHME] auf [KARTE ] eingestellt ist.
- O Filme, die auf einer Speicherkarte aufgezeichnet sind, können nicht mit Camcorder-Aufnahmen kombiniert werden.
- O Zusätzliche Musterbilder sind auf der mitgelieferten DIGITAL VIDEO SOLUTION DISK enthalten. Lesen Sie den Abschnitt *Hinzufügen von Standbildern von Ihrem Computer* zur Speicherkarte in der *Bedienungsanleitung der Digital Video Software* durch.

# Musterbilder

Die folgenden Musterbilder sind in der mitgelieferten SD-Speicherkarte enthalten:

# Karten-Chroma-Schlüssel

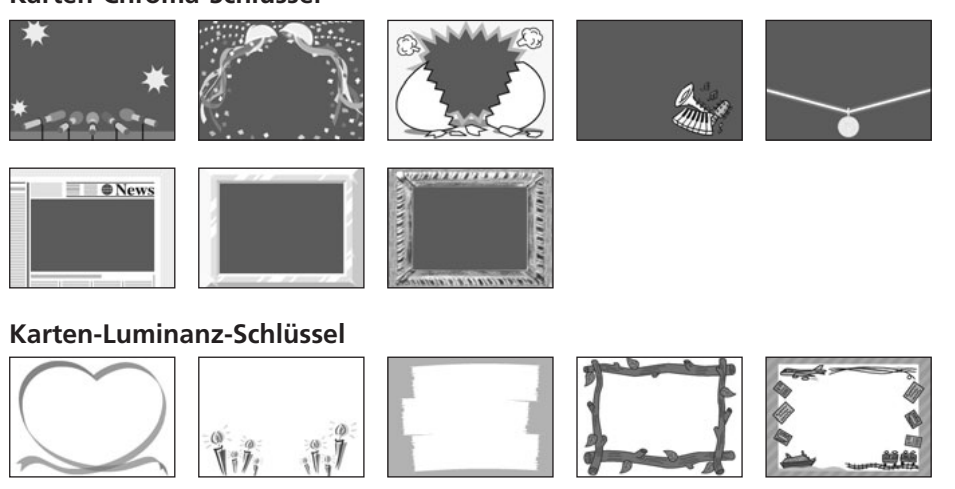

#### Camcorder-Chroma-Schlüssel

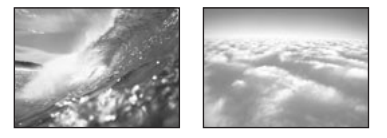

#### Kartenanimation

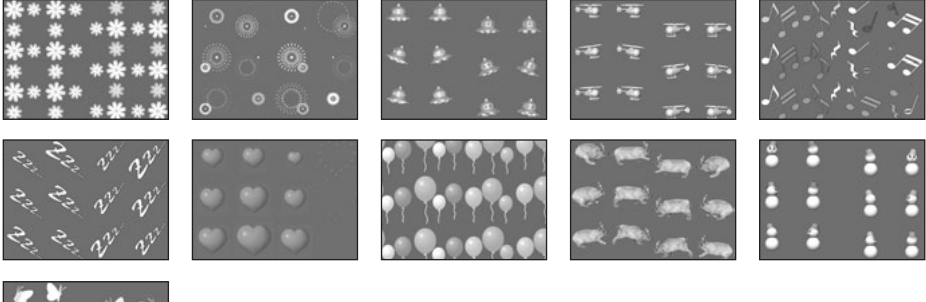

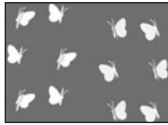

Die auf der mitgelieferten SD-Speicherkarte enthaltenen Musterbilder sind nur für den persönlichen Gebrauch mit diesem Camcorder vorgesehen. Benutzen Sie diese Musterbilder nicht für andere Zwecke.

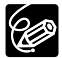

Falls Sie die Musterbilder auf der mitgelieferten SD-Speicherkarte versehentlich gelöscht haben, können Sie diese von der Homepage http://www.canoneurope.com/products/products.html herunterladen. Anweisungen, wie Sie die heruntergeladenen Bilder zur Speicherkarte hochladen, finden Sie unter *Hinzufügen von Standbildern vom Computer zur Speicherkarte* in der *Digital Video Software-Bedienungsanleitung*.

#### PhotoEssentials – Tantiemenfreies Fotomaterial

Die PhotoEssentials-Serie tantiemenfreier Bilder auf CD-ROM enthält hochwertige Zweckfotos und eignet sich ideal für den Einsatz in Werbung, Prospekten, Berichten, Multimedia, Websites, Büchern, Verpackung und vieles mehr.

Wenn Sie weitere Informationen benötigen, besuchen Sie bitte die Website www.photoessentials.com.

Sie können Standbilder von Band auf Speicherkarte, oder von Speicherkarte auf Band kopieren. Alle Standbilder ab dem ausgewählten Standbild werden kopiert.

# Kopieren von Standbildern von Band auf Speicherkarte

Setzen Sie eine Speicherkarte mit genügend freiem Speicherplatz ein, und legen Sie eine bespielte Kassette ein.

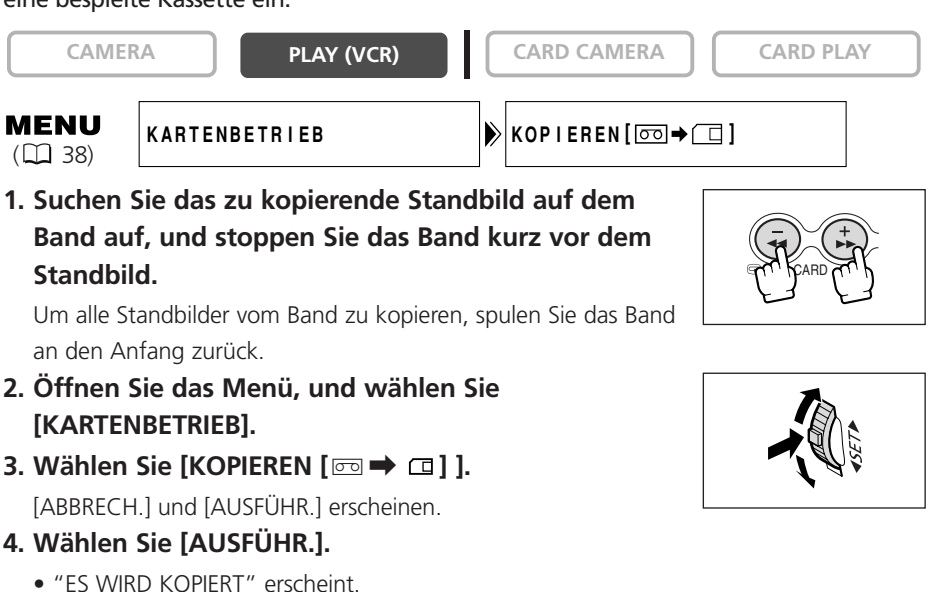

- Das kopierte Standbild wird auf dem Bildschirm angezeigt.
- Der Kopiervorgang stoppt, wenn das Bandende erreicht oder die Speicherkarte voll wird ("KARTE VOLL" erscheint).
- 5. Drücken Sie die Taste 🔳 (Stopp), um den Kopiervorgang zu beenden.

O Die Bildgröße eines von Band auf Speicherkarte kopierten Standbilds beträgt stets  $640 \times 480$ .

O Der Datencode des Standbilds enthält das Datum und die Uhrzeit der Kopie.

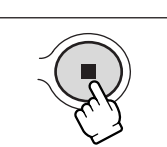

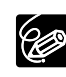

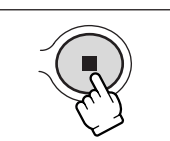

# 116

# Kopieren von Standbildern von Speicherkarte auf Band

Legen Sie eine Kassette mit genügend freiem Platz ein, und setzen Sie eine beschriebene Speicherkarte ein. Vergewissern Sie sich, dass sich der Schutzschieber der Kassette in der Stellung befindet, in der Aufnahme möglich ist.

CARD CAMERA

KOPIEREN[□→□□]

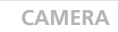

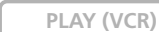

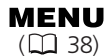

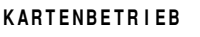

1. Wählen Sie das erste zu kopierende Standbild mit den Tasten CARD +/- aus.

Um alle Standbilder von der Speicherkarte zu kopieren, wählen Sie das erste Standbild aus.

- 2. Öffnen Sie das Menü, und wählen Sie [KARTENBETRIEB].
- 3. Wählen Sie [KOPIEREN [□ → □]].

[ABBRECH.] und [AUSFÜHR.] erscheinen.

- 4. Wählen Sie [AUSFÜHR.].
  - "ES WIRD KOPIERT" erscheint.
  - Der Kopiervorgang auf Band dauert etwa 6 Sekunden pro Standbild.
  - Der Kopiervorgang stoppt, wenn alle Standbilder kopiert worden sind oder das Band voll ist.
- 5. Drücken Sie die Taste (Stopp), um den Kopiervorgang zu beenden.

Der Datencode des Standbilds enthält das Datum und die Uhrzeit der Kopie.

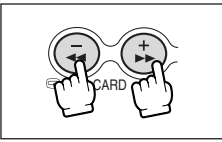

CARD PLAY

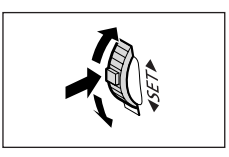

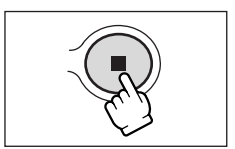

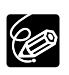

# Formatieren einer Speicherkarte

Formatieren Sie neue Speicherkarten, oder wenn die Fehlermeldung "CARD ERROR" erscheint. Sie können eine Speicherkarte auch formatieren, um alle darauf gespeicherten Bilder zu löschen.

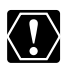

- O Durch Formatieren einer Speicherkarte werden alle Daten, einschließlich geschützter Bilder, gelöscht.
- ${\rm O}$  Durch Formatieren gelöschte Bilder können nicht zurückgewonnen werden.
- O Wenn Sie eine andere Speicherkarte als die mitgelieferte verwenden wollen, müssen Sie diese mit dem Camcorder formatieren.

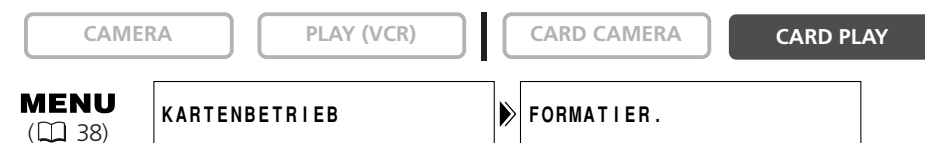

1. Öffnen Sie das Menü, und wählen Sie [KARTENBETRIEB].

# 2. Wählen Sie [FORMATIER.].

[ABBRECH.] und [AUSFÜHR.] erscheinen.

3. Wählen Sie [AUSFÜHR.].

[ALLES WIRD GELÖSCHT. KARTE FORMATIEREN?], [NEIN] und [JA] erscheint.

#### 4. Wählen Sie [JA], und schließen Sie das Menü.

- Der Formatiervorgang beginn.
- Wenn Sie [NEIN] wählen, gehen Sie zu Schritt 3 zurück.

D

# Anschluss an einen Computer über ein USB-Kabel

Sie können Bilder von der Speicherkarte über das mitgelieferte USB-Kabel auf einen kompatiblen Computer herunterladen.

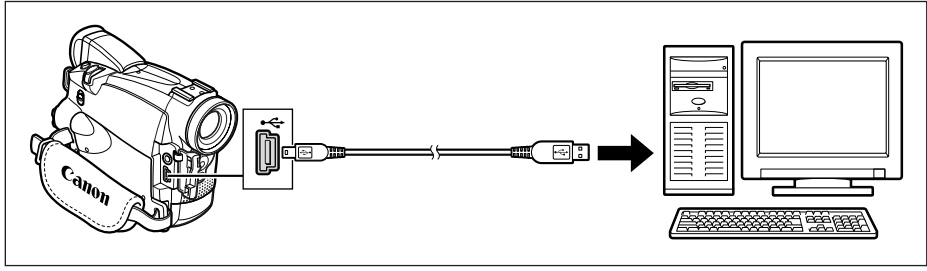

"PC-ANSCHLUSS 😪 " zeigt an, dass der Camcorder über ein USB-Kabel mit dem Computer verbunden ist.

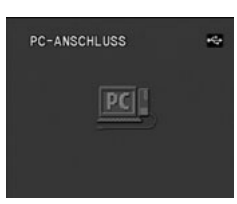

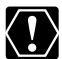

O Unterlassen Sie das Abtrennen des USB-Kabels, das Öffnen der Speicherkartenschlitzabdeckung, das Herausnehmen der Speicherkarte, das Umstellen des TAPE/CARD-Schalters oder das Ausschalten des Camcorders oder Computers, während Daten zum Computer übertragen werden (während die Kartenzugriffslampe des Camcorders blinkt). Anderenfalls können die in der Speicherkarte enthaltenen Daten beschädigt werden.

- O Je nach der verwendeten Software und den Spezifikationen/Einstellungen Ihres Computers funktioniert die Übertragung eventuell nicht einwandfrei.
- O Die in der Speicherkarte enthaltenen und auf der Festplatte Ihres Computers gespeicherten Bilddateien sind Ihre wertvollen Originaldateien. Wenn Sie Bilddateien auf Ihrem Computer weiterverarbeiten wollen, sollten Sie zunächst Sicherungskopien von den Originalen anfertigen und die Kopien anstelle der Originale verwenden.

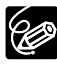

- O Wir empfehlen die Stromversorgung des Camcorders über eine Netzsteckdose, während er an den Computer angeschlossen ist.
- O Schlagen Sie auch in der Bedienungsanleitung des Computers nach.
- O Auf Band aufgezeichnete Bilder können nicht über eine USB-Schnittstelle auf einen Computer übertragen werden.
- O Benutzer von Windows XP und Mac OS X: Ihr Camcorder ist mit dem neuen Standard "Picture Transfer Protocol (PTP)"

ausgestattet, der das Herunterladen von Standard Ficture Hanster Frotocor (FIF) ausgestattet, der das Herunterladen von Standbildern (nur JPEG) durch einfaches Anschließen des Camcorders über das USB-Kabel an einen Computer ermöglicht, ohne die Software von der DIGITAL VIDEO SOLUTION DISK zu installieren.

# Erzeugen eines Startbilds

Sie können 2 auf der Speicherkarte gespeicherte Standbilder als Startbilder verwenden.

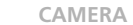

PLAY (VCR)

```
CARD CAMERA
```

CARD PLAY

D

**MENU** (1) 38)

```
MEINE KAMERA
```

STARTBILD ERZEUGEN

- 1. Wählen Sie ein Standbild mit den Tasten CARD +/- aus.
- 2. Öffnen Sie das Menü, und wählen Sie [MEINE KAMERA].

#### 3. Wählen Sie [STARTBILD ERZEUGEN].

[DIESES BILD ALS STARTBILD EINSTELLEN?], [JA] und [NEIN] erscheinen.

### 4. Wählen Sie [JA].

[SPEICH.UNTER MEIN BILD1], [MEIN BILD2] und [ABBRECHEN] erscheinen.

### 5. Wählen Sie [MEIN BILD1].

[MEIN BILD 1 ÜBERSCHR.?], [NEIN] und [JA] erscheinen.

#### 6. Wählen Sie [JA].

Das Standbild wird gespeichert, und das Bild, das unter [MEIN BILD1] gespeichert war, wird gelöscht.

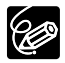

Lassen Sie die Originaldaten des als Startbild angegebenen Standbilds auf Ihrem Computer oder dem Wechseldatenträger bestehen.

# Ausdrucken von Standbildern

Sie können Standbilder ausdrucken, indem Sie den Camcorder an einen Drucker mit Direktdruckfunktion anschließen. Sie können auch die Druckauftragseinstellungen für Direktdruck verwenden (D 126).

Die folgenden Drucker können an Ihren Camcorder angeschlossen werden:

| Canon-Drucker                             | PictBridge-kompatible CP-Drucker         | nictBridge           |
|-------------------------------------------|------------------------------------------|----------------------|
|                                           | Bubble Jet Direct-kompatible Drucker     | BUBBLE JET<br>DIRECT |
|                                           | PictBridge-kompatible Bubble-Jet-Drucker | nictBridge           |
| PictBridge-kompatible Nicht-Canon-Drucker |                                          | nictBridge           |

Falls Ihr CP-300 nicht PictBridge-kompatibel ist (kein PictBridge-Logo vorhanden), aktualisieren Sie die Drucker-Firmware gemäß den Anweisungen auf der nachstehenden Website, um den Gebrauch mit diesem Camcorder zu ermöglichen.

http://www.canon.co.jp/Imaging/cp300/cp300\_firmware-e.html Falls Sie nicht auf diese Website zugreifen können, wenden Sie sich bitte an:

- O Für Europa: Einen lokalen Canon-Händler, der auf der im CP-300 Kit enthaltenen Liste des Europäischen Canon-Garantiesystems aufgeführt ist.
- O Für andere Gebiete: Canon Kundendienst-Hotline auf dem im CP-300 Kit enthaltenen Canon Kundendienst-Informationsblatt.

# Anschließen des Druckers an den Camcorder

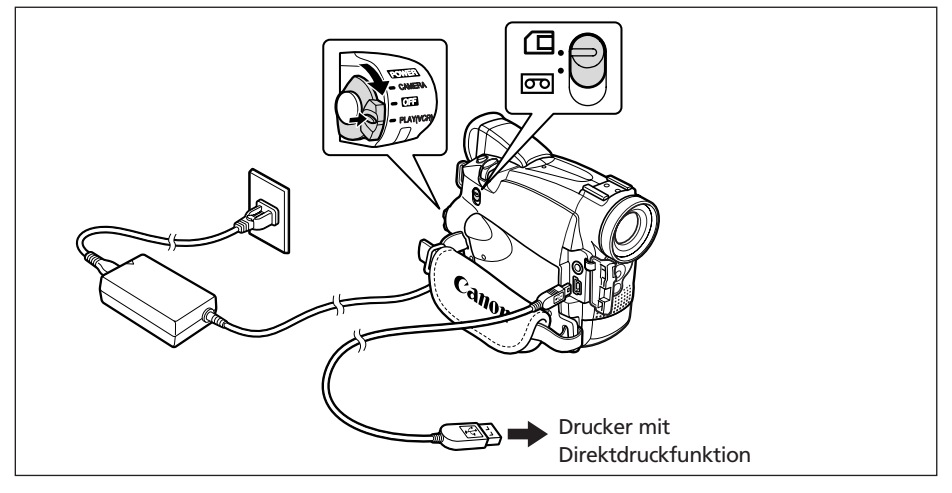

- 1. Schalten Sie den Camcorder aus, und setzen Sie eine Speicherkarte ein, die Bilder enthält.
- 2. Schalten Sie den Drucker ein.
- 3. Stellen Sie den Camcorder auf den CARD PLAY-Modus ein.

#### 4. Schließen Sie den Camcorder mit dem Kabel an den Drucker an.

erscheint und ändert sich zu **Dest** oder **Mess**, wenn der Drucker korrekt an den Camcorder angeschlossen ist. (Diese Anzeige erscheint nicht bei Filmen oder Standbildern, die nicht mit dem Camcorder wiedergegeben werden können.)

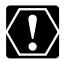

Falls fortwährend blinkt (länger als 1 Minute), ist der Camcorder nicht korrekt an den Drucker angeschlossen. Trennen Sie in einem solchen Fall das Kabel von Camcorder und Drucker ab, schalten Sie Camcorder und Drucker aus und wieder ein, und schließen Sie dann den Camcorder wieder an den Drucker an.

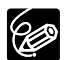

O Welche Kabel mit Ihrem Camcorder verwendet werden entnehmen Sie bitte der Bedienungsanleitung des jeweiligen Druckers.

- O Wir empfehlen die Stromversorgung des Camcorders über eine Netzsteckdose.
- $\odot$  Schlagen Sie auch in der Bedienungsanleitung des jeweiligen Druckers nach.
- O Das Druckmenü kann je nach angeschlossenem Drucker geringfügig unterschiedlich sein.

# Drucken

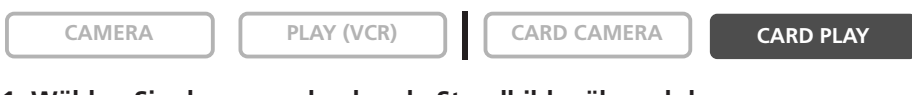

# 1. Wählen Sie das auszudruckende Standbild während der Standbildwiedergabe aus, und drücken Sie das SET-Rad.

- Das Druckmenü erscheint.
- Je nach Drucker kann die Meldung "DATEN WERDEN BEARBEITET" erscheinen, bevor der Camcorder das Druckmenü anzeigt.
- Vergewissern Sie sich, dass [DRUCKEN] gewählt ist, und drücken Sie das SET-Rad.

Der Druckvorgang beginnt. Das Druckmenü wird nach Abschluss des Druckvorgangs ausgeblendet.

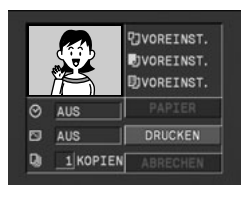

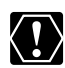

O Beachten Sie die folgenden Vorsichtsmaßnahmen beim Drucken, weil sonst der Ausdruck eventuell nicht korrekt durchgeführt wird.

- Unterlassen Sie das Ausschalten des Camcorders oder Druckers.
- Verändern Sie nicht die Stellung des TAPE/CARD-Schalters.
- Trennen Sie nicht das Kabel ab.
- Unterlassen Sie das Öffnen der Speicherkartenschlitzabdeckung oder das Herausnehmen der Speicherkarte.
- O Bilder, die nicht mit diesem Camcorder aufgenommen, von einem Computer hochgeladen, auf einem Computer bearbeitet, und deren Dateinamen geändert wurden, werden möglicherweise nicht korrekt ausgedruckt.

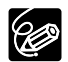

#### **O Abbrechen des Druckvorgangs**

Drücken Sie das SET-Rad, während "DRUCKVORGANG LÄUFT" angezeigt wird. Ein Bestätigungs-Dialogfeld erscheint. Wählen Sie [OK], und drücken Sie das SET-Rad. Der Druckvorgang wird vorzeitig abgebrochen, und das Papier wird durchtransportiert.

#### O Druckfehler

Falls während des Druckvorgangs ein Fehler auftritt, erscheint eine Fehlermeldung (D 133).

- Canon-Drucker: Bei den meisten Fehlern wird der Druckvorgang nach der Behebung des Fehlers automatisch fortgesetzt. Falls der Fehler bestehen bleibt, drücken Sie das SET-Rad, um den Druckvorgang abzubrechen. Weitere Einzelheiten finden Sie auch in der Bedienungsanleitung des Druckers.
- Falls der Fehler weiter bestehen bleibt und der Druckvorgang nicht neu gestartet wird, gehen Sie folgendermaßen vor:
  - 1. Trennen Sie das Kabel ab.
  - 2. Stellen Sie den POWER-Schalter des Camcorders auf OFF und wieder auf PLAY (VCR).
  - 3. Schließen Sie das Kabel wieder an.

#### O Wenn der Druckbetrieb beendet ist:

- 1. Trennen Sie das Kabel vom Camcorder und Drucker.
- 2. Schalten Sie den Camcorder aus.

# Wahl der Kopienzahl

Maximal 99 Kopien können für ein Standbild gewählt werden.

 Wählen Sie D (KOPIEN) im Druckmenü durch Drehen des SET-Rads, und drücken Sie dann das SET-Rad.

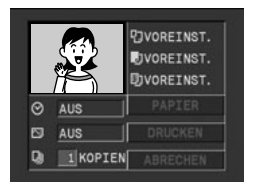

2. Wählen Sie die Kopienzahl durch Drehen des SET-Rads, und drücken Sie dann das SET-Rad.

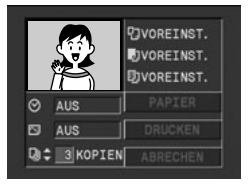

# Wählen der Druckeinstellungen (Stil/Papier)

Prüfen Sie nach, welches Druckmenü Ihr Camcorder anzeigt, und fahren Sie dann die entsprechenden Abschnitte an. Die Druckeinstellungsoptionen sind je nach dem Drucker unterschiedlich.

|                                                    | Einstellen des Druckstils ① (🎞 123)                                                                                                    | Einstellen des Druckstils 2 (1125)                        |
|----------------------------------------------------|----------------------------------------------------------------------------------------------------|-----------------------------------------------------------|
| Bei Anschluss des Druckers<br>erscheinendes Symbol | <b>d'</b> Seti                                                                                                    | <b>(</b> SET                                              |
| Druckmenü                                          | QVOREINST.         QVOREINST.         QVOREINST. | DFORMAT \$1<br>DFORMAT \$1<br>DFORMAT<br>DRUCKEN ABRECHEM |
| Papiergröße                                        | 0                                                                                                    | 0                                                         |
| Papierart                                          | 0                                                                                                    | ×                                                         |
| Rand                                               | 0                                                                                                    | 0                                                         |
| Mehrfachdruck (8-FACH)                             | 0                                                                                                    | ×                                                         |
| Druckeffekt (Bildoptimierung)                      | 0                                                                                                    | ×                                                         |
| Datum                                              | 0                                                                                                    | ×                                                         |

#### O: Verfügbar ×: Nicht verfügbar

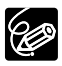

- O Mit Rand: Die ausgedruckte Bildfläche entspricht in etwa dem aufgezeichneten Bild.
- O Ohne Rand/Mehrfachdruck: Der mittlere Teil des aufgezeichneten Bilds wird vergrößert ausgedruckt. Daher kann es vorkommen, dass die Bildränder geringfügig beschnitten werden.
- O [8-FACH] kann gewählt werden, wenn Papier des Kartenformats (5,3 × 8,6 cm) mit PictBridge-kompatiblen CP-Druckern verwendet wird.
- O Datumsdruck kann mit den CP-Druckern CP-200 und CP-300 nicht gewählt werden.

#### Einstellen des Druckstils ①

Die Standardeinstellung und die Einstellungsoptionen sind je nach Drucker unterschiedlich. Schlagen Sie in der Bedienungsanleitung des Druckers nach.

# Papiereinstellungen

1. Wählen Sie [PAPIER] im Druckmenü durch Drehen des SET-Rads, und drücken Sie dann das SET-Rad.

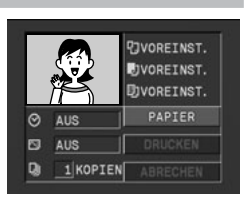

- 2. Wählen Sie die Papiergröße durch Drehen des SET-Rads, und drücken Sie dann das SET-Rad.
- 3. Wählen Sie die Papierart durch Drehen des SET-Rads aus, und drücken Sie dann das SET-Rad.
- 4. Wählen Sie die gewünschte Layoutoption durch Drehen des SET-Rads aus, und drücken Sie dann das SET-Rad.

# Einstellen des Druckeffekts (Bildoptimierung)

Diese Funktion benutzt die Aufnahmedaten des Camcorders, um die Bilddaten zu optimieren und hochwertige Abzüge zu erhalten.

- 2. Wählen Sie die gewünschte Einstellung durch Drehen des SET-Rads aus, und drücken Sie dann das SET-Rad.

# Einblenden des Datums in den Ausdruck

1. Wählen Sie ⊙ (Datum) im Druckmenü durch Drehen des SET-Rads, und drücken Sie dann das SET-Rad.

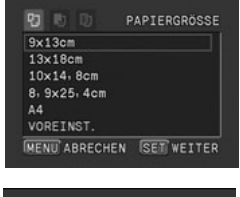

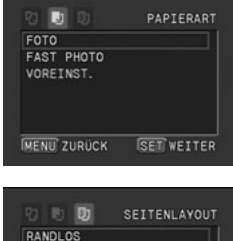

SET OK

MIT RAND

MENU ZURÜCK

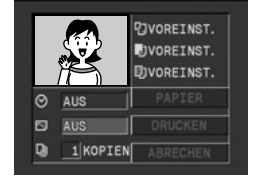

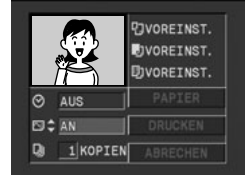

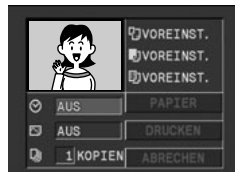

2. Wählen Sie die gewünschte Datumsdruckoption durch Drehen des SET-Rads aus, und drücken Sie dann das SET-Rad.

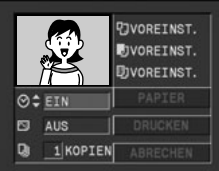

# D

| Papier |          | FORMAT #1*, FORMAT #2*, FORMAT #3*, LTR, A4<br>Einzelheiten zu den Papiersorten finden Sie in der<br>Bedienungsanleitung des Bubble-Jet-Druckers. |
|--------|----------|----------------------------------------------------------------------------------------------------|
| Ränder | Randlos  | Der Ausdruck erfolgt ohne Rand.                                                                                                    |
|        | Mit Rand | Der Ausdruck erfolgt mit Rand.                                                                                                    |

- \* Empfohlenes Papierformat
- 1. Wählen Sie [FORMAT] im Druckmenü durch Drehen des SET-Rads, und drücken Sie dann das SET-Rad.
- 2. Vergewissern Sie sich, dass D (Papier) gewählt ist, und drücken Sie das SET-Rad.
- 3. Wählen Sie das Papierformat durch Drehen des SET-Rads, und drücken Sie dann das SET-Rad.

Durch Drücken der MENU-Taste wird das Druckmenü wieder aufgerufen.

- 4. Drehen Sie das SET-Rad zur Wahl von **Warder**, und drücken Sie dann das SET-Rad.
- 5. Wählen Sie die gewünschte Randoption durch Drehen des SET-Rads aus, und drücken Sie dann das SET-Rad.

Durch Drücken der MENU-Taste wird das Druckmenü wieder aufgerufen.

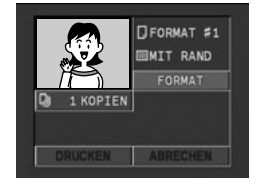

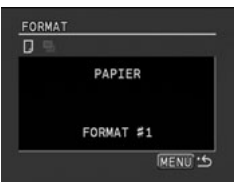

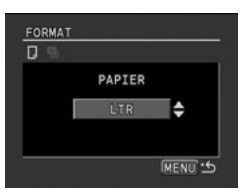

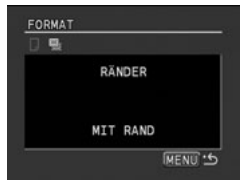

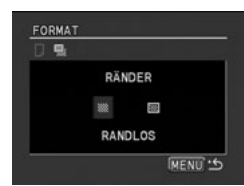

# Drucken mit Druckauftragseinstellungen

Sie können Standbilder zum Drucken auswählen und die Anzahl der Kopien einstellen. Diese Druckauftragseinstellungen sind mit den Digital Print Order Format (DPOF)-Standards kompatibel und können für den Ausdruck mit DPOF-kompatiblen Druckern ( 120) verwendet werden. Maximal 200 Standbilder können ausgewählt werden.

# Auswählen von Standbildern zum Drucken (Druckauftrag)

CAMERA

PLAY (VCR)

CARD CAMERA

CARD PLAY

- 1. Wählen Sie das zu druckende Standbild aus.
- 2. Drücken Sie das SET-Rad, um das DATEIBETRIEB-Menü zu öffnen.
- 3. Wählen Sie [ > DRUCKAUFTR.].
- 4. Wählen Sie die Anzahl der Kopien.
  - Das Symbol " 🏲 " erscheint auf dem Bild.
  - Um den Druckauftrag zu annullieren, setzen Sie die Anzahl der Kopien auf 0.
- 5. Wählen Sie [ ZURÜCK], um das Menü zu schließen.

# Auswählen auf der Indexansicht

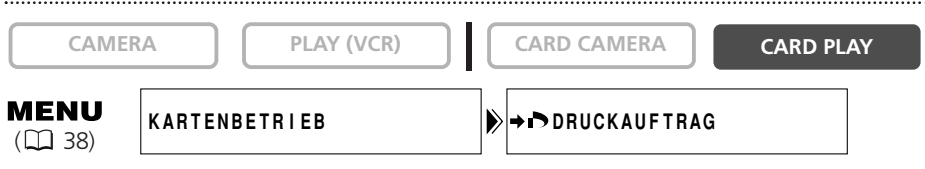

- 1. Schieben Sie den Zoomhebel nach W.
  - Bis zu 6 Bilder werden angezeigt.
  - Wählen Sie das auszudruckende Bild aus.
- 2. Öffnen Sie das Menü, und wählen Sie [KARTENBETRIEB]. Wählen Sie [➡ ➡ DRUCKAUFTRAG].
- 3. Drücken Sie das SET-Rad, und stellen Sie die Kopienzahl mit dem SET-Rad ein.
  - Das Symbol " 🏲 " erscheint auf dem Bild.
  - Um den Druckauftrag zu annullieren, setzen Sie die Anzahl der Kopien auf 0.
- 4. Schließen Sie das Menü.

#### Löschen aller Druckaufträge CAMERA PLAY (VCR) CARD CAMERA CARD PLAY MENU ALLE DRUCKAUF.LÖSCHEN **KARTENBETRIEB** ( 38) 1. Öffnen Sie das Menü, und wählen Sie [KARTENBETRIEB]. 2. Wählen Sie [ALLE 🍙 DRUCKAUF. LÖSCHEN]. "ALLE 🌔 DRUCKAUFTRÄGE LÖSCHEN?", [NEIN] und [JA] erscheint. 3. Wählen Sie [JA]. Alle Symbole " 🏲 " verschwinden. 4. Schließen Sie das Menü. Drucken

| CAME | RA PLAY (VCR) | CARD CAMERA | CARD PLAY |
|------|---------------|-------------|-----------|
|      | → DRUCKEN     | ]           |           |

1. Schließen Sie den Drucker an den Camcorder an (🕮 120).

# 2. Öffnen Sie das Menü, und wählen Sie [⇒ ト DRUCKEN].

- Das Druckmenü erscheint.
- " ► DRUCKAUFTRAG DRÜCKEN" erscheint, wenn Sie einen Drucker mit Direktdruckfunktion anschließen und [➡ ► DRUCKEN] wählen, ohne den Druckauftrag eingestellt zu haben.

# 3. Vergewissern Sie sich, dass [DRUCKEN] gewählt ist, und drücken Sie das SET-Rad.

Der Druckvorgang beginnt. Das Druckmenü wird nach Abschluss des Druckvorgangs ausgeblendet.

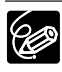

| ) | Mit PictBridge-kompatiblen Druckern können Sie Papiereinstellungen,       |
|---|---------------------------------------------------------------------------|
|   | Druckeffekt und Datumsdruck vor Schritt 3 einstellen (🕮 123).             |
|   | Mit Bubble Jet Direct-kompatiblen Druckern können Sie Papiereinstellungen |
|   | und Datumsdruck vor Schritt 3 einstellen (🛄 125).                         |

#### O Abbrechen des Druckvorgangs

Drücken Sie das SET-Rad, während "DRUCKVORGANG LÄUFT" angezeigt wird. Ein Bestätigungs-Dialogfeld erscheint. Wählen Sie [OK], und drücken Sie das SET-Rad. Der Druckvorgang wird vorzeitig abgebrochen, und das Papier wird durchtransportiert.

#### O Fortsetzen des Druckvorgangs

Öffnen Sie das Kartenwiedergabemenü, und wählen Sie [➡ ➡ DRUCKEN]. Wählen Sie [WEITER] im Druckmenü, und drücken Sie das SET-Rad. Die noch verbleibenden Bilder werden dann ausgedruckt.

In den folgenden Fällen kann der Druckvorgang nicht fortgesetzt werden:

- Wenn die Druckauftragseinstellungen geändert werden.
- Wenn ein Standbild mit Druckauftragseinstellungen gelöscht wird.

D

# Ausblenden der Anzeigen auf dem LCD-Monitor

Sie können die Anzeigen auf dem LCD-Monitor ausblenden, um einen klaren Bildschirm für die Wiedergabe zu haben.

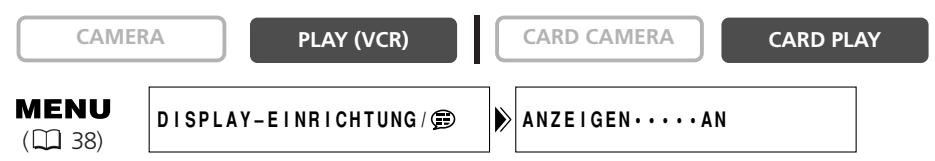

Öffnen Sie das Menü, und wählen Sie [DISPLAY-EINRICHTUNG/ @]. Wählen Sie den Posten [ANZEIGEN], setzen Sie ihn auf [AUS <W. GABE>], und schließen Sie das Menü.

- Warnmeldungen werden noch angezeigt, und ebenso der Datencode, falls er eingeschaltet ist.
- Bandbetriebsanzeigen erscheinen 2 Sekunden lang.
- MV750i/MV730i Auf der Indexansicht lassen sich die Anzeigen nicht ausblenden.

# Aus-/Einblenden der Anzeigen auf dem Fernsehschirm

Wenn Sie ein Fernsehgerät für die Aufnahme anschließen, können Sie den Camcorder so einstellen, dass die Anzeigen auf dem Fernsehschirm erscheinen. Für Wiedergabe können Sie die Camcorderanzeigen auf dem Fernsehschirm ausblenden.

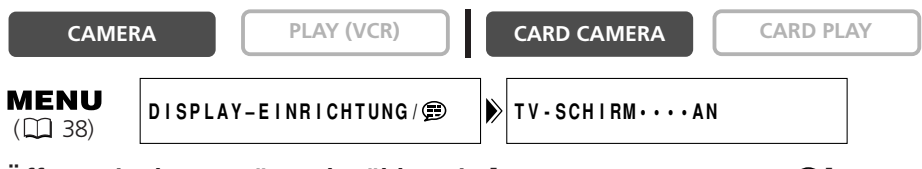

# Öffnen Sie das Menü, und wählen Sie [DISPLAY-EINRICHTUNG/ ). Wählen Sie den Posten [TV-SCHIRM], setzen Sie ihn auf [AUS], und schließen Sie das Menü.

Die Anzeigen werden vom Fernsehschirm ausgeblendet.

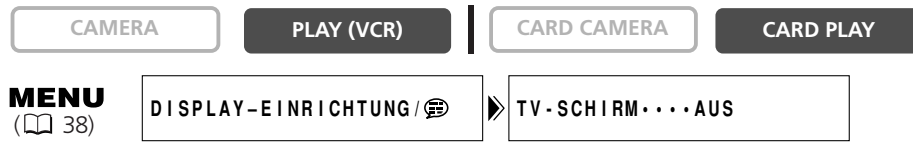

Öffnen Sie das Menü, und wählen Sie [DISPLAY-EINRICHTUNG/ ). Wählen Sie den Posten [TV-SCHIRM], setzen Sie ihn auf [AN], und schließen Sie das Menü.

Die Anzeigen erscheinen auf dem Fernsehschirm.

# Bildschirmanzeigen während Aufnahme/Wiedergabe

#### **CAMERA-Modus** Bildstabilisierung (P 78) 700m (🖽 28) Aufnahmezähler ( $\square 25$ )/ Hautton (m 49) Selbstauslöser-Countdown (m 57)/ Fotoaufnahmezähler ( $\square 27$ ) Belichtungskorrektur ( 50) -Programmautomatik Aufnahmemodus (m 57) $(\Box 45)$ - Bandbetrieb Verschlusszeit ( $\square 55$ ) Manuelle Timecode WETCH 00.00 Scharfeinstellung (P 51) Bandrestzeit 7SEK Akkurestladung (m25) Weißabgleich ( $\square$ 53) KARTE-MIX Kondensationswarnung FADE-AUSL Karten-Mischen SION $(\square 136)$ 16bit $(\Box 111)$ 12:00 PM 16:9 1. JAN. 2004 FOTO Fernbedienunassensormodus Digitaleffekte ( $\square 61$ ) (m 76)Datum und Uhrzeit Kophörer ( George 60) (m 19) Windschutzfunktion Schärfe-/Belichtungsspeicherung (m 59) im Fotomodus (m 27) -Tonaufzeichnungsmodus $(\square 60)$ Speicherbatterie ( $\square 15$ ) -16:9-Modus (四77) Fotoaufzeichnung (m 27) PLAY (VCR)-Modus

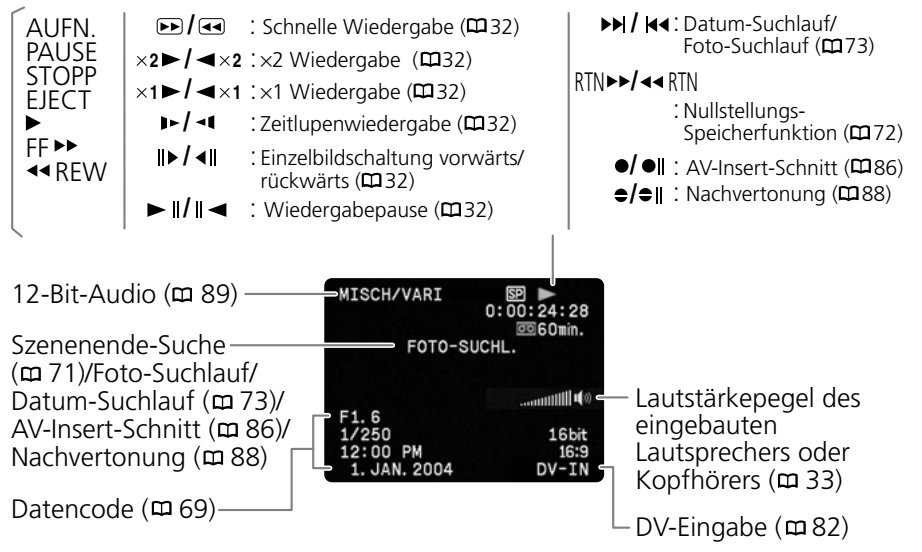

Zusätzliche Informationen 129

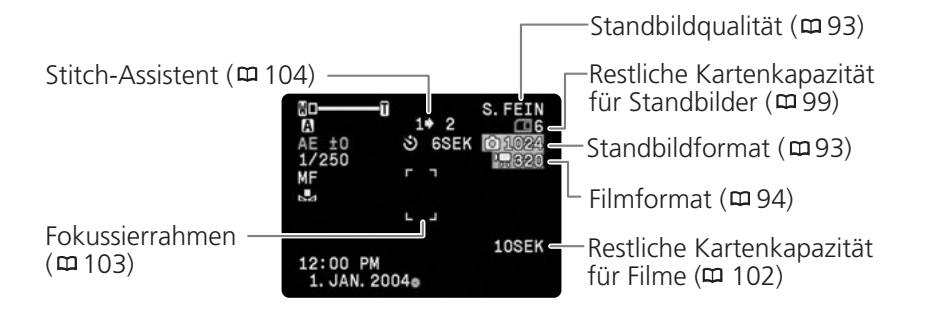

#### MV750i/MV730i CARD PLAY-Modus

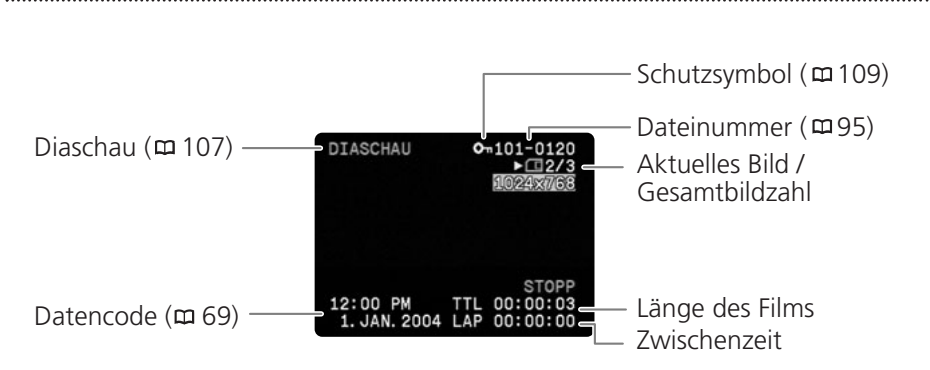

| Meldung                                               | Erläuterung                                                                                                    |          |
|-------------------------------------------------------|----------------------------------------------------------------------------------------------------|----------|
| ZEITZONE, DATUM<br>UND UHRZEIT<br>EINSTELLEN          | Zeitzone, Datum und Uhrzeit sind nicht eingestellt. Diese<br>Meldung erscheint bei jedem Einschalten des Camcorders, bis<br>Zeitzone, Datum und Uhrzeit eingestellt werden.                                                                                                    | 19       |
| WECHSELN SIE DEN<br>AKKU                              | Der Akku ist erschöpft. Den Akku auswechseln oder laden.                                                                                                    | 11       |
| LÖSCHSPERRE<br>AKTIVIERT                              | Die Kassette ist geschützt. Die Kassette wechseln oder die Stellung des Schutzschiebers ändern.                                                                                                    | 138      |
| KASSETTE<br>HERAUSNEHMEN                              | Der Camcorder hat zum Schutz des Bands den Betrieb<br>angehalten. Die Kassette herausnehmen und wieder einlegen.                                                                                                    | 14       |
| DV-EINGANG<br>ÜBERPRÜFEN                              | Es ist kein DV-Kabel angeschlossen, oder das angeschlossene<br>Digitalgerät ist ausgeschaltet.                                                                                                    | 79       |
| KONDENSATION<br>WURDE FESTGESTELLT                    | Kondensation wurde im Camcorder festgestellt.                                                                                                    | 136      |
| BANDENDE                                              | Das Bandende ist erreicht. Das Band zurückspulen oder die<br>Kassette wechseln.                                                                                                    | -        |
| KASSETTE<br>ÜBERPRÜFEN<br>[AUFNAHMEMODUS]             | Sie haben versucht, Nachvertonung oder AV-Insert-Schnitt<br>auf einem Band durchzuführen, das in einem anderen Modus<br>als SP bespielt wurde.                                                                                                    | 86<br>88 |
| KASSETTE<br>ÜBERPRÜFEN<br>[AUDIOMODUS]                | Sie haben versucht, Nachvertonung auf einem Band<br>durchzuführen, das mit 16-Bit- oder 12-Bit-4-Kanal-Ton<br>bespielt wurde.                                                                                                    | 88       |
| KASSETTE<br>ÜBERPRÜFEN [LEER]                         | Sie haben versucht, Nachvertonung oder AV-Insert-Schnitt<br>auf einem Band mit einem Leerabschnitt durchzuführen.                                                                                                    | 86<br>88 |
| URHEBERRECHTSSCHUTZ<br>WIEDERGABE IST<br>GESCHÜTZT    | Sie haben versucht, ein urheberrechtlich geschütztes Band<br>abzuspielen.                                                                                                    | 82       |
| URHEBERRECHTSSCHUTZ-<br>VOR ÜBERSPIELUNG<br>GESCHÜTZT | Sie haben versucht, ein urheberrechtlich geschütztes Band zu<br>kopieren. Diese Meldung kann auch erscheinen, wenn<br>während der Aufnahme über den analogen Eingang ein<br>anomales Signal eingespeist wird, oder wenn eine Analog-<br>Digital-Umwandlung eines urheberrechtlich geschützten<br>Bands versucht wird. | 82       |

# MV750i/MV730i Auf die Speicherkarte bezogene Meldungen

| Meldung                                                     | Erläuterung                                                                                                    |     |
|-------------------------------------------------------------|----------------------------------------------------------------------------------------------------|-----|
| KEINE KARTE                                                 | Es ist keine Speicherkarte in den Camcorder eingesetzt.                                                                                                    | 92  |
| DIE LÖSCHSPERRE DER<br>KARTE IST AKTIVIERT                  | Die SD-Speicherkarte ist schreibgeschützt. Die Karte wechseln oder die Stellung des Schutzschiebers ändern.                                                                                                    | 92  |
| KEIN BILD VORHANDEN                                         | Es sind keine Bilder auf der Speicherkarte aufgezeichnet.                                                                                                    | -   |
| KARTENFEHLER                                                | Ein Speicherkartenfehler ist aufgetreten. Der Camcorder<br>kann das Bild nicht aufnehmen oder wiedergeben.<br>Es kann ein vorübergehender Fehler sein. Falls die Meldung<br>nach 4 Sekunden verschwindet und                    | _   |
| KARTE VOLL                                                  | Es ist kein Platz mehr auf der Speicherkarte frei. Die<br>Speicherkarte durch eine andere ersetzen, oder Bilder löschen.                                                                                                    | -   |
| NAME FALSCH                                                 | Die Datei- oder Ordnernummern haben den Maximalwert erreicht.                                                                                                    | 95  |
| NICHT<br>IDENTIFIZIERTES BILD                               | Das Bild wurde in einem JPEG-Format oder einem anderen<br>Format aufgenommen, das nicht mit dem Camcorder<br>kompatibel ist, oder die Bilddatei ist verfälscht.                                                                 | -   |
| DRUCKAUFTRAGS-<br>FEHLER                                    | Sie haben versucht, mehr als 200 Standbilder im<br>Druckauftrag anzugeben.                                                                                                    | 126 |
| DIESES BILD KANN<br>NICHT AUFGEZEICHNET<br>WERDEN           | Je nach Signal können manche analogen Bilder nicht auf die<br>Speicherkarte aufgezeichnet werden.                                                                                                    | -   |
| DIESES BILD KANN<br>NICHT ALS STARTBILD<br>VERWENDET WERDEN | Sie haben versucht, ein Bild zu verwenden, das mit einem<br>anderen Camcorder bzw. in einem Format aufgezeichnet<br>wurde, das nicht mit diesem Camcorder kompatibel ist, oder<br>das auf einem Computer bearbeitet worden ist. | 119 |

# MV7507/MV7307 Auf Direktdruck bezogene Meldungen

| Meldung                        | Erläuterung                                                                                                    |
|--------------------------------|----------------------------------------------------------------------------------------------------|
| PAPIERFEHLER                   | Es liegt ein Problem mit dem Papier vor.<br>Es wurde Papier des falschen Formats eingelegt, oder die Tinte<br>kann mit dem ausgewählten Papier nicht verwendet werden.                                                      |
| KEIN PAPIER MEHR               | Das Papier ist nicht richtig eingelegt, oder es ist kein Papier vorhanden.                                                                                                    |
| PAPIERSTAU                     | Ein Papierstau ist während des Druckvorgangs aufgetreten.                                                                                                    |
| PAPIERSORTE WURDE<br>VERÄNDERT | Zwischen Druckeinstellung und Starten des Druckvorgangs wurde die Papiergröße geändert.                                                                                                    |
| FEHLER<br>DRUCKMEDIUM          | Sie haben versucht, ein Papierformat/einen Papiertyp zu verwenden, das/der nicht vom Drucker unterstützt wird.                                                                                                    |
| TINTEN FEHLER                  | Es liegt ein Problem mit der Tinte vor.                                                                                                    |
| KEINE TINTE MEHR               | Die Tintenpatrone ist nicht eingesetzt oder leer.                                                                                                    |
| NIEDRIGER TINTENSTAND          | Die Tintenpatrone muss bald ausgewechselt werden.                                                                                                    |
| TINTENAUFFANGBEHÄ.<br>VOLL     | Der Sammelbehälter ist voll. Schlagen Sie in der<br>Bedienungsanleitung Ihres Druckers nach.                                                                                                    |
| DATEI FEHLER                   | Sie haben versucht, ein Bild auszudrucken, das mit einem anderen<br>Camcorder aufgenommen wurde, ein anderes Format hat oder<br>auf einem Computer bearbeitet wurde.                                                        |
| BILD NICHT<br>DRUCKBAR!        | Sie haben versucht, ein Bild auszudrucken, das mit einem anderen<br>Camcorder aufgenommen wurde, ein anderes Format hat oder<br>auf einem Computer bearbeitet wurde.                                                        |
| X BILDER NICHT<br>GEDRUCKT     | Sie haben versucht, die Druckauftrags-Einstellungen zu benutzen,<br>um X Bilder auszudrucken, die mit einem anderen Camcorder<br>aufgenommen wurden, ein anderes Format haben oder auf einem<br>Computer bearbeitet wurden. |
| DRUCKAUFTRAG<br>DRÜCKEN        | Sie haben versucht, ein Bild über das CARD PLAY-Menü<br>[➡ ▶ PRINT] auszudrucken, ohne den Druckauftrag eingestellt zu<br>haben.                                                                                            |
| DRUCKER FEHLER                 | Brechen Sie den Druckvorgang ab. Schalten Sie den Drucker aus und wieder ein. Überprüfen Sie den Druckerstatus.                                                                                                    |
| HARDWARE FEHLER                | Brechen Sie den Druckvorgang ab. Schalten Sie den Drucker aus<br>und wieder ein. Überprüfen Sie den Druckerstatus.                                                                                                    |
| VERBINDUNGS-FEHLER             | Es liegt ein Datenübertragungsfehler im Drucker vor.<br>Oder Sie haben versucht, von einer Speicherkarte zu drucken, die<br>eine große Anzahl von Bildern enthält. Reduzieren Sie die Anzahl<br>der Bilder.                 |
| DRUCKVORGANG<br>LÄUFT          | Der Drucker ist aktiv. Überprüfen Sie den Druckerstatus.                                                                                                    |
| AUFWÄRMPHASE                   | Der Drucker läuft warm. Falls die Meldung nach wenigen<br>Sekunden nicht ausgeblendet wird, überprüfen Sie den<br>Druckerstatus.                                                                                            |
| PAPIERZUFÜHRUNGS-<br>FEHLER    | Ein Papierhebelfehler ist aufgetreten. Den Papierwählhebel auf die korrekte Position stellen.                                                                                                    |
| DRUCKERABDECKUNG<br>OFFEN      | Schließen Sie die Druckerabdeckung einwandfrei.                                                                                                    |
| KEIN DRUCKKOPF<br>VORHAND.     | Es ist kein Druckkopf in den Drucker installiert.                                                                                                    |

# Vorsichtsmaßnahmen zur Handhabung des Camcorders

- O Tragen Sie den Camcorder nicht am LCD-Monitor oder Sucher.
- O Lassen Sie den Camcorder nicht an Orten liegen, die hohen Temperaturen (z.B. in einem in der Sonne geparkten Auto) und hoher Luftfeuchtigkeit ausgesetzt sind.
- Benutzen Sie den Camcorder nicht an Orten, die magnetischen oder elektrischen Feldern ausgesetzt sind, wie z.B. in der N\u00e4he von Fernsehsendeantennen oder mobilen Funkger\u00e4ten.
- Richten Sie das Objektiv oder den Sucher nicht auf starke Lichtquellen. Lassen Sie den Camcorder nicht auf ein helles Objekt ausgerichtet.
- Benutzen Sie den Camcorder nicht an staubigen oder sandigen Orten. Falls Staub oder Sand in die Kassette oder den Camcorder eindringen, kann dies zu Beschädigung führen. Staub und Sand können auch das Objektiv beschädigen. Setzen Sie nach der Benutzung den Objektivdeckel auf.
- O Der Camcorder ist nicht wasserdicht. Falls Wasser, Schlamm oder Salz in die Kassette oder den Camcorder eindringen, kann dies zu Schäden führen.
- O Schützen Sie den Camcorder vor starker Hitze von Leuchtquellen.
- Zerlegen Sie den Camcorder nicht. Falls der Camcorder nicht einwandfrei funktioniert, konsultieren Sie qualifiziertes Wartungspersonal.
- Behandeln Sie den Camcorder sorgfältig. Setzen Sie den Camcorder keinen Stößen oder Vibrationen aus, weil dadurch Schäden verursacht werden können.
- Vermeiden Sie plötzliche Temperaturwechsel. Bei schnellem Ortswechsel des Camcorders zwischen heißen und kalten Orten kann sich Kondensation auf den Innenteilen bilden (<sup>[]</sup> 136).

#### Aufbewahrung

- Wenn Sie beabsichtigen, den Camcorder längere Zeit nicht zu benutzen, bewahren Sie ihn an einem staubfreien und trockenen Ort auf, dessen Temperatur nicht über 30 °C steigt.
- Überprüfen Sie dann bei der Wiederinbetriebnahme alle Funktionen des Camcorders, um sicherzustellen, dass er einwandfrei funktioniert.

# Reinigung

#### Camcordergehäuse und Objektiv

 Verwenden Sie ein weiches, trockenes Tuch für die Reinigung des Camcordergehäuses und des Objektivs. Verwenden Sie auf keinen Fall chemisch behandelte Tücher oder leichtflüchtige Lösungsmittel, wie Lackverdünner.

# **LCD-Monitor**

- O Reinigen Sie den LCD-Monitor mit einem handelsüblichen Glasreinigungstuch.
- D Bei starken Temperaturschwankungen kann sich Kondensation auf der Oberfläche des Bildschirms niederschlagen. Wischen Sie diese mit einem weichen, trockenen Tuch ab.

 Bei niedrigen Temperaturen kann der Bildschirm dunkler als gewöhnlich sein. Dies ist keine Funktionsstörung. Wenn sich der Camcorder erwärmt, wird der Normalzustand des Bildschirms wiederhergestellt.

# Sucher

- Ziehen Sie den Sucher nach oben. Entfernen Sie die Schutzabdeckung, und reinigen Sie das Glas mit einem Wattestäbchen. Bringen Sie anschließend die Schutzabdeckung wieder an.
- Achten Sie darauf, dass Sie das Glas beim Reinigen nicht verkratzen.

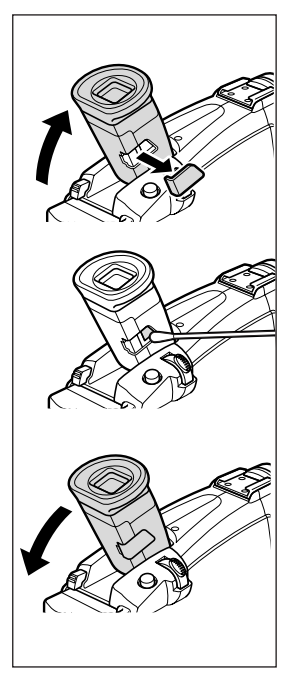

D

# Videoköpfe

- Wenn sich Störungen im Wiedergabebild bemerkbar machen, müssen die Videoköpfe gereinigt werden.
- O Um die optimale Bildqualität aufrechtzuerhalten, empfehlen wir, die Videoköpfe öfters mit der Digital-Videokopf-Reinigungskassette DVM-CL von Canon oder einer im Handel erhältlichen Trockenreinigungskassette zu reinigen.
- Verwenden Sie keine Nassreinigungskassetten, weil diese den Camcorder beschädigen können.

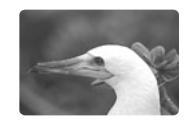

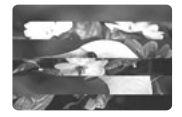

#### Kondensation

Bei schnellem Ortswechsel des Camcorders zwischen heißen und kalten Orten kann sich Kondensation (Wassertröpfchen) auf den Innenteilen niederschlagen. Stellen Sie den Betrieb des Camcorders ein, wenn Kondensation festgestellt wird. Fortgesetzter Betrieb kann zu einer Beschädigung des Camcorders führen.

# Kondensation kann in den folgenden Fällen entstehen:

Wenn der Camcorder von einem klimatisierten Raum zu einem warmen, feuchten Ort gebracht wird

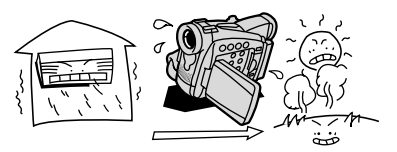

Wenn der Camcorder in einem feuchten Raum liegen gelassen wird

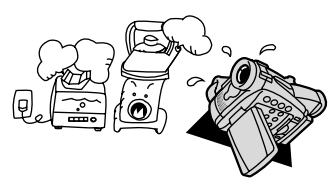

Wenn der Camcorder von einem kalten Ort in einen warmen Raum gebracht wird

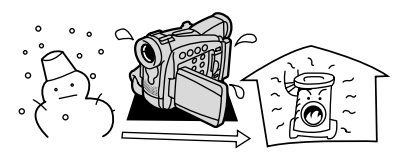

Wenn ein kalter Raum schnell aufgeheizt wird

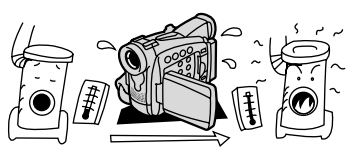

#### Vorbeugende Maßnahmen:

 Nehmen Sie die Kassette heraus, legen Sie den Camcorder in einen luftdicht verschlossenen Plastikbeutel, und nehmen Sie ihn erst heraus, wenn er sich an die neue Umgebungstemperatur angepasst hat.

#### Wenn Kondensation festgestellt wird:

- Der Camcorder stellt den Betrieb ein, die Warnmeldung "KONDENSATION WURDE FESTGESTELLT" erscheint etwa 4 Sekunden lang, und ▲ beginnt zu blinken.
- Wenn eine Kassette eingelegt ist, erscheint die Warnmeldung "KASSETTE HERAUSNEHMEN", und im beginnt zu blinken. Nehmen Sie die Kassette sofort heraus, und lassen Sie das Kassettenfach offen. Wird die Kassette im Camcorder belassen, kann das Band beschädigt werden.
- O Wenn der Camcorder Kondensation feststellt, kann keine Kassette eingelegt werden.

#### Wiederaufnahme des Betriebs:

 O Es dauert etwa 1 Stunde, bis die Wassertröpfchen verdunstet sind. Nachdem die Kondensationswarnung zu blinken aufgehört hat, sollten Sie eine weitere Stunde warten, bevor Sie den Camcorder wieder in Betrieb nehmen.

### GEFAHR!

Behandeln Sie den Akku sorgfältig.

- Halten Sie ihn von Feuer fern (anderenfalls kann er explodieren).
- Setzen Sie den Akku keinen Temperaturen über 60 °C aus. Lassen Sie den Akku nicht in der Nähe eines Heizkörpers oder an heißen Tagen in einem Auto liegen.
- Versuchen Sie nicht, den Akku zu zerlegen oder zu modifizieren.
- Lassen Sie den Akku nicht fallen, und setzen Sie ihn keinen Erschütterungen aus.
- Lassen Sie den Akku nicht nass werden.
- Geladene Akkus unterliegen einer natürlichen Entladung. Laden Sie den Akku daher am Tag der Benutzung oder einen Tag vorher auf, um die maximale Leistung zur Verfügung zu haben.
- O Bringen Sie die Anschlussabdeckung an, wenn der Akku nicht benutzt wird. Der Kontakt mit Metallgegenständen kann einen Kurzschluss und eine Beschädigung des Akkus verursachen.
- Schmutzige Kontakte können schlechten elektrischen Kontakt zwischen dem Akku und dem Camcorder verursachen. Wischen Sie die Kontakte mit einem weichen Tuch ab.
- Bei längerer Lagerung (etwa 1 Jahr) eines geladenen Akkus kann seine Lebensdauer verkürzt oder seine Leistung beeinträchtigt werden. Daher empfehlen wir, den Akku völlig zu entladen (Camcorder in Betrieb setzen, bis Akku leer) und an einem trockenen Ort bei Temperaturen unter 30 °C zu lagern. Wenn Sie den Akku längere Zeit nicht benutzen, sollten Sie ihn mindestens einmal pro Jahr völlig aufladen und entladen. Wenn Sie mehrere Akkus besitzen, sollten Sie diese Vorsichtsmaßnahmen für alle Akkus gleichzeitig durchführen.
- Akkus können bei Umgebungstemperaturen von 0 °C bis 40 °C eingesetzt werden, der optimale Temperaturbereich liegt jedoch zwischen 10 °C und 30 °C. Niedrige Temperaturen bewirken eine vorübergehende Verschlechterung der Leistung. Erwärmen Sie den Akku daher vor Gebrauch in Ihrer Manteltasche.
- Ersetzen Sie den Akku, wenn sich seine Nutzungszeit nach voller Ladung bei normalen Temperaturen erheblich verringert.

# Informationen zur Kontaktabdeckung des Akkus

In der Kontaktabdeckung des Akkus befindet sich eine [□]-förmige Öffnung. Diese ist praktisch, wenn Sie zwischen geladenen oder ungeladenen Akkus unterscheiden möchten. Bringen Sie, z.B., die Kontaktabdeckung bei geladenen Akkus so an, dass das blaue Etikett in der [□]-förmigen Öffnung sichtbar ist.

Rückseite des Akkus

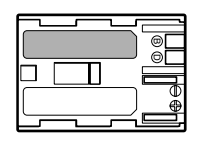

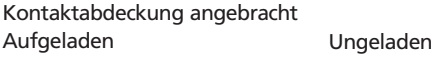

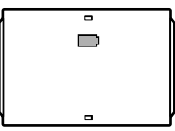

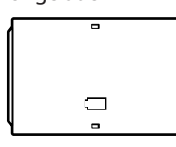

# Vorsichtsmaßnahmen zur Handhabung von Kassetten

- O Spulen Sie Bänder nach dem Gebrauch zurück. Falls das Band schlaff und beschädigt wird, kann es Bild- und Tonstörungen verursachen.
- O Bewahren Sie Kassetten in ihren Schachteln senkrecht stehend auf.
- ${\rm O}$  Lassen Sie die Kassette nach dem Gebrauch nicht im Camcorder.
- O Verwenden Sie keine Kassetten mit geklebten Bändern oder nicht genormte Kassetten, weil diese den Camcorder beschädigen können.
- Verwenden Sie keinesfalls Bandmaterial, das sich zuvor einmal im Laufwerk verfangen hat, da sonst u.U. eine Verschmutzung der Videoköpfe droht.
- O Stecken Sie keine Gegenstände in die kleinen Öffnungen der Kassette, und überkleben Sie sie auch nicht mit Klebeband.
- Gehen Sie vorsichtig mit Kassettem um. Lassen Sie Kassetten nicht fallen, und setzen Sie sie auch keinen starken Erschütterungen aus, weil sie dadurch beschädigt werden können.
- O Spulen Sie Bänder vor längerer Lagerung vollständig zurück.
- O Bei Kassetten mit Memory-Funktion können die galvanisierten Kontakte im Laufe der Zeit verschmutzen. Reinigen Sie die Kontakte nach etwa 10 Einlege-/Entnahmevorgängen mit einem Wattestäbchen. Die Memory-Funktion der Kassette wird nicht vom Camcorder unterstützt.

### Schützen von Bändern vor versehentlichem Löschen

Um Ihre Aufnahmen vor versehentlichem Löschen zu schützen, schieben Sie den Schieber an der Kassette nach links. (Diese Schieberposition ist gewöhnlich durch SAVE oder ERASE OFF gekennzeichnet.) Wenn Sie eine geschützte Kassette im CAMERA-Modus einlegen, erscheint die

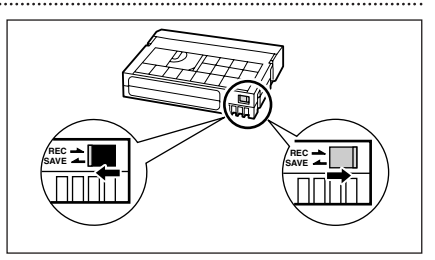

Meldung "THE TAPE IS SET FOR ERASURE PREVENTION" (Löschsperre aktiviert) etwa 4 Sekunden lang, und Depinnt zu blinken. Wenn Sie die Kassette wieder bespielen möchten, schieben Sie den Schieber nach rechts zurück.

# MV7501/MV7301 Vorsichtsmaßnahmen zur Handhabung von Speicherkarten

- Formatieren Sie neue Speicherkarten mit dem Camcorder. Speicherkarten, die mit anderen Geräten (z.B. einem Computer) formatiert wurden, funktionieren möglicherweise nicht einwandfrei.
- O Wir empfehlen, Sicherungskopien von den Speicherkartenbildern auf der Festplatte Ihres Computers oder einem externen Datenträger anzufertigen. Bilddaten können durch Speicherkartendefekte oder Einwirkung statischer Elektrizität verfälscht oder gelöscht werden. Canon Inc. übernimmt keine Garantie bei Verfälschung oder Verlust von Daten.
- O Unterlassen Sie das Ausschalten des Camcorders, das Abtrennen der Stromquelle, das Öffnen der Speicherkartenschlitzabdeckung oder das Herausnehmen der Speicherkarte, während die Kartenzugriffslampe blinkt.

- O Verwenden Sie Speicherkarten nicht an Orten, die starken Magnetfeldern ausgesetzt sind.
- O Lassen Sie Speicherkarten nicht an Orten liegen, die hoher Luftfeuchtigkeit und hohen Temperaturen ausgesetzt sind.
- O Unterlassen Sie das Zerlegen von Speicherkarten.
- O Vermeiden Sie Biegen, Fallenlassen oder Erschüttern von Speicherkarten, und schützen Sie sie vor Wasser.
- O Bei schnellem Ortswechsel zwischen heißen und kalten Orten kann sich Kondensation auf der Außen- und Innenseite einer Speicherkarte bilden. Falls sich Kondensation auf der Karte gebildet hat, legen Sie die Karte zur Seite, bis die Tröpfchen vollständig verdunstet sind.
- O Vermeiden Sie eine Berührung der Kontakte, und schützen Sie sie vor Staub oder Schmutz.
- O Überprüfen Sie die Richtung, bevor Sie die Speicherkarte einschieben. Wird die Speicherkarte gewaltsam verkehrt herum in den Schlitz eingeschoben, kann die Speicherkarte oder der Camcorder beschädigt werden.
- O Unterlassen Sie das Entfernen des Aufklebers von der Speicherkarte oder das Anbringen anderer Aufkleber an der Speicherkarte.

# Benutzung des Camcorders im Ausland Stromquellen

Sie können das Kompakt-Netzgerät weltweit zum Betreiben des Camcorders und Laden der Akkus verwenden, solange die örtliche Netzspannung zwischen 100 und 240 V Wechselstrom (50/60 Hz) liegt. Wenden Sie sich bezüglich Informationen über Steckeradapter für die Verwendung im Ausland an den Verkäufer bzw. den Elektrofachhandel.

#### Wiedergabe auf einem Fernsehschirm

Sie können Ihre Aufnahmen nur auf Fernsehgeräten des PAL-Systems wiedergeben. Das PAL-System wird in den folgenden Ländern/Gebieten verwendet: Algerien, Australien, Bangladesch, Belgien, Brunei, China, Dänemark, Deutschland, Finnland, Indien, Indonesien, Irland, Island, Italien, Jemen, Jordanien, ehemaliges Jugoslawien, Katar, Kenia, Kuwait, Liberia, Malaysia, Malta, Mosambik, Neuseeland, Niederlande, Nordkorea, Norwegen, Oman, Österreich, Pakistan, Portugal, Sambia, Schweden, Schweiz, Sierra Leone, Singapur, Spanien, Spezielle Verwaltungsregion Hongkong, Sri Lanka, Südafrika, Swasiland, Tansania, Thailand, Türkei, Uganda, Vereinigte Arabische Emirate, Vereinigtes Königreich.

# Fehlersuche

Falls Sie ein Problem mit Ihrem Camcorder haben, gehen Sie die folgende Checkliste durch. Falls sich das Problem nicht beheben lässt, wenden Sie sich an Ihren Händler oder ein Canon-Kundendienstzentrum.

#### Stromquelle

| Problem                                                         | Ursache                                                    | Lösung                                         |    |
|-----------------------------------------------------------------|------------------------------------------------------------|------------------------------------------------|----|
| Der Camcorder lässt sich nicht einschalten.                     | Der Akku ist erschöpft.                                    | Den Akku auswechseln oder<br>laden.            | 11 |
|                                                                 | Der Akku ist nicht richtig<br>angebracht.                  | Den Akku korrekt<br>anbringen.                 | 11 |
| Der Camcorder schaltet sich selbsttätig aus.                    | Der Akku ist erschöpft.                                    | Den Akku auswechseln oder<br>laden.            | 11 |
|                                                                 | Die Stromsparfunktion ist aktiviert worden.                | Den Camcorder einschalten.                     | 23 |
| Das Kassettenfach öffnet sich nicht.                            | Der Akku ist erschöpft.                                    | Den Akku auswechseln oder<br>laden.            | 11 |
|                                                                 | Die Kassettenfachabdeckung ist nicht vollständig geöffnet. | Die Kassettenfachabdeckung vollständig öffnen. | 14 |
| Das Kassettenfach bleibt<br>beim Einfahren/Ausfahren<br>stehen. | Der Akku ist erschöpft.                                    | Den Akku auswechseln oder<br>laden.            | 11 |
|                                                                 | Es liegt eine Funktionsstörung<br>im Camcorder vor.        | Ein Canon-Kundendienstzentrum konsultieren.    | -  |
| Der LCD-Monitor/Sucher schaltet sich ein und aus.               | Der Akku ist erschöpft.                                    | Den Akku auswechseln oder<br>laden.            | 11 |

#### Aufnahme/Wiedergabe

| Die Tasten funktionieren nicht.                             | Der Camcorder ist nicht<br>eingeschaltet.                                                                  | Den Camcorder einschalten.                        | 22  |
|-------------------------------------------------------------|----------------------------------------------------------------------------------------------------|---------------------------------------------------|-----|
|                                                             | Es ist keine Kassette<br>eingelegt.                                                                        | Eine Kassette einlegen.                           | 14  |
| i blinkt auf dem<br>Bildschirm.                             | Es ist keine Kassette<br>eingelegt.                                                                        | Eine Kassette einlegen.                           | 14  |
| <ul> <li>c blinkt auf dem</li> <li>Bildschirm.</li> </ul>   | Der Akku ist erschöpft.                                                                                    | Den Akku auswechseln oder<br>laden.               | 11  |
| blinkt auf dem<br>Bildschirm.                               | Kondensation wurde<br>festgestellt.                                                                        | Siehe Bezugsseite.                                | 138 |
| "KASSETTE HERAUSNEHMEN"<br>erscheint auf dem<br>Bildschirm. | Der Camcorder hat zum<br>Schutz des Bands den<br>Betrieb angehalten.                                       | Die Kassette herausnehmen<br>und wieder einlegen. | 14  |
| Die Fernbedienung<br>funktioniert nicht.                    | Camcorder und<br>Fernbedienung sind nicht auf<br>den gleichen<br>Fernbedienungssensormodus<br>eingestellt. | Den<br>Fernbedienungssensormodus<br>anpassen.     | 76  |
|                                                             | Die Batterien der<br>Fernbedienung sind<br>erschöpft.                                                      | Die Batterien auswechseln.                        | 18  |

### Aufnahme

| Problem                                                                         | Ursache                                                                                                    | Lösung                                                                                                    | Ш   |
|---------------------------------------------------------------------------------|----------------------------------------------------------------------------------------------------|----------------------------------------------------------------------------------------------------|-----|
| Es erscheint kein Bild auf dem Bildschirm.                                      | Der Camcorder ist nicht auf den CAMERA-Modus eingestellt.                                                                                                    | Den Camcorder auf den<br>CAMERA-Modus einstellen.                                                                               | 22  |
| "ZEITZONE, DATUM<br>UND UHRZEIT<br>EINSTELLEN" erscheint<br>auf dem Bildschirm. | Zeitzone, Datum und Uhrzeit<br>sind nicht eingestellt, oder<br>die Speicherbatterie ist<br>erschöpft.                                                                                                    | Zeitzone, Datum und<br>Uhrzeit einstellen, oder die<br>Speicherbatterie<br>auswechseln und Datum und<br>Uhrzeit neu einstellen. | 19  |
| Die Aufnahme lässt sich                                                         | Der Camcorder ist ausgeschaltet.                                                                                                    | Den Camcorder einschalten.                                                                                                    | 22  |
| nicht durch Drücken der                                                         | Es ist keine Kassette eingelegt.                                                                                                    | Eine Kassette einlegen.                                                                                                    | 14  |
| starten.                                                                        | Das Bandende ist erreicht<br>(  END blinkt auf dem<br>Bildschirm).                                                                                                    | Das Band zurückspulen oder<br>die Kassette wechseln.                                                                            | 14  |
|                                                                                 | Die Kassette ist geschützt<br>(  blinkt auf dem<br>Bildschirm).                                                                                                    | Die Kassette wechseln oder<br>die Stellung des<br>Schutzschiebers ändern.                                                       | 138 |
|                                                                                 | Der Camcorder ist auf einen<br>anderen Modus als den<br>CAMERA-Modus eingestellt.                                                                                                    | Den Camcorder auf den<br>CAMERA-Modus einstellen.                                                                               | 22  |
| Der Camcorder<br>fokussiert nicht.                                              | Der Autofokus funktioniert<br>nicht beim vorliegenden Motiv.                                                                                                    | Manuell scharfstellen.                                                                                                    | 51  |
|                                                                                 | Der Sucher ist nicht<br>eingestellt.                                                                                                    | Den Sucher mit dem Sucher-<br>Scharfeinstellhebel einstellen.                                                                   | 16  |
|                                                                                 | Das Objektiv ist schmutzig.                                                                                                    | Das Objektiv reinigen.                                                                                                    | 134 |
| Ein vertikaler<br>Lichtstreifen erscheint<br>auf dem Bildschirm.                | Helles Licht in einer dunklen<br>Szene kann das Auftreten eines<br>vertikalen Lichtstreifens<br>(Smeereffekt) verursachen. Dies<br>ist keine Funktionsstörung.                                                                                                  |                                                                                                    | _   |
| Der Ton ist verzerrt oder<br>schwächer als die<br>tatsächliche Lautstärke.      | Bei der Aufnahme in der Nähe<br>lauter Schallquellen (z.B.<br>Feuerwerk, Trommeln oder<br>Konzerte), besteht die Gefahr,<br>dass der Ton verzerrt oder<br>nicht mit dem tatsächlichen<br>Schallpegel aufgezeichnet<br>wird. Dies ist keine<br>Funktionsstörung. |                                                                                                    | _   |
| Das Sucherbild ist unscharf.                                                    | Der Sucher ist nicht<br>eingestellt.                                                                                                    | Den Sucher mit dem Sucher-<br>Scharfeinstellhebel<br>einstellen.                                                                | 16  |

# Wiedergabe

| Die Wiedergabe lässt<br>sich nicht durch Drücken<br>der Wiedergabetaste<br>starten. | Der Camcorder ist<br>ausgeschaltet oder nicht auf<br>den PLAY (VCR)-Modus<br>eingestellt.        | Den Camcorder auf den<br>PLAY (VCR)-Modus<br>einstellen. | 31  |
|-------------------------------------------------------------------------------------|--------------------------------------------------------------------------------------------------|----------------------------------------------------------|-----|
|                                                                                     | Es ist keine Kassette eingelegt.                                                                 | Eine Kassette einlegen.                                  | 14  |
|                                                                                     | Das Bandende ist erreicht<br>( END blinkt auf dem<br>Bildschirm).                                | Das Band zurückspulen.                                   | 31  |
| Es erscheint kein Bild auf<br>dem Fernsehschirm.                                    | Der Menüposten [AV/KOPFH.<br>$\bigcap$ ] ist auf [KOPFHÖRER $\bigcap$ ]<br>eingestellt.          | Den Menüposten [AV/KOPFH.                                | 34  |
|                                                                                     | [AV IN ➡ DV OUT] ist auf<br>[AN] eingestellt.                                                    | $[AV IN \rightarrow DV OUT] auf [AUS] einstellen.$       | 85  |
| Das Band läuft, aber es<br>erscheint kein Bild auf<br>dem Fernsehschirm.            | Der TV/VIDEO-Wahlschalter<br>am Fernsehgerät ist nicht<br>auf VIDEO eingestellt.                 | Den Wahlschalter auf VIDEO<br>einstellen.                | 34  |
|                                                                                     | Die Videoköpfe sind schmutzig.                                                                   | Die Videoköpfe reinigen.                                 | 135 |
|                                                                                     | Sie haben versucht, ein<br>urheberrechtlich geschütztes<br>Band abzuspielen oder zu<br>kopieren. | Wiedergabe/Überspielung<br>stoppen.                      | -   |
| Kein Ton vom<br>eingebauten<br>Lautsprecher.                                        | Die Lautstärke ist<br>ausgeschaltet.                                                             | Stellen Sie die Lautstärke<br>mit dem SET-Rad ein.       | 33  |

# MV7507/MV7307 Speicherkartenbetrieb

| Problem                                                   | Ursache                                                            | Lösung                                                                                                    |     |
|-----------------------------------------------------------|--------------------------------------------------------------------|----------------------------------------------------------------------------------------------------|-----|
| Die Speicherkarte lässt<br>sich nicht einschieben.        | Die Speicherkarte ist falsch<br>orientiert.                        | Die Speicherkarte umdrehen<br>und erneut einschieben.                                                                                                    | 92  |
| Aufnahme auf die<br>Speicherkarte ist nicht<br>möglich.   | Die Speicherkarte ist voll.                                        | Die Speicherkarte<br>auswechseln, oder Bilder<br>löschen.                                                                                                    | 92  |
|                                                           | Die Speicherkarte ist nicht<br>formatiert.                         | Die Speicherkarte<br>formatieren.                                                                                                    | 117 |
|                                                           | Es ist keine Speicherkarte eingesetzt.                             | Eine Speicherkarte<br>einsetzen.                                                                                                    | 92  |
|                                                           | Die Dateinummer hat den<br>Maximalwert erreicht.                   | [DATEINUMMER] auf<br>[ZURÜCKSETZ.] einstellen,<br>und eine neue Speicherkarte<br>einsetzen.                                                                    | 95  |
|                                                           | Die SD-Speicherkarte ist<br>geschützt.                             | Die Position des<br>Schutzschiebers ändern.                                                                                                    | 92  |
| Wiedergabe von der<br>Speicherkarte ist nicht<br>möglich. | Der Camcorder ist nicht auf<br>den CARD PLAY-Modus<br>eingestellt. | Den Camcorder auf den<br>CARD PLAY-Modus<br>einstellen.                                                                                                    | 106 |
|                                                           | Es ist keine Speicherkarte<br>eingesetzt.                          | Eine Speicherkarte<br>einsetzen.                                                                                                    | 92  |
| Das Bild lässt sich nicht<br>löschen.                     | Das Bild ist geschützt.                                            | Den Schutz aufheben.                                                                                                    | 109 |
|                                                           | Die SD-Speicherkarte ist<br>geschützt.                             | Die Position des<br>Schutzschiebers ändern.                                                                                                    | 92  |
| 🖾 blinkt rot.                                             | Ein Kartenfehler ist<br>aufgetreten.                               | Den Camcorder ausschalten.<br>Die Speicherkarte<br>herausnehmen und wieder<br>einsetzen. Die Speicherkarte<br>formatieren, falls das<br>Blinken nicht aufhört. | 117 |

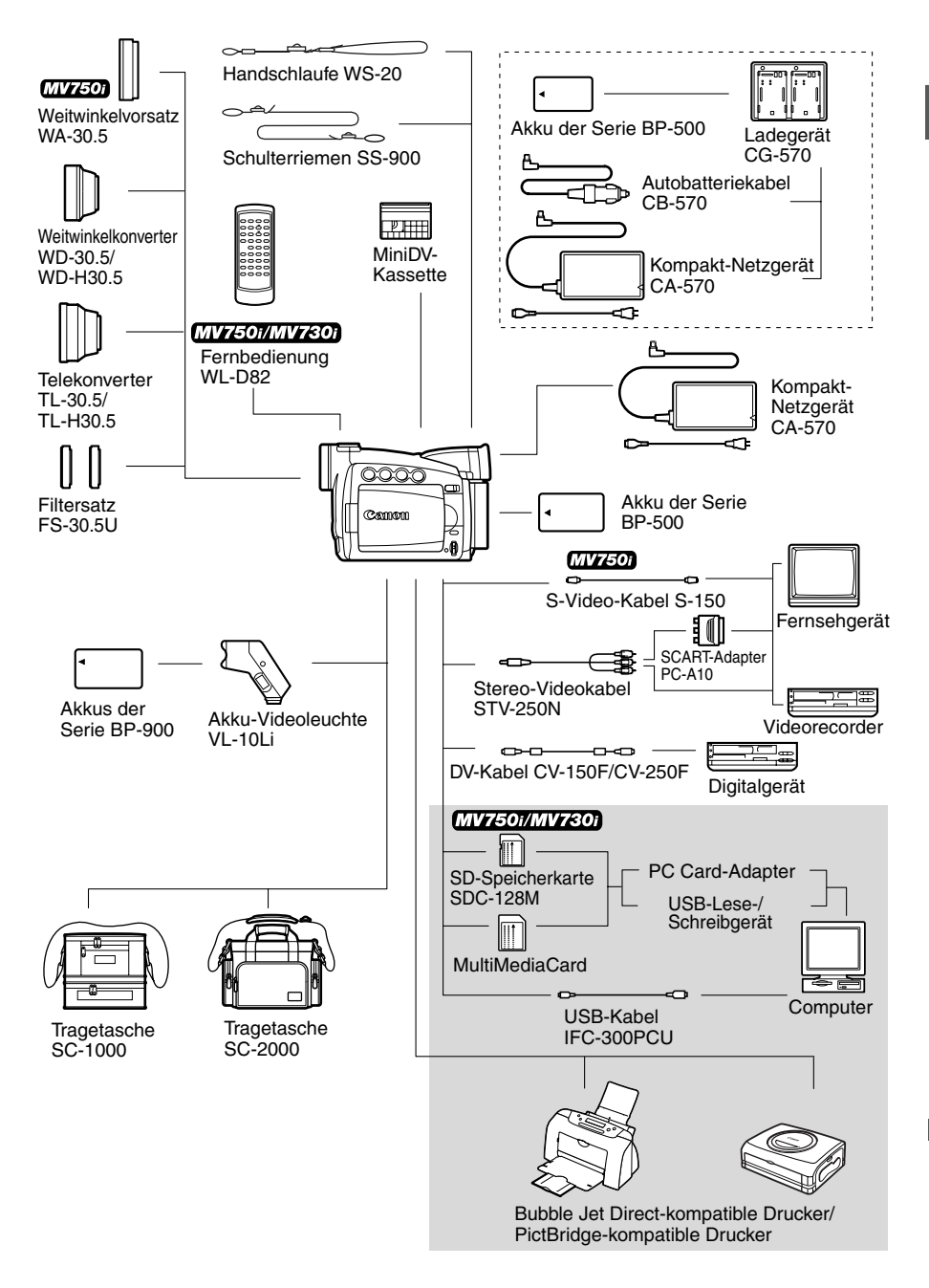

#### **Es wird empfohlen, nur Originalzubehör von Canon zu verwenden.** Eine optimale Leistung dieses Produkts kann nur bei Verwendung von Originalzubehör von Canon erzielt werden. Canon ist für Schäden am Produkt bzw. Unfälle (wie beispielsweise Brände o. A.), die durch eine Fehlfunktion von nicht originalen Zubehörteilen (wie beispielsweise ein Leck oder die Explosion eines Akkus) entstehen, nicht haftbar. Diese Garantie deckt keine Reparaturen ab, die aufgrund einer Fehlfunktion von nicht originalen Zubehörteilen erforderlich sind. Sie können Reparaturen dieser Art jedoch auf kostenpflichtiger Basis in Auftrag geben.

#### Akkus der Serie BP-500

Wenn Sie zusätzliche Akkus benötigen, wählen Sie einen der folgenden: BP-511, BP-512, BP-514, BP-522 oder BP-535.

#### Ladegerät CG-570

Das Ladegerät kann zusammen mit dem mitgelieferten Kompakt-Netzgerät CA-570 oder dem optionalen Autobatteriekabel CB-570 verwendet werden, um Akkus der Serie BP-500 aufzuladen.

| Akku                     | Ladezeit* |
|--------------------------|-----------|
| BP-508 (mitgeliefert)    | 55 min.   |
| BP-512/BP-511 (optional) | 95 min.   |
| BP-514 (optional)        | 95 min.   |
| BP-522 (optional)        | 140 min.  |
| BP-535 (optional)        | 205 min.  |

\* Ladezeit abhängig von den Bedingungen beim Laden.

# Autobatteriekabel CB-570

Verwenden Sie das Autobatteriekabel zusammen mit dem Ladegerät CG-570, um Akkus unterwegs aufzuladen. Das Autobatteriekabel wird an den

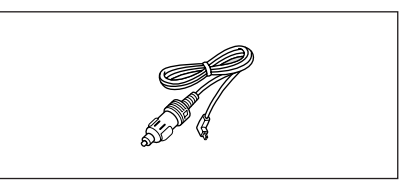

Zigarettenanzünder Ihres Autos angeschlossen und eignet sich für Fahrzeuge mit 12oder 24 Volt Bordnetz (Minus an Masse).

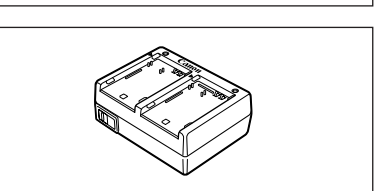
#### Telekonverter TL-30.5/TL-H30.5

Dieser Telekonverter verlängert die Brennweite des Camcorder-Objektivs um den Faktor 1,9 (TL-30.5) bzw. 1,7 (TL-H30.5).

- Beim Filmen mit dem Telekonverter verliert die Bildstabilisierung ein wenig an Wirkung.
- Die kürzeste Einstellentfernung mit dem TL-30.5 beträgt 4 m; 4 cm bei maximaler Weitwinkel-Einstellung. Mit dem TL-H30.5 beträgt der Wert 3 m; 3 cm bei maximaler Weitwinkeleinstellung.
- Wenn der Telekonverter angebracht wird, kann beim Aufnehmen mit einer Videoleuchte (MV750i: oder Hilfsleuchte) eine Abschattung im Bild auftreten.

#### Weitwinkelkonverter WD-30.5/WD-H30.5

Dieser Konverter verringert die Brennweite des Objektivs um den Faktor 0,7 und liefert eine breitere Perspektive für Innen- oder Panoramaaufnahmen.

• Wenn der Weitwinkelkonverter angebracht wird, kann beim Aufnehmen mit einer Videoleuchte (MV750i: oder Hilfsleuchte) eine Abschattung im Bild auftreten.

#### Filtersatz FS-30.5U

Neutralgrau- und MC-Schutzfilter helfen Ihnen dabei, schwierige Beleuchtungsverhältnisse zu meistern.

#### Akku-Videoleuchte VL-10Li

Diese kompakte und gleichzeitig leistungsstarke Videoleuchte kann für Aufnahmen in Räumen und im Freien dienen. Sie wird auf den Zubehörschuh des Camcorders aufgesteckt und von einem Akku BP-900 mit Strom versorgt.

- Ungefähre Nutzungszeiten: BP-915: 60 Min., BP-930: 120 Min., BP-945: 170 Min.
- Akkus der Serie BP-900 können mit dem Kompakt-Netzgerät CA-920 oder dem Doppel-Ladegerät/Batteriemagazin CH-910 geladen werden.

#### Handschlaufe WS-20

Verwenden Sie diese Handschlaufe für zusätzlichen Schutz bei aktivem Filmen.

# ETAT

Zusätzliche 5 Informationen 145

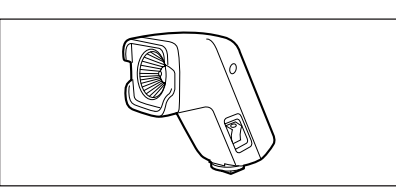

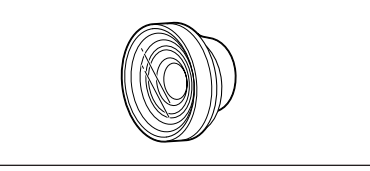

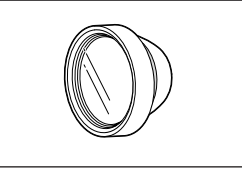

#### **Tragetasche SC-1000/SC-2000** Eine praktische Camcorder-Tragetasche mit gepolsterten Fächern und viel Platz für Zubehör.

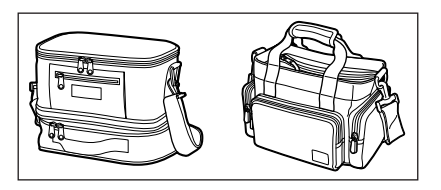

An diesem Zeichen erkennen Sie Original-Canon-Videozubehör. Wir empfehlen Ihnen, für Canon-Videogeräte stets Original-Canon-Zubehör oder -Produkte mit diesem Zeichen zu verwenden.

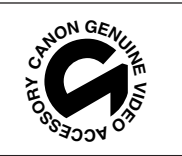

#### MV750i/MV730i/MV700i/MV700/MV690

#### System

| Video-Aufnahmesystem                       | 2 rotierende Videoköpfe, Schrägspuraufzeichnung DV-System (digitales Videorecorder-SD-System), Digitale Komponentenaufzeichnung                                 |
|--------------------------------------------|----------------------------------------------------------------------------------------------------|
| Audio-Aufnahmesystem                       | PCM-Digitalton: 16 Bit (48 kHz/2 Kanäle); 12 Bit (32 kHz/4 Kanäle)                                                                                              |
| Fernsehnorm                                | CCIR-Standard (625 Zeilen, 50 Halbbilder) PAL-Farbsignal                                                                                                    |
| Bildsensor                                 | 1/6-zoll-CCD, ca. 800.000 Pixel<br>Effektive Pixelzahl: Band: ca. 400,000 Pixel<br>Karte: ca. 528,000 Pixel (MV750i/MV730i)                                     |
| Bandformat                                 | Videokassetten mit dem Zeichen "MiniDV"                                                                                                    |
| Bandgeschwindigkeit                        | SP: 18,83 mm/s, LP: 12,57 mm/s                                                                                                    |
| Maximale Aufnahmezeit<br>(80-Minuten-Band) | SP: 80 Min., LP: 120 Min.                                                                                                    |
| Vor-/Rückspulzeit                          | ca. 2 Min. 20 Sek. (mit 60-Minuten-Band)                                                                                                    |
| LCD-Bildschirm                             | 2,5 Zoll, TFT-Farb-LCD, ca. 112.000 Pixel                                                                                                    |
| Sucher                                     | 0,33-Zoll, TFT-Farb-LCD, ca. 113.000 Pixel                                                                                                    |
| Mikrofon                                   | Stereo-Elektret-Kondensatormikrofon                                                                                                    |
| Objektiv                                   | MV750i: f=2,8–61,6 mm, F=1,6–3,6, 22× Motorzoom<br>MV730i: f=2,8–56 mm, F=1,6–3,2, 20× Motorzoom<br>MV700i/MV700/MV690: f=2,8–50,4 mm, F=1,6–2,9, 18× Motorzoom |
| Objektivaufbau                             | 11 Elemente in 8 Gruppen                                                                                                    |
| Filterdurchmesser                          | 30,5 mm                                                                                                    |
| AF-System                                  | TTL-Autofokus, manuelle Scharfeinstellung möglich                                                                                                    |
| Kürzeste Einstellentfernung                | 1 m, 1 cm am Weitwinkel-Endanschlag                                                                                                    |
| Weißabgleich                               | Automatischer Weißabgleich, vorprogrammierter Weißabgleich<br>(Innen-, Außenaufnahme) oder benutzerdefinierter Weißabgleich                                     |
| Minimale Beleuchtungsstärke                | 2 Lux (mit Nacht-Modus)                                                                                                    |
| Empfohlene<br>Beleuchtungsstärke           | Mehr als 100 Lux                                                                                                    |
| Bildstabilisierung                         | Elektronisch                                                                                                    |

#### Speicherkarte (MV750i/MV730i)

| Aufzeichnungs-Medien SD-Speicherkarte, MultiMediaCard                                                                                                    |                                                                                                    |  |  |  |  |  |  |  |
|----------------------------------------------------------------------------------------------------|----------------------------------------------------------------------------------------------------|--|--|--|--|--|--|--|
| Zahl der Aufzeichnungspixel                                                                                                    | Standbild: $1024 \times 768$ , $640 \times 480$ Pixel<br>Film: $320 \times 240$ , $160 \times 120$ Pixel ; $12,5$ Bilder/s. |  |  |  |  |  |  |  |
| Dateiformat                                                                                                    | Kompatibel mit Design Rule for Camera File System (DCF), Exif 2.2*,<br>kompatibel mit DPOF (nur für Standbilder)            |  |  |  |  |  |  |  |
| kompatibel mit DPOF (nur für Standbilder)<br>*Dieser Camcorder unterstützt Exif 2.2 (auch "Exif Print" genannt). Exif Print ist ein Standard<br>zur Verbesserung der Kommunikation zwischen Camcordern und Druckern. Bei Anschluss an<br>einen mit Exif Print kompatiblen Drucker werden die ursprünglichen Aufnahmebilddaten des<br>Camcorders genutzt und optimiert, so dass äußerst hochwertige Abzüge erzielt werden. |                                                                                                    |  |  |  |  |  |  |  |
| Bildaufzeichnungsformat Standbild: JPEG (Komprimierung: Superfein, Fein, Normal)   Film: AVI (Bilddaten: Motion JPEG; Audiodaten: WAVE (mono))                                                                                                    |                                                                                                    |  |  |  |  |  |  |  |

Zusätzliche Informationen 47

#### Ein-/Ausgangsbuchsen (MV700/MV690: nur Ausgang)

| AV-Anschluss            | ø3,5-mm-Stereo-Minibuchse                             |                                       |  |  |  |  |  |  |  |  |  |
|-------------------------|-------------------------------------------------------|---------------------------------------|--|--|--|--|--|--|--|--|--|
|                         | Video:                                                | 1 Vs-s/75 Ohm unsymmetrisch           |  |  |  |  |  |  |  |  |  |
|                         | Audio-Ausgang:                                        | –10 dBV (47 kOhm Last)/maximal 3 kOhm |  |  |  |  |  |  |  |  |  |
|                         | Audio-Eingang*:                                       | –10 dBV/40 kOhm oder mehr             |  |  |  |  |  |  |  |  |  |
| DV-Anschluss            | Spezieller 4-poliger Anschluss (entspricht IEEE 1394) |                                       |  |  |  |  |  |  |  |  |  |
| Kopfhörerbuchse         | ø3,5-mm-Stereo-Minibuchse                             |                                       |  |  |  |  |  |  |  |  |  |
| USB-Anschluss           | Mini-B                                                |                                       |  |  |  |  |  |  |  |  |  |
| (MV750i/MV730i)         |                                                       |                                       |  |  |  |  |  |  |  |  |  |
| S-Video-Buchse (MV750i) | 1 Vs-s/75 Ohm (Y-Signal), 0,3 Vs-s/75 Ohm (C-Signal)  |                                       |  |  |  |  |  |  |  |  |  |

\* Nur MV750i/MV730i/MV700i.

#### Stromversorgung/Sonstiges

| 555                                            |                                             |
|------------------------------------------------|---------------------------------------------|
| Stromversorgung<br>(Nennspannung)              | 7,4 V Gleichstrom                           |
| Leistungsaufnahme<br>(Autofokus eingeschaltet) | 2,3 W (mit Sucher), 3,3 W (mit LCD-Monitor) |
| Betriebstemperatur                             | 0 – 40 °C                                   |
| Abmessungen (W $\times$ H $\times$ D)          | 53 × 95 × 139 mm ohne Vorsprünge            |
| Gewicht (nur<br>Camcordergehäuse)              | 485 g                                       |

#### Kompakt-Netzgerät CA-570

| Stromversorgung    | 100 – 240 V Wechselstrom, 50/60 Hz  |
|--------------------|-------------------------------------|
| Leistungsaufnahme  | 17 W                                |
| Nennleistung       | 8,4 V Gleichstrom, 1,5 A            |
| Betriebstemperatur | 0 – 40 °C                           |
| Abmessungen        | $52 \times 90 \times 29 \text{ mm}$ |
| Gewicht            | 135 g                               |

#### Akku BP-508

| Wiederaufladbarer Lithiumionen-Akku |
|-------------------------------------|
| 7,4 V Gleichstrom                   |
| 0 – 40 °C                           |
| 800 mAh                             |
| 38 × 21 × 55 mm                     |
| 65 g                                |
|                                     |

#### SD-Speicherkarte SDC-8M

| Kapazität          | 8 MB                       |
|--------------------|----------------------------|
| Schnittstelle      | SD-Speicherkarten-Standard |
| Betriebstemperatur | 0 – 40 °C                  |
| Abmessungen        | 32 × 24 × 2,1 mm           |
| Gewicht            | 2 g                        |

Gewichtsangaben und Abmessungen sind ungefähre Werte. Irrtümer und Auslassungen vorbehalten. Änderungen vorbehalten.

| 12-Bit-Audio                 | 89 |
|------------------------------|----|
| 16:9 Breitbild               | 77 |
| 6-Sekunden-Datumseinblendung | 70 |

## Α

| Akku                          |
|-------------------------------|
| Analog/Digital-Wandler        |
| Analoger Eingang              |
| Anschlüsse - Fernsehgerät 34  |
| Anschlüsse - Videorecorder 34 |
| Aufnahme von Filmen (Band)22  |
| Aufnahme von Filmen           |
| (Speicherkarte) 101           |
| Aufnahme von Standbildern     |
| (Band)                        |
| Aufnahme von Standbildern     |
| (Speicherkarte) 96            |
| Aufnahmeprogramme 45          |
| Aufnahmeprüfung26             |
| Aufnahmesuchlauf 26           |
| Ausgangskanal 37              |
| Ausland, Benutzung des        |
| Camcorders im                 |
| Autofokus                     |
| Automatik                     |
| $AV \rightarrow DV \dots 84$  |
| AV-/Kopfhörerbuchse           |
| AV-Insert-Schnitt             |

## В

| Bandschutz 138          |
|-------------------------|
| Belichtungskorrektur 50 |
| Betriebsart             |
| Bildqualität            |
| Bildschirmanzeigen 129  |
| Bildstabilisierung      |
| Breitbild77             |
|                         |

## С

| Computer   |     |     |    |   |  |  |  |  | 9 | 91, | 1 | 18 |
|------------|-----|-----|----|---|--|--|--|--|---|-----|---|----|
| Copyright- | Sig | Ina | al | • |  |  |  |  |   |     |   | 83 |

## D

| Dateinummern |  |  |  |  | • |  | • |  |  | • | • | • | • | • | • | 9 | 5 |
|--------------|--|--|--|--|---|--|---|--|--|---|---|---|---|---|---|---|---|
|--------------|--|--|--|--|---|--|---|--|--|---|---|---|---|---|---|---|---|

| Datencode69             |
|-------------------------|
| Datum und Uhrzeit 19    |
| Datumsformat75          |
| Datum-Suchlauf73        |
| Demo-Modus              |
| Diaschau                |
| Digitaleffekte61        |
| Digitalzoom             |
| Direktdruckfunktion 120 |
| Druckauftrag126         |
| DV-Anschluss            |
| DV-Überspielung         |

#### Ε

| Effekte                    |  |  | 63 |
|----------------------------|--|--|----|
| Einfache Aufnahme          |  |  | 45 |
| Einstellungen Meine Kamera |  |  | 74 |

#### F

| Fader                  |
|------------------------|
| Fehlersuche            |
| Fernbedienung 18       |
| Fernbedienungssensor76 |
| Fernsehschirm          |
| Filmformat94           |
| Fokus-Priorität103     |
| Fokussierpunkt 103     |
| Formatieren            |
| Foto-Suchlauf73        |

## G

| Griffriemen |  |  |  |  |  |  |  |  |  |  |  |  |  |  |  |  |  |  | 1 | 6 |
|-------------|--|--|--|--|--|--|--|--|--|--|--|--|--|--|--|--|--|--|---|---|
|-------------|--|--|--|--|--|--|--|--|--|--|--|--|--|--|--|--|--|--|---|---|

#### H

| Hautton-Funktion 4 | 9 |
|--------------------|---|
| Helligkeit2        | 4 |
| Hilfsleuchte       | 8 |

### 

| Indexansicht | • |  | • | • | • | • | • | • | • | • | • | • | • | • | • | • | 107 |
|--------------|---|--|---|---|---|---|---|---|---|---|---|---|---|---|---|---|-----|
|--------------|---|--|---|---|---|---|---|---|---|---|---|---|---|---|---|---|-----|

## Κ

| Karten-Mischen | 111 |
|----------------|-----|
| Karten-Sprung  | 108 |
| Kondensation   | 136 |

| Kopfhörer                 | 33, | 60 |
|---------------------------|-----|----|
| Kopieren von Standbildern | 1   | 15 |

#### L

| 144 |
|-----|
| 33  |
| 22  |
| 23  |
| 110 |
| 58  |
| 1   |

## Μ

| Manuelle Scharfeinstellung 51 |
|-------------------------------|
| Mehrbildanzeige63             |
| Menüs 38-44                   |
| MultiMediaCard                |
| Musterbilder                  |

## Ν

| Nacht+-Modus                   | . 48 |
|--------------------------------|------|
| Nacht-Modus                    | . 48 |
| Nachvertonung                  | . 88 |
| Netzgerät                      | . 11 |
| Nullstellungs-Speicherfunktion | . 72 |

## 0

| Objektivdeckel |  | • |  |  | • | • |  | • |  | • | • | • | • | • |  | 16 | ; |
|----------------|--|---|--|--|---|---|--|---|--|---|---|---|---|---|--|----|---|
|----------------|--|---|--|--|---|---|--|---|--|---|---|---|---|---|--|----|---|

## Ρ

| Porträt-Modus      |   |   |   |   |   |   |   |   |   | 45 |
|--------------------|---|---|---|---|---|---|---|---|---|----|
| Programmautomatik. | • | • | • | • | • | • | • | • | • | 45 |

## R

| Rückspulen . | • | • | • | • | • | • | • | • | • | • | • | • | • | • | • |  |  | 3 | 1 |
|--------------|---|---|---|---|---|---|---|---|---|---|---|---|---|---|---|--|--|---|---|
|--------------|---|---|---|---|---|---|---|---|---|---|---|---|---|---|---|--|--|---|---|

## S

| S1-Videobuchse         |
|------------------------|
| Sand & Schnee-Modus 45 |
| Scharfeinstellung 51   |
| Schulterriemen 17      |
| Schützen               |
| Schwachlicht-Modus 45  |
| SD-Speicherkarte92     |
| Selbstauslöser 57      |
| Signalton77            |
| Speicherbatterie 15    |
| Speicherkarte 92       |
| SP-Modus 58            |
| Sport-Modus 45         |
|                        |

| Spotlight (Schlaglicht)-Modus 45 |
|----------------------------------|
| Sprache                          |
| Standbildformat 93               |
| Standbildqualität                |
| Stativ                           |
| Stitch-Assistent-Modus 104       |
| Sucher                           |
| Suchlaufwahl73                   |
| Super-Nacht-Modus 48             |
| Szenenende-Suche                 |

## Τ

| Timecode              |  |  |  | 25 |
|-----------------------|--|--|--|----|
| Tonaufzeichnungsmodus |  |  |  | 59 |

## U

| Überprüfung . |  |  |  |  |  |   |   |    | 100 |
|---------------|--|--|--|--|--|---|---|----|-----|
| USB-Anschluss |  |  |  |  |  | 1 | 1 | 8, | 120 |

## V

| Verschlusszeit | . 55 |
|----------------|------|
| Videokassetten | . 14 |
| Videoköpfe     | 135  |
| Videoleuchte   | 145  |
| Vorspulen      | . 32 |
|                |      |

## W

| Wartung 134                    |
|--------------------------------|
| Weißabgleich53                 |
| Weitwinkelvorsatz 17           |
| Wiedergabe - Band              |
| Wiedergabe - Speicherkarte 106 |
| Wiedergabepause                |
| Windschutzfunktion 59          |

## Ζ

| Zeitzone |  |  |  |  |  |  |  |  |   |    |   | 19 |
|----------|--|--|--|--|--|--|--|--|---|----|---|----|
| Zoomen.  |  |  |  |  |  |  |  |  |   |    |   | 28 |
| Zubehör. |  |  |  |  |  |  |  |  | 6 | s, | 1 | 44 |

## Canon

#### Canon Europa N.V.

P.O. Box 2262, 1180 EG Amstelveen the Netherlands www.canon-europa.com

#### France:

Canon Communication & Image France S.A. 102 Avenue du Général de Gaulle 92257 LA GARENNE COLOMBES CEDEX Tél: (1)-41-30-15-15 www.canon.fr

#### Suisse:

Canon Schweiz AG Division vente indirecte Industriestrasse 12 8305 Dietlikon Tél: (01)-835 68 00 Fax: (01)-835 68 88 www.canon.ch

#### **Belgique:**

Canon Belgium N.V./S.A. Bessenveldstraat 7 1831 Diegem (Machelen) Tél: (02)-7220411 Fax: (02)-7213274 www.canon.be

#### Luxembourg:

Canon Luxembourg SA Rue des joncs, 21 L-1818 Howald Tel: (352) 48 47 961 www.canon.lu

#### Deutschland:

Canon Deutschland GmbH Europark Fichtenhain A10 47807 Krefeld, Germany Hotline: 0180-5006022 (0,12 Euro/Min.) www.canon.de

#### Schweiz:

Canon Schweiz AG Geschäftsbereich Wiederverkauf Industriestrasse 12 8305 Dietlikon Telefon: (01)-835 68 00 Fax: (01)-835 68 88 www.canon.ch

#### Österreich:

Canon GmbH Zetschegasse 11 1232 Wien Telefon: (1)-66146 Fax: (1)-66146308 Telex: 136 860 www.canon.at

#### Italia:

Canon Italia S.p.A. Divisione Photo Video Via Milano 8 I-20097 San Donato Milanese (MI) Tel: (02)-82481 Fax: (02)-82484600 www.canon.it

Supporto Clienti per Prodotti Consumer: Tel. 848 800 519 www.canon.it/supporto

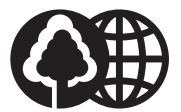

Document réalisé avec du papier recyclé à 100%. Gedruckt zu 100% auf Recyclingpapier. Stampato su carta riutilizzata al 100%.